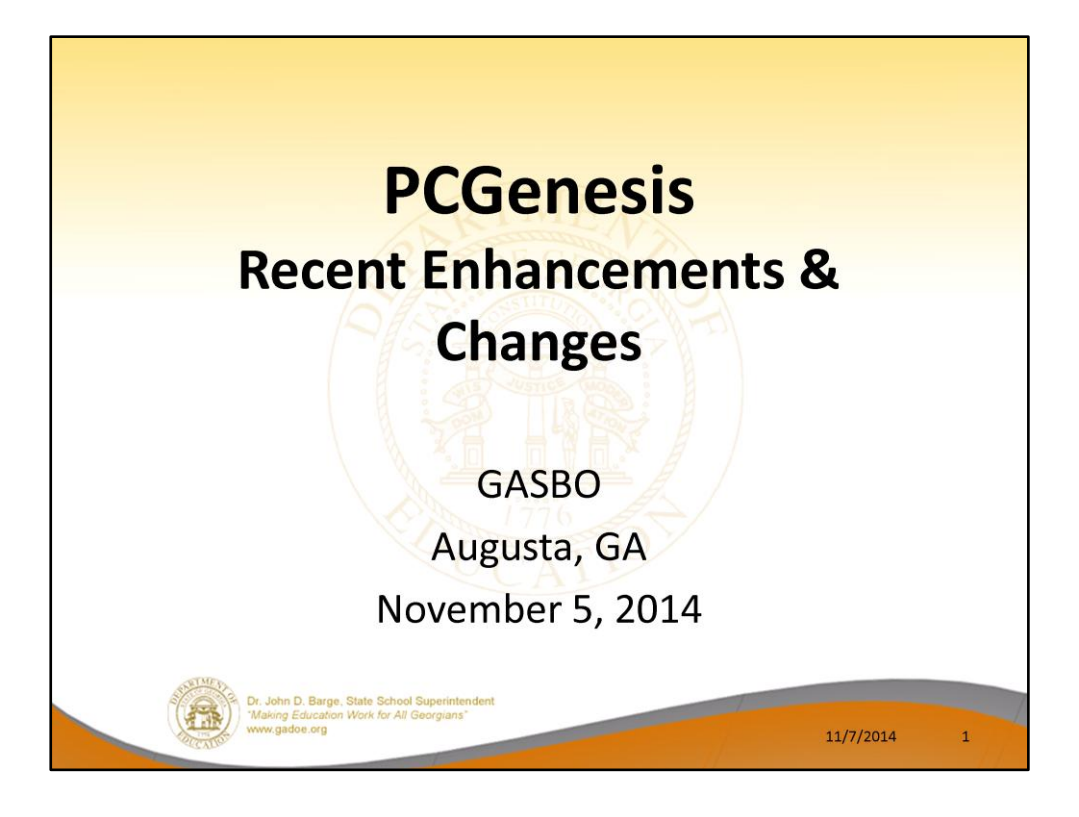

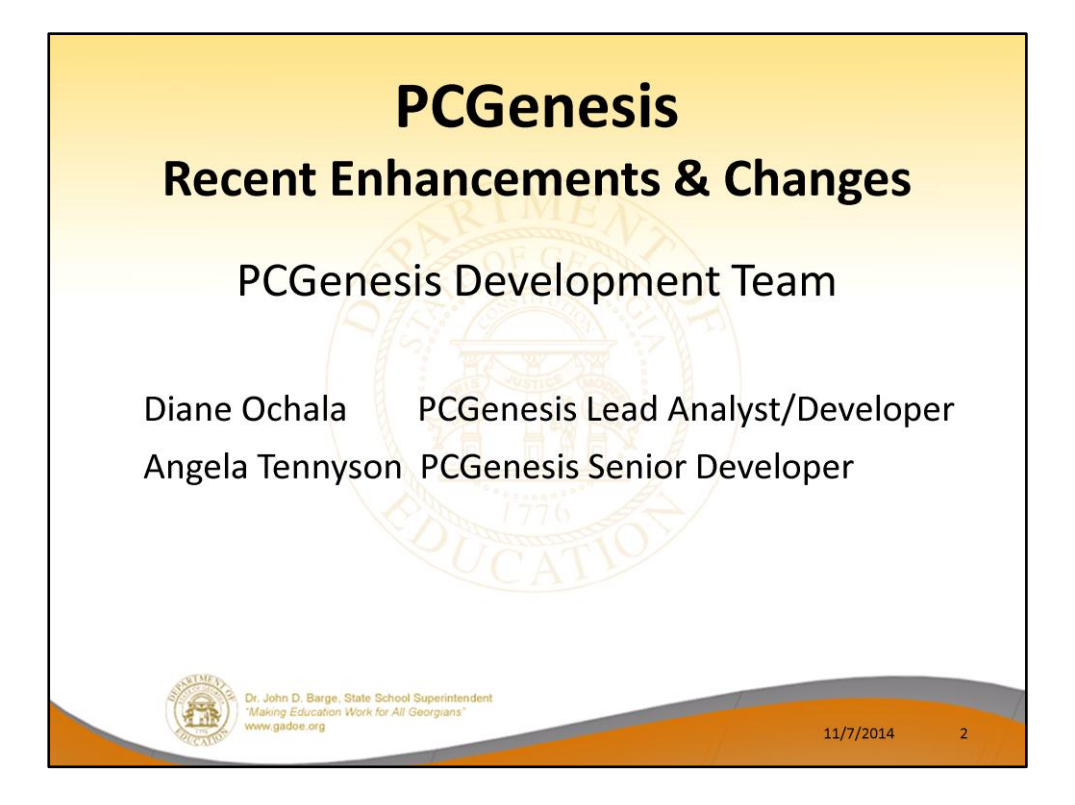

Good morning & welcome the PCGenesis Current Status & Future Plans Session. Angela & I thank you for coming today. Please feel free to make comments or ask questions during the presentation. When we get to the future plans portion, we need your input to help us focus on your needs. So all of you, please join in the discussion

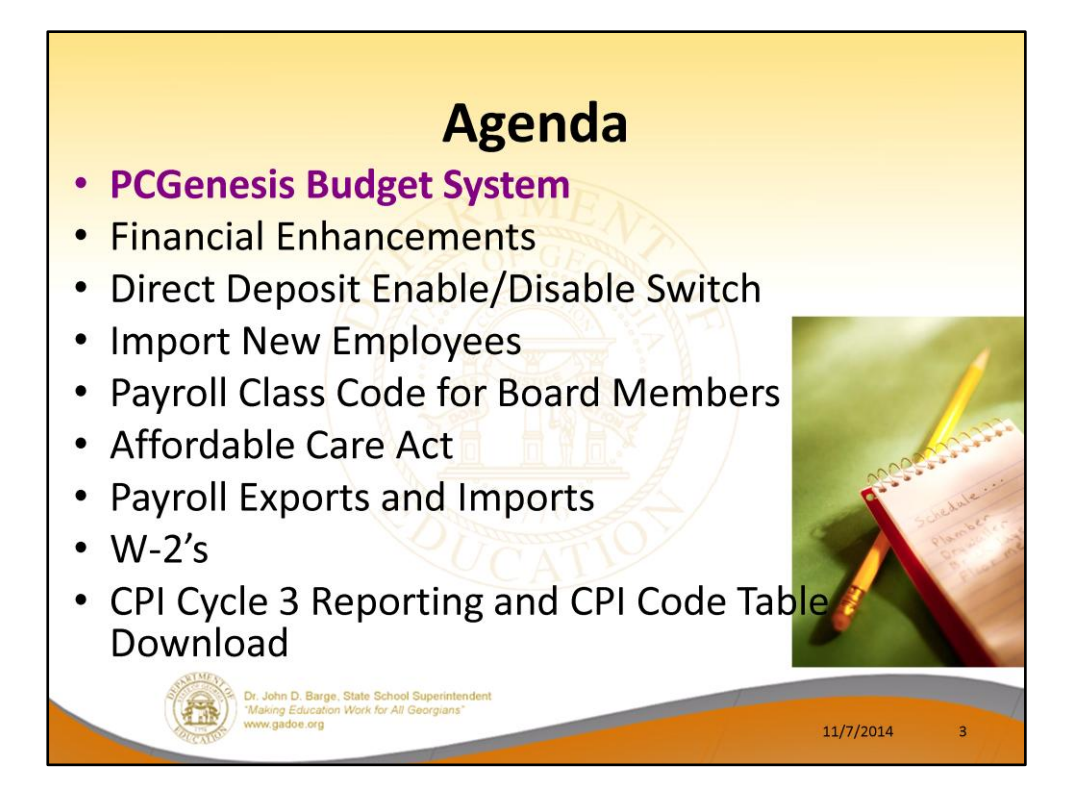

2014 saw many new features and functions added to PCGenesis.

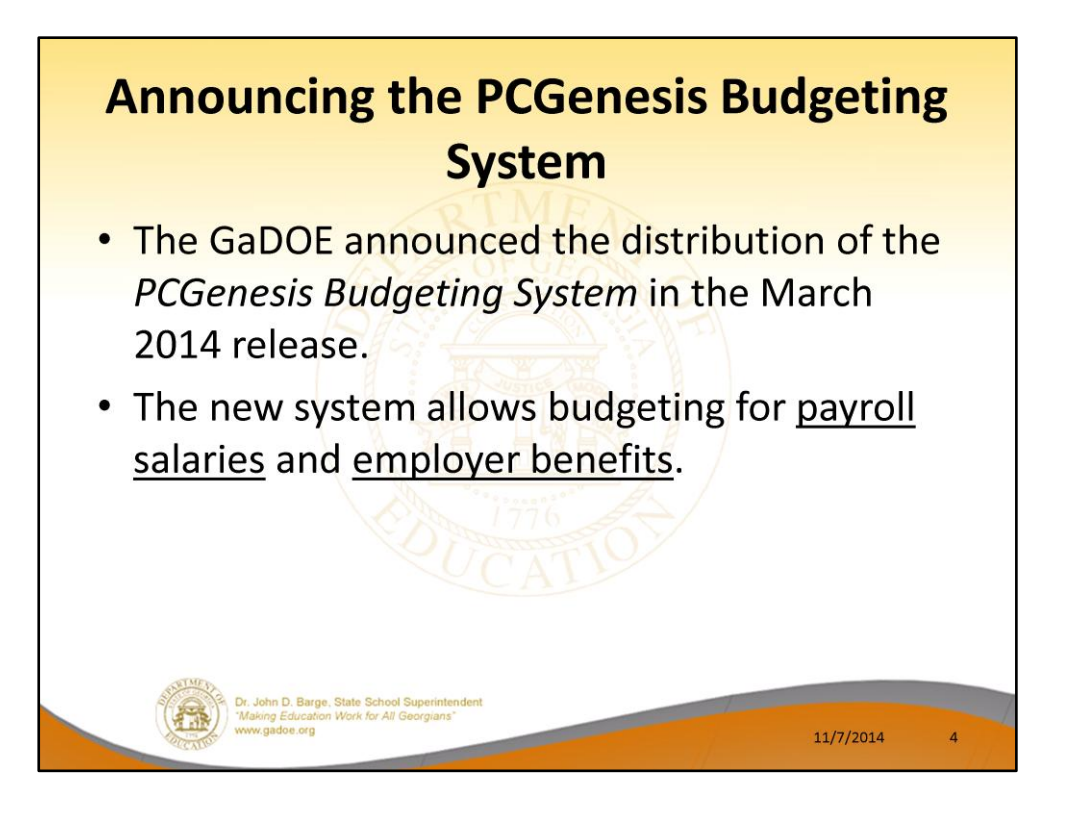

- The Georgia Department of Education (GaDOE) is pleased to announce the distribution of the *PCGenesis Budgeting System* for payroll salaries and employer benefits.
- This option is available by selecting **F5** (Budget System) from the *Business Applications Master Menu*.
- The preliminary code for a new budgeting system was included in release 14.01.00.
- While the programs have been updated, this system is still evolving, and has not been implemented in all PCGenesis sites.

|                | PCGene                                                                                                    | sis Budge                                         | et Syste | m         |   |
|----------------|----------------------------------------------------------------------------------------------------|---------------------------------------------------|----------|-----------|---|
| PLG Disc=89    | 991 REI-14.02.00 06/11/2014 1                                                                                                    | Business Applications                             | WHITE    | MASTER    |   |
| F              | Key                                                                                                    | Master Menu                                       |          |           |   |
|                | 1 Financial Accounting     Payroll System     Personnel System     Certified/Classified Pi     Budget System     30 System Utilities | & Reporting System<br>ersonnel Information System |          |           |   |
| Nariat Beelint |                                                                                                    |                                                   |          | 14.02.00  |   |
|                | www.gadoe.org                                                                                                    |                                                   |          | 11/7/2014 | 5 |

- The Georgia Department of Education (GaDOE) is pleased to announce the distribution of the *PCGenesis Budgeting System* for payroll salaries and employer benefits.
- This option is available by selecting **F5** (Budget System) from the *Business Applications Master Menu*.
- The preliminary code for a new budgeting system was included in release 14.01.00.
- While the programs have been updated, this system is still evolving, and has not been implemented in all PCGenesis sites.

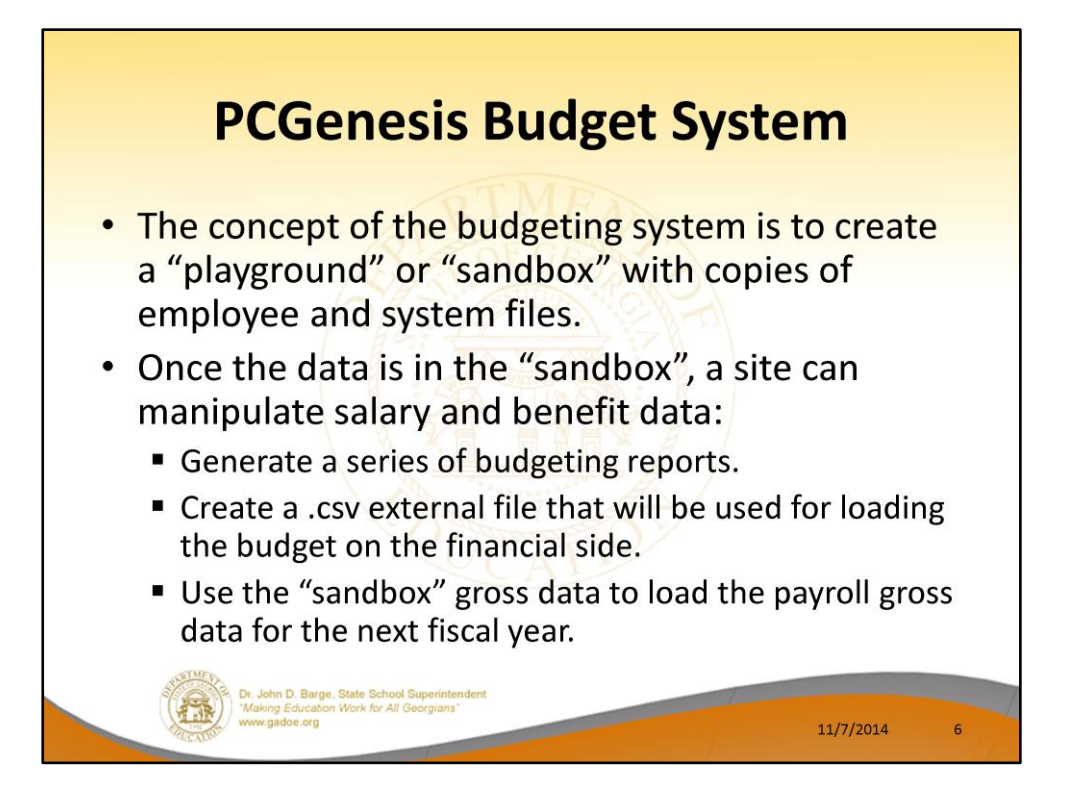

- The concept of the budgeting system is to create a "playground" or "sandbox" with copies of the appropriate employee and system files.
- K:\SECOND\SANDBOX
- In the "sandbox", a site can manipulate salary and benefit data in order to generate a series of budgeting reports, and also to create a .csv external file that will be used for loading the budget on the financial side.
- Once the budget is finalized, a site can use the "sandbox" gross data to load the employee salaries (payroll gross data) for the next fiscal year.
- By utilizing the concept of a "playground" or "sandbox", users may execute a variety of "what if" scenarios to model various budget outcomes without affecting their "live" payroll files

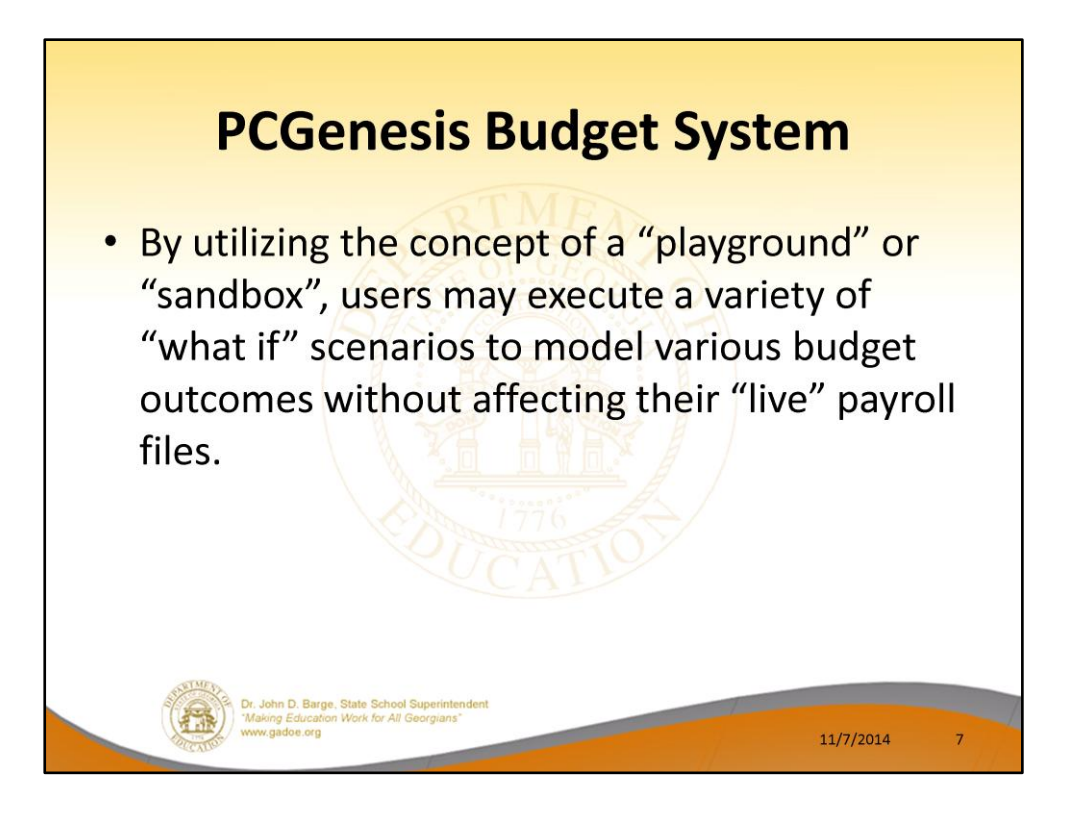

- The concept of the budgeting system is to create a "playground" or "sandbox" with copies of the appropriate employee and system files.
- K:\SECOND\SANDBOX
- In the "sandbox", a site can manipulate salary and benefit data in order to generate a series of budgeting reports, and also to create a .csv external file that will be used for loading the budget on the financial side.
- Once the budget is finalized, a site can use the "sandbox" gross data to load the employee salaries (payroll gross data) for the next fiscal year.
- By utilizing the concept of a "playground" or "sandbox", users may execute a variety of "what if" scenarios to model various budget outcomes without affecting their "live" payroll files

|                     | Budget System                                 | BUDGMENU |
|---------------------|-----------------------------------------------|----------|
| FKey                | Master Menu                                   |          |
| 1 Create Budget SAI | NDBOX                                         |          |
| 2 SANDBOX Update    | Menu                                          |          |
| Create SANDBOX      | Reports and CSV External File for Budget Load |          |
| 4 SANDBOX Special   | Euroctions Menu                               |          |
|                     |                                               |          |
|                     |                                               |          |
|                     |                                               |          |
|                     |                                               |          |
|                     |                                               |          |
|                     |                                               |          |
|                     |                                               |          |
|                     |                                               |          |
|                     |                                               |          |
|                     |                                               | a a a sa |
|                     |                                               | 14.01.00 |

- The Georgia Department of Education (GaDOE) is pleased to announce the distribution of the *PCGenesis Budgeting System* for payroll salaries and employer benefits.
- This option is available by selecting **F5** (Budget System) from the *Business Applications Master Menu*.
- The preliminary code for a new budgeting system was included in release 14.01.00.
- While the programs have been updated, this system is still evolving, and has not been implemented in all PCGenesis sites.

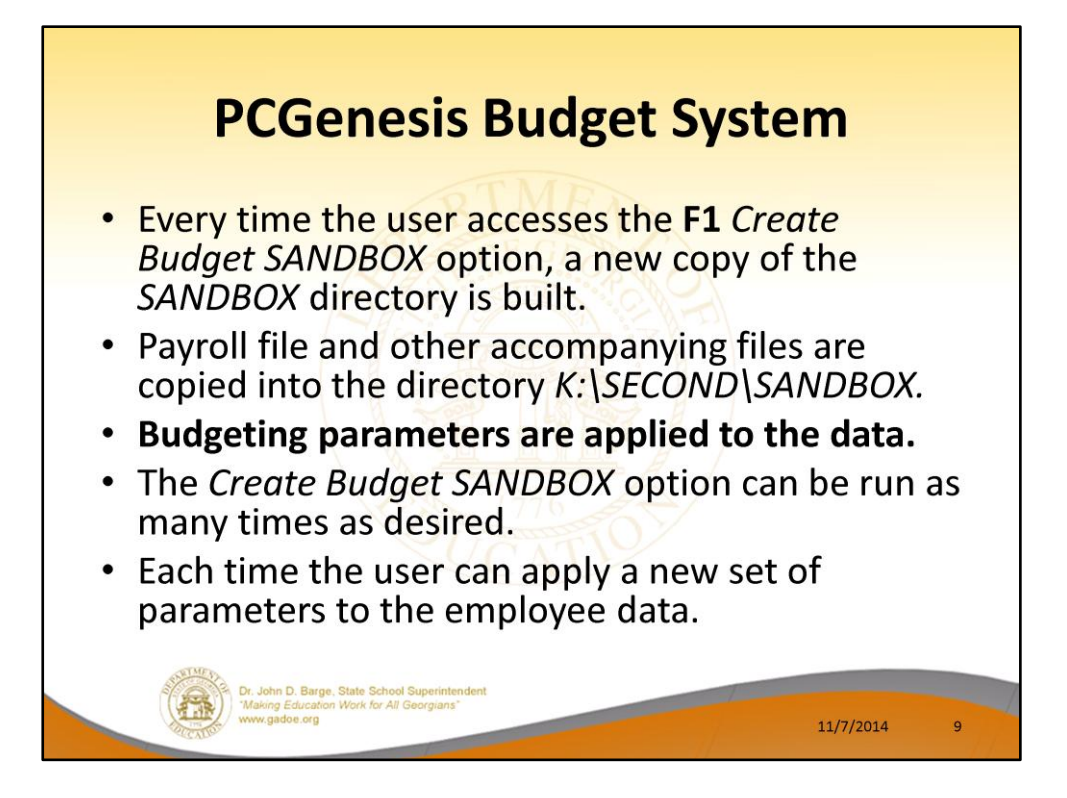

- Every time the user accesses the Create Budget SANDBOX option (F1 on the menu below), a new copy of the SANDBOX directory is built by copying the payroll file and other accompanying files into the directory K:\SECOND\SANDBOX and applying the budgeting parameters.
- The *Create Budget SANDBOX* option can be run as many times as desired, and each time the user can apply a new set of parameters to the employee data

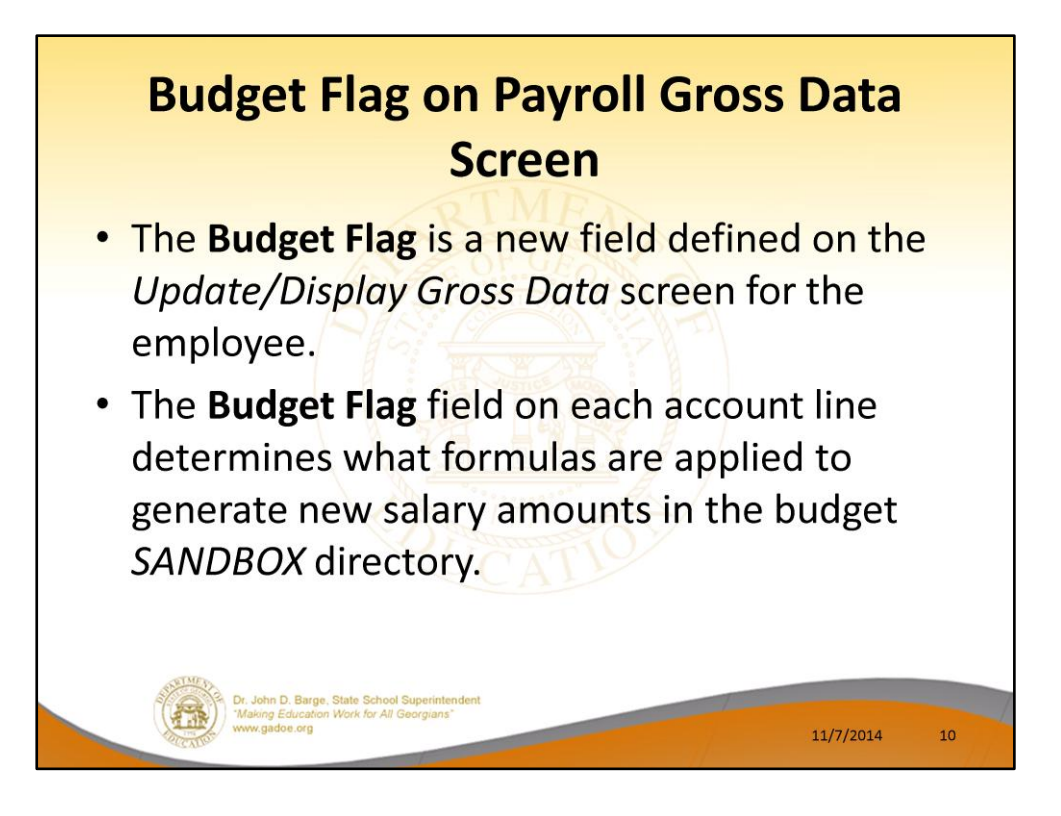

- The budgeting parameters which are applied to the employee salary data are dependent on a new field defined on the *Update/Display Gross Data* screen for the employee (F2, F2, F4).
- The **Budget Flag** field on each account line determines what formulas are applied to generate new salary amounts in the budget *SANDBOX* directory.

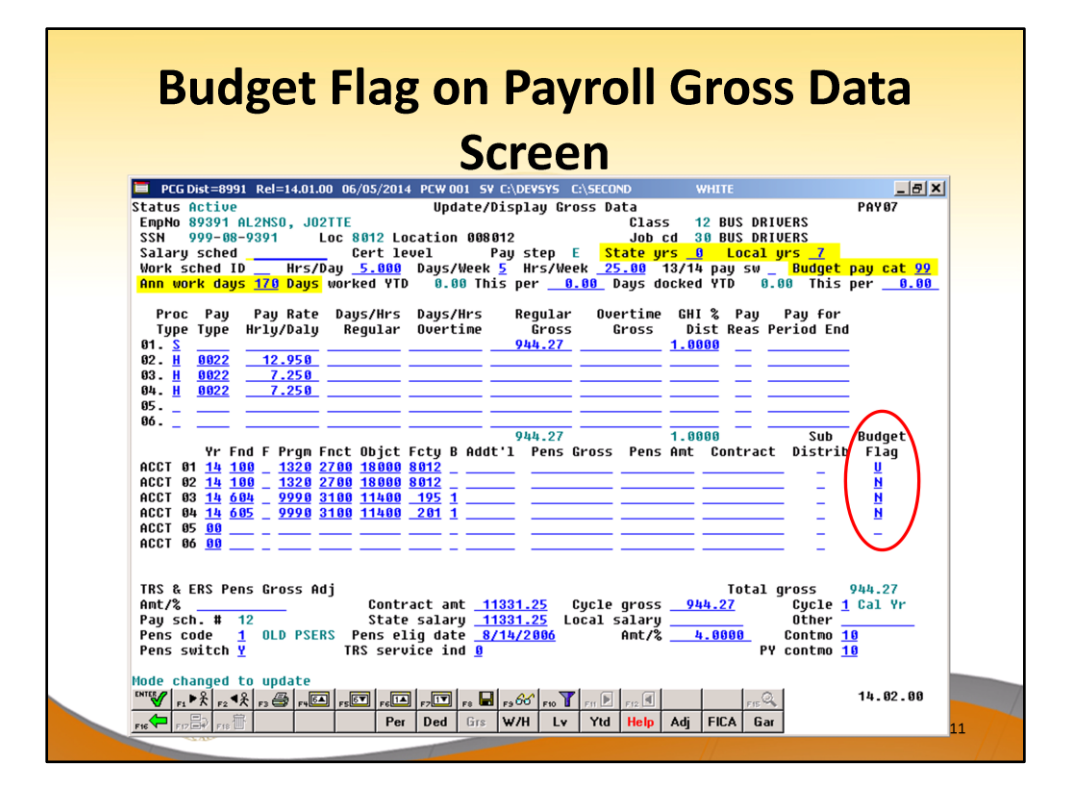

- The budgeting parameters which are applied to the employee salary data are dependent on a new field defined on the *Update/Display Gross Data* screen for the employee (F2, F2, F4).
- The **Budget Flag** field on each account line determines what formulas are applied to generate new salary amounts in the budget *SANDBOX* directory.

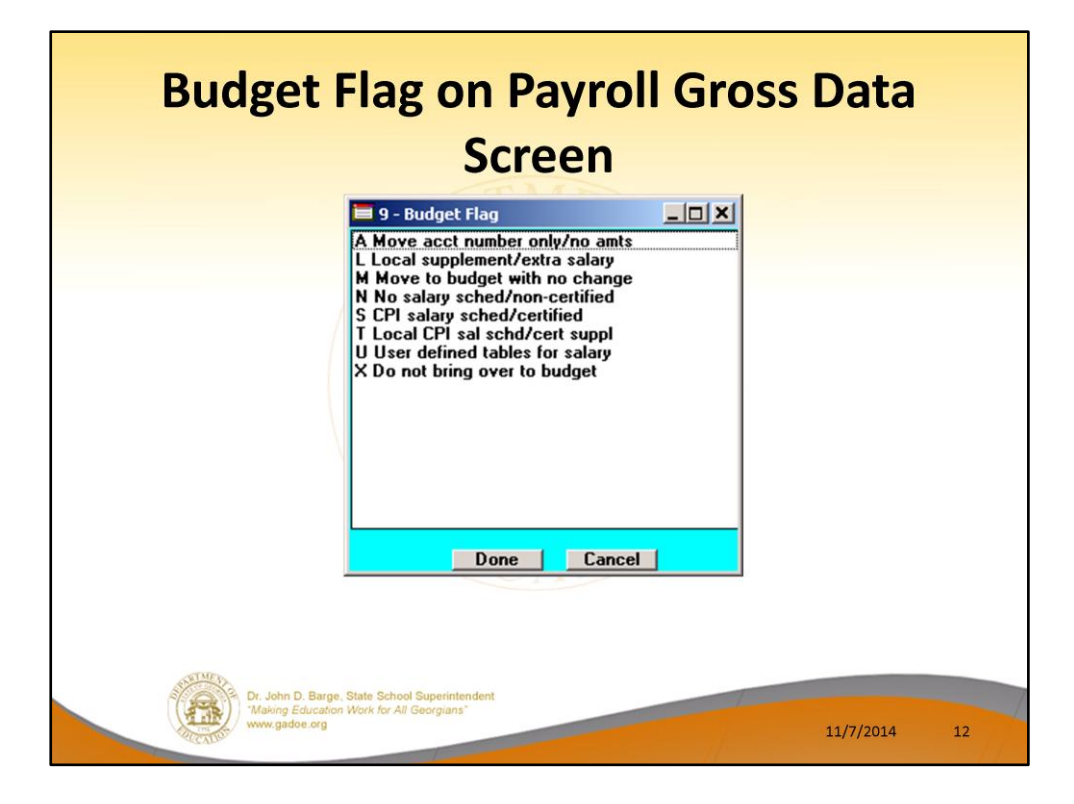

- We are going to discuss how the Budget Flags are used in detail later in the presentation.
- Many options are available for budgeting the employee *Gross Data* account lines and amounts.
- You can move the account numbers only, with no amounts ('A').
- You can budget salary lines for certified employees using the State CPI Salary Schedule ('S').
- You can budget salary lines for certified employees using a Local CPI Salary Schedule ('T').
- You can budget salary lines based upon a Budget Pay Category Field and user-defined salary schedules ('U').
- You can budget hourly/daily lines and salary lines by specifying percentage or amount increases ('L' or 'N').

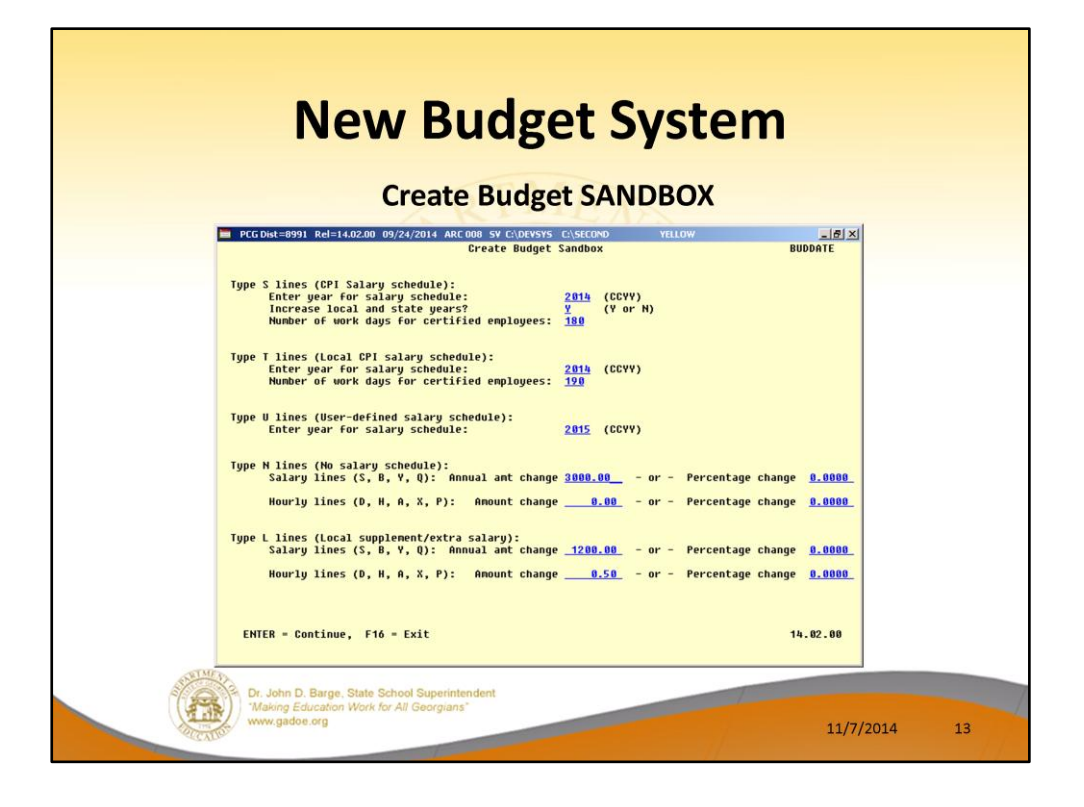

- Budget Flag of 'S': The user specifies the CPI state salary schedule year to use, and whether or not to increment the employees' local and state years of experience. The user must also specify the number of work days for certified employees. Since the CPI state salary schedule is based on **190** days per calendar year, if the number of work days is less than 190, the annual salary on the CPI state salary schedule is prorated accordingly.
- **Budget Flag** of '**T**': The user specifies the CPI <u>local</u> salary schedule year to use, and also specifies the number of work days for certified employees. The local salary schedule is based on **190** days per calendar year.
- Budget Flag of 'U': The user specifies the user-defined salary schedule year to use. Since the user-defined salary schedule is based on 260 days per calendar year, if the number of work days specified on the employees' *Gross Data* screen in the Annual Work Days field is less than 260, the annual salary on the user-defined salary schedule is prorated accordingly. The system looks up the correct user-defined salary schedule based upon the employees' Budget Pay Category field.
- Budget Flag of 'L' (budget as a local supplement/extra salary) or with a Budget Flag
  of 'N' (budget as state salary, but do not apply a salary schedule): The user can apply
  either an annual amount or percent increase or decrease to the salary or the rate on
  the account line.

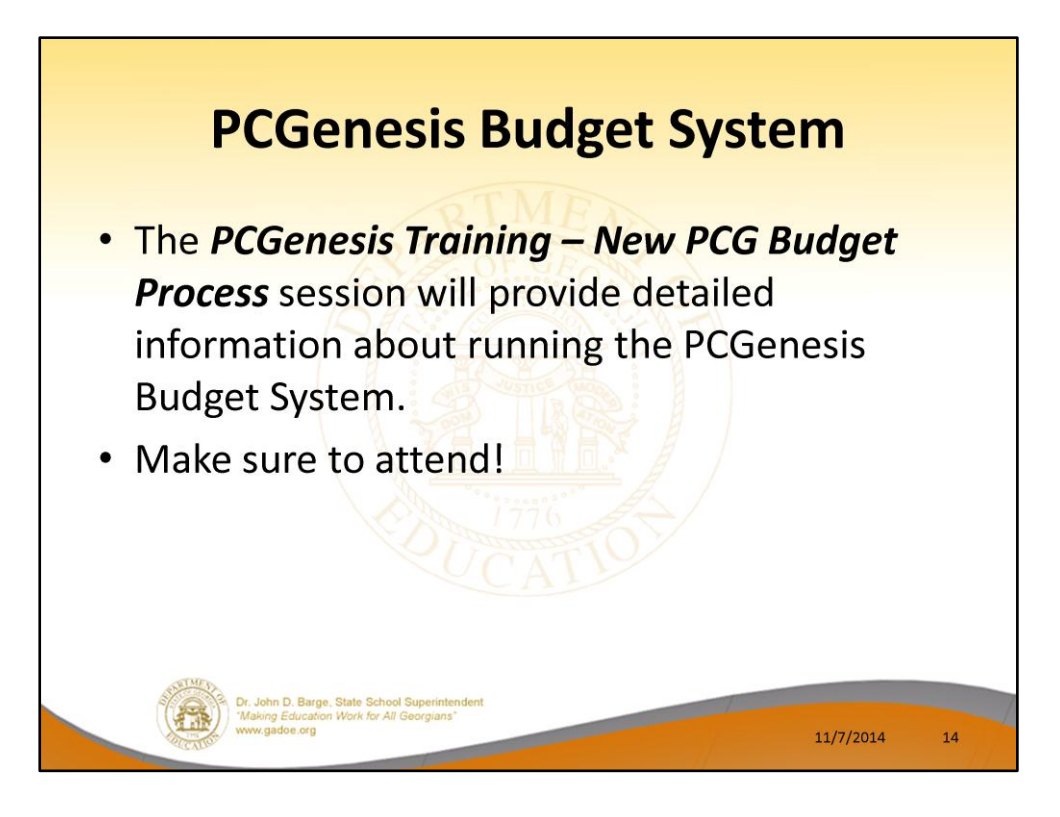

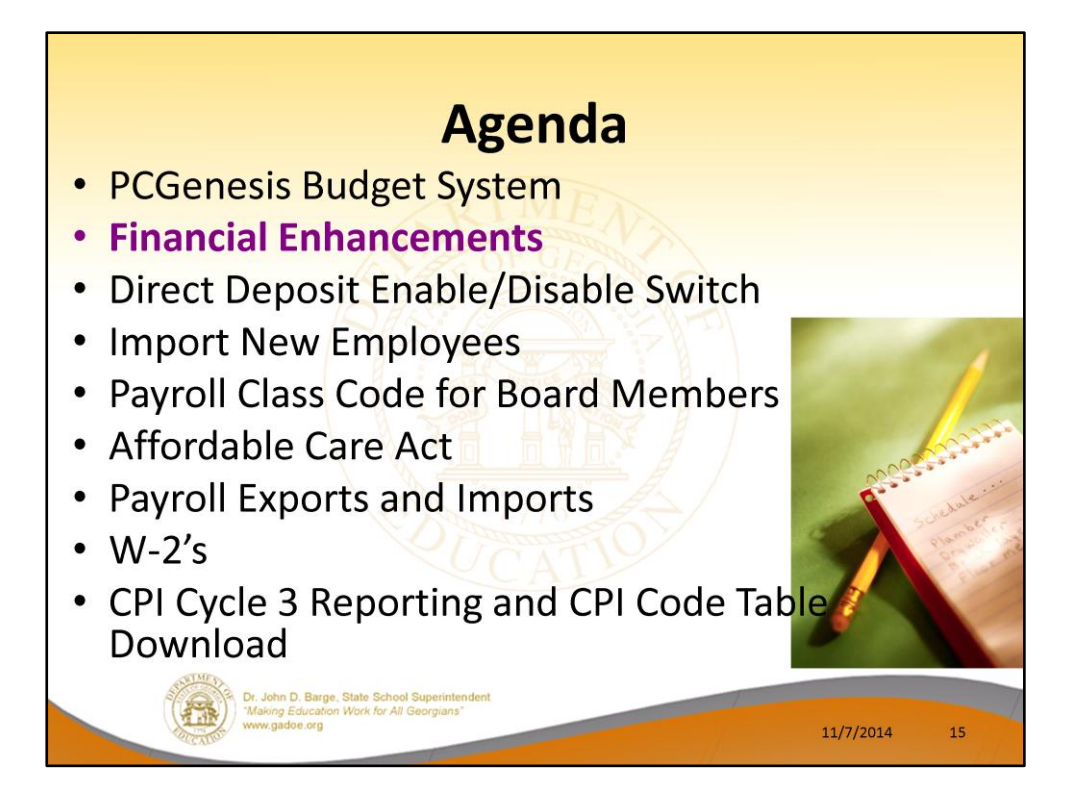

2014 saw many new features and functions added to PCGenesis.

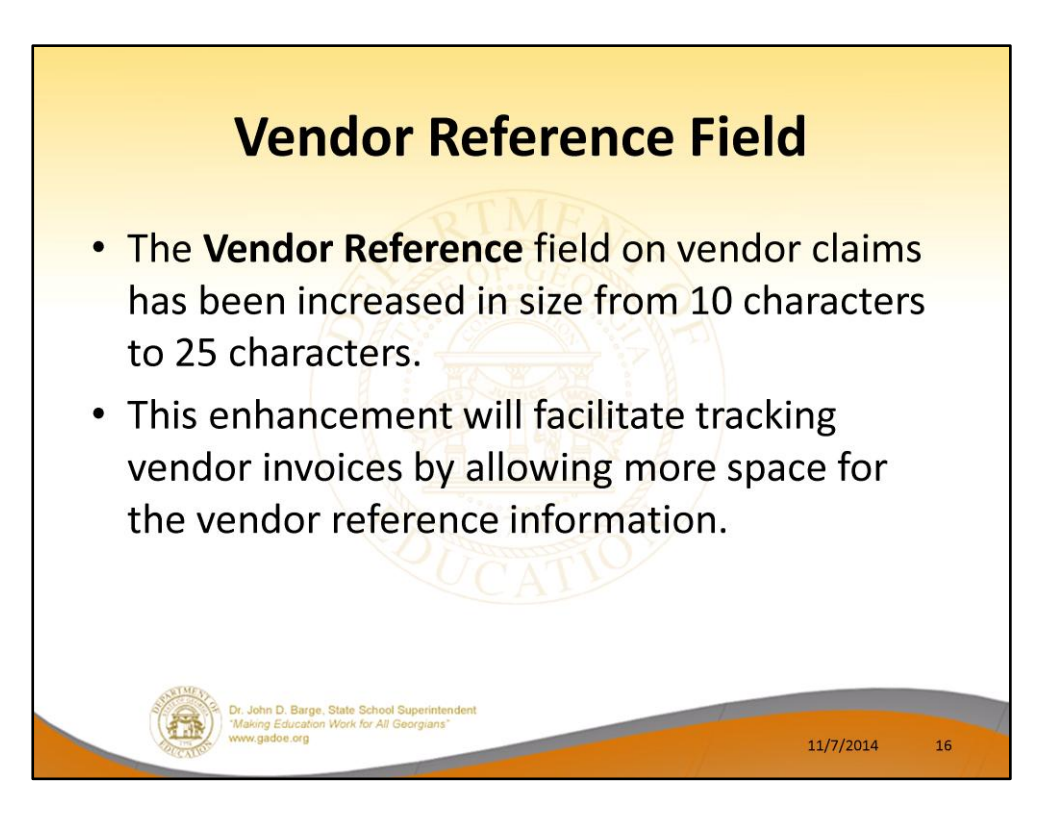

| Expense/)                                                           | Inquiry-Vendor<br>Romi                                                                                                    | 16 VENDOR 00001<br>0016 VENDOR<br>SMITH, GA                                             | ló<br>Street<br>33333                                                                                            | SELECT<br>3                                                                   | EXP 02 00          |
|---------------------------------------------------------------------|----------------------------------------------------------------------------------------------------|-----------------------------------------------------------------------------------------|----------------------------------------------------------------------------------------------------|-------------------------------------------------------------------------------|--------------------|
| Seq<br>Description<br>Claim date<br>Disc date<br>Bank:<br>Charge to | 9665<br>TEST CHECK<br>6/10/2014<br>Payment:<br>Yr Fnd F Prgm<br>14 100 1011<br>14 100 1021<br>00<br>00<br>00<br>00<br>00<br>00<br>00<br>00<br>00<br>00<br>00<br>00<br>00 | A/P blnc: 421<br>Check#:<br>Fnct Objct Fcty B 6<br>1000 64200 195 1<br>1000 43200 195 1 | Cross-ref seq:<br>Uendor ref:<br>Purchase order:<br>Claim anount:<br>Discount anount:<br>Amount:<br>Amount:<br>1 | TEST CHECK12345<br>000000<br>1000.00<br>1000.00<br>Amount<br>500.00<br>500.00 | 6789012345<br>1899 |

Г

## E-Verify Number and an E-Verify Authorization Date have been added to the Vendor Maintenance screen. The number is provided by the Federal government and is required under the provisions for the Immigration and Reform Act submission.

11/7/2014

18

• Informational only.

Dr. John D. Barge, State Sch 'Making Education Work for www.gadoe.org

| PCG Dist=8991 Rel=14.03.00 10/22/2                                               | 2014 PCW 001 SV C:\DEVSYS C:\S                                | ECOND WHITE                                                                          | <u>_ 문</u> ><br>VENDOR |
|----------------------------------------------------------------------------------|---------------------------------------------------------------|--------------------------------------------------------------------------------------|------------------------|
| Number: 11547 Name: VEND<br>Seq key: <u>VEND</u><br>Address: 2235                | vendor Maintenance<br>OR 011547<br>OR 011547<br>VENDOR STREET | Status: <u>A</u>                                                                     |                        |
| City: SHIT<br>Remit to - Address:<br>City:<br>Phone:<br>FAX: 9884<br>Email: ynd. | H State:<br>Contact:<br>011547<br>011547QUendor.Web           | <u>GA</u> Zip: <u>33333     </u> PO Outpu<br>Zip:                                    | it: O=Other ▼          |
| Fed ID (Y/N): ¥<br>SSN / Fed ID: <u>9883</u><br>Emp #:                           | Fed W9: C=C corporation                                       | ▼ Fed LLC Type: N/A<br>E-Verify number: <u>556</u><br>Authorization Date: <u>1/6</u> | <u>85</u><br>⊨4/2014   |
| 1099 (Y/N): N<br>Name control:<br>Foreign indicator: N                           | (N)                                                           |                                                                                      |                        |
| ES to l                                                                          | Print Screen                                                  |                                                                                      |                        |
| ENTER to Validate F18 to                                                         | Delete                                                        | F16 to ReEnter/Exit                                                                  | 14 82 88               |

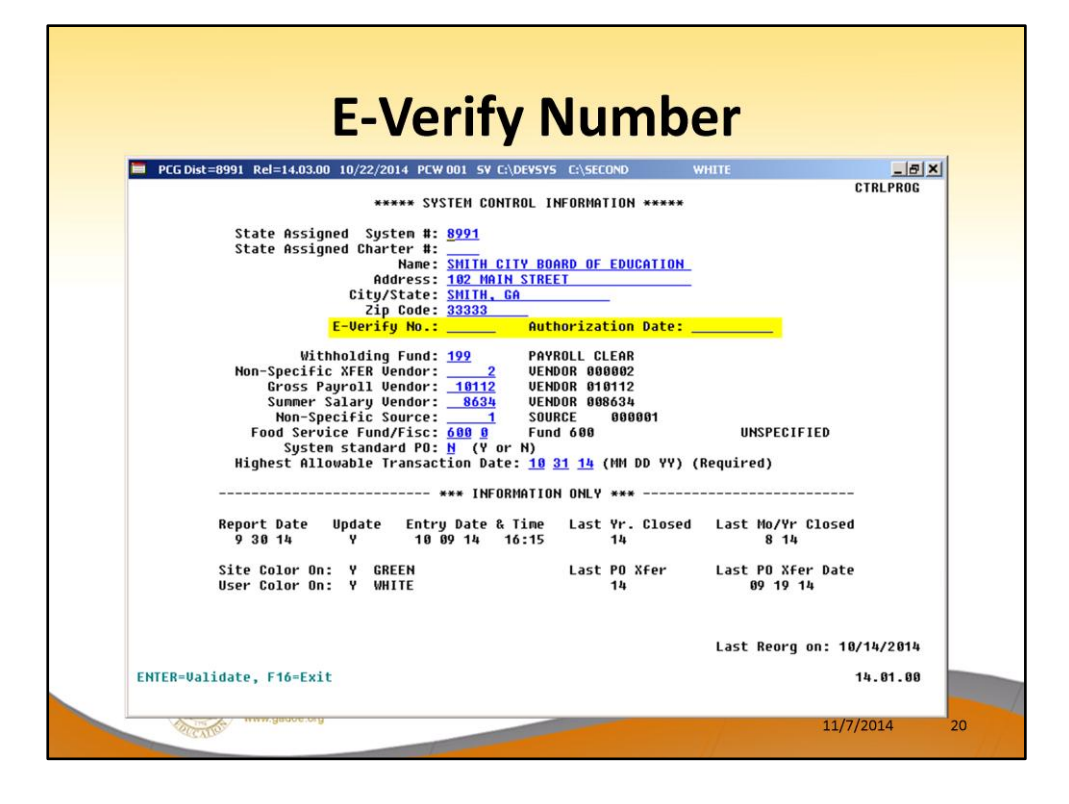

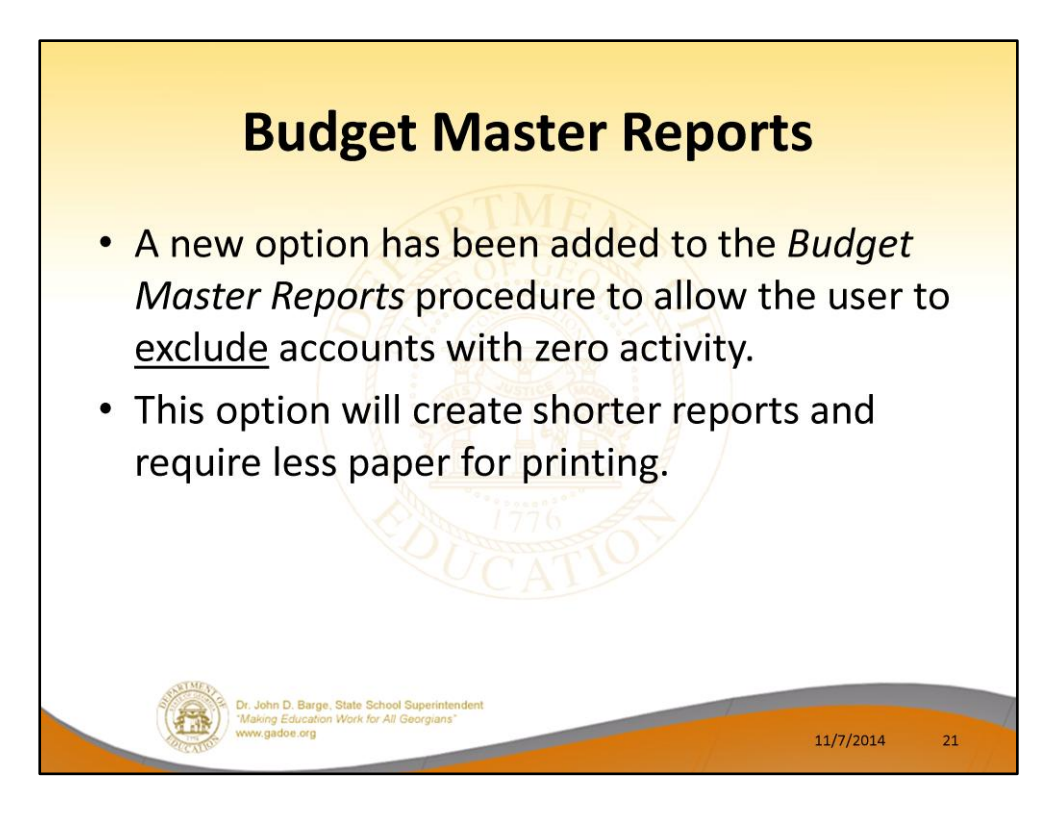

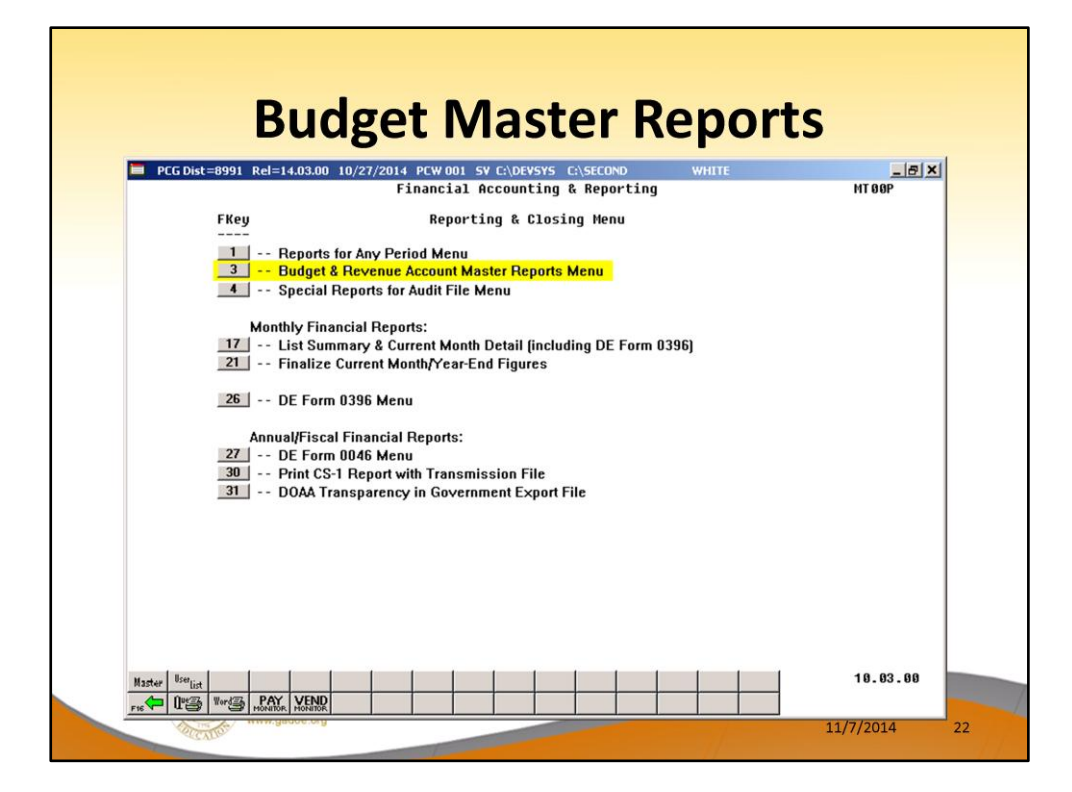

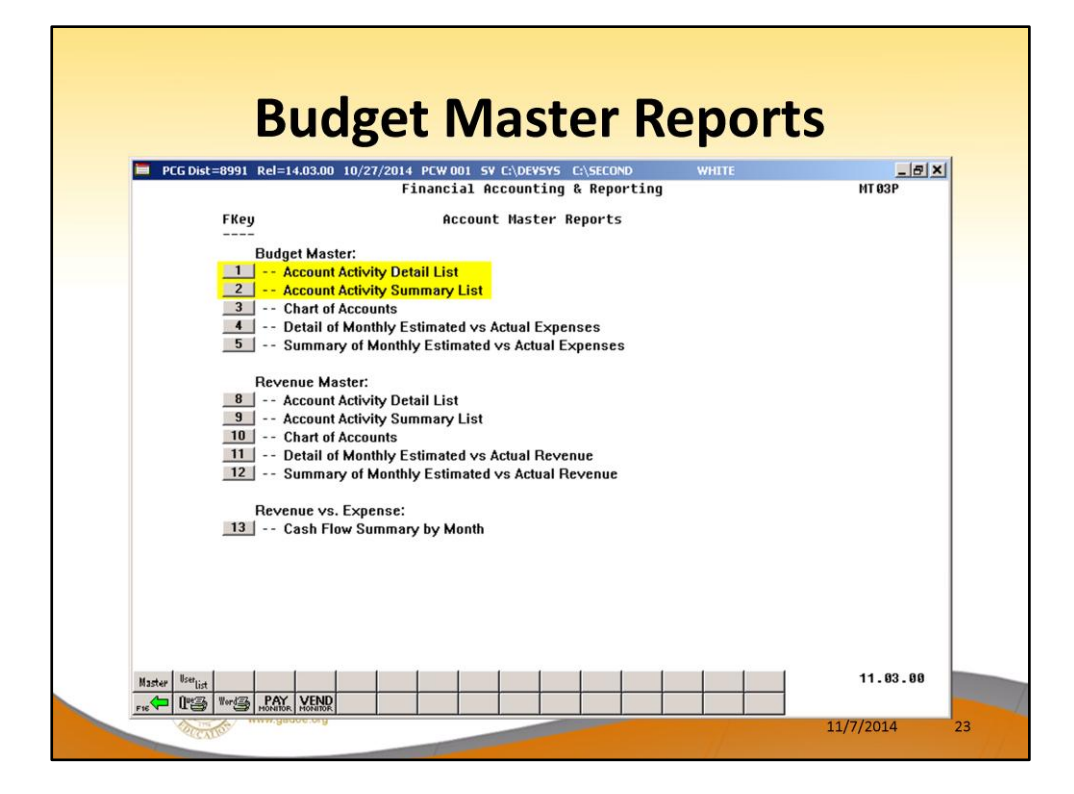

| Budget Detail by Account         F10 to Enable Range Options         Select a specific account number or<br>enter partial selection criteria:         Optional Optional Optional Optional<br>(XX = All Years )         (XX = All Years )       XX - XX X         (XX = All Fiscal )       X         (XXX = All Fiscal )       X         (XXX = All Functions )       XXX - XXX         (XXX = All Programs )       XXX - XXX         (XXXX = All Programs )       XXX - XXX         (XXXX = All Functions )       XXX - XXXX         (XXXX = All Buildings )       X - X         (XXXXX = All Buildings )       X - X         (XXXXX = All Additional)       XXXX - XXXX         XXXXX = All Additional)       XXXXX X         XXXXX = All Additional)       XXXXX X         F10 to Enable Range Options         Enter Sequence to be Printed: <u>A</u> (A = Account Number)<br>(P = Program)<br>(F = Function)<br>(O = Object)<br>(Y = Facility & Bldg) | PCG Dist=8991 Rel=14.03.00 10/27/                                                                                                    | 2014 PCW 001 SV C:\DEVSYS C:\SECC                                                                                                    | OND WHITE                                                                                                    | ACCT0330 |
|----------------------------------------------------------------------------------------------------|----------------------------------------------------------------------------------------------------|----------------------------------------------------------------------------------------------------|----------------------------------------------------------------------------------------------------|----------|
| F10 to Enable Range Options<br>Enter Sequence to be Printed: (A = Account Number)<br>(P = Program)<br>(F = Function)<br>(O = Object)<br>(Y = Facility & Bldg)                                                                                                    | Select a specific<br>enter partial sel<br>(XX = Al<br>(XX = Al<br>(XXX = Al<br>(XXXX = Al<br>(XXXX = Al<br>(XXXX = Al<br>(XXXX = Al<br>(XXXXX = Al | Budget Detail by Accou         account number or         ection criteria:         Include -         1 Years )       XX -         1 Funds )       XXX -         1 Fiscal )       X -         1 Forgrams )       XXX -         1 Forgrams )       XXXX -         1 Forgrams )       XXXX -         1 Facilities )       XXXX -         1 Buildings )       X -         1 Additional )       XXXXX - | nt F10 to Enable Range<br>Optional Optional Optional<br>Range Exclude - Range<br>XX XX - XX<br>XX XX - XXX<br>XXX XXX - XXXX<br>XXXX XXXX - XXXX<br>XXXX XXXX - XXXX<br>XXXX XXXX - XXXX<br>XXXX XXXX - XXXX<br>XXX X XXXX - XXXX<br>XXX X XXXX - XXXX<br>XXX X XXXX - XXXXX<br>X X - X<br>XXXXX X - XXXXX<br>X - XXXXX - XXXXX<br>X - XXXXX - XXXXX<br>X - XXXXX - XXXXX | Options  |
| Enter 'X' next to account exclusions: _ Non-Expenditure (In-and-Out Items)                                                                                                    | Enter Sequen<br>Enter 'X' next to ac                                                                                                    | ce to be Printed: A (A<br>(P<br>(F<br>(O<br>(Y<br>count exclusions: _ Non-Exp                                                                                                    | F10 to Enable Range<br>= Account Number)<br>= Program)<br>= Function)<br>= Object)<br>= Facility & Bldg)<br>enditure (In-and-Out Items)                                                                                                    | Options  |
| _ Expenditure (Actual Expenses)                                                                                                    |                                                                                                    | _ Expendi                                                                                                    | ture (Actual Expenses)                                                                                                    |          |

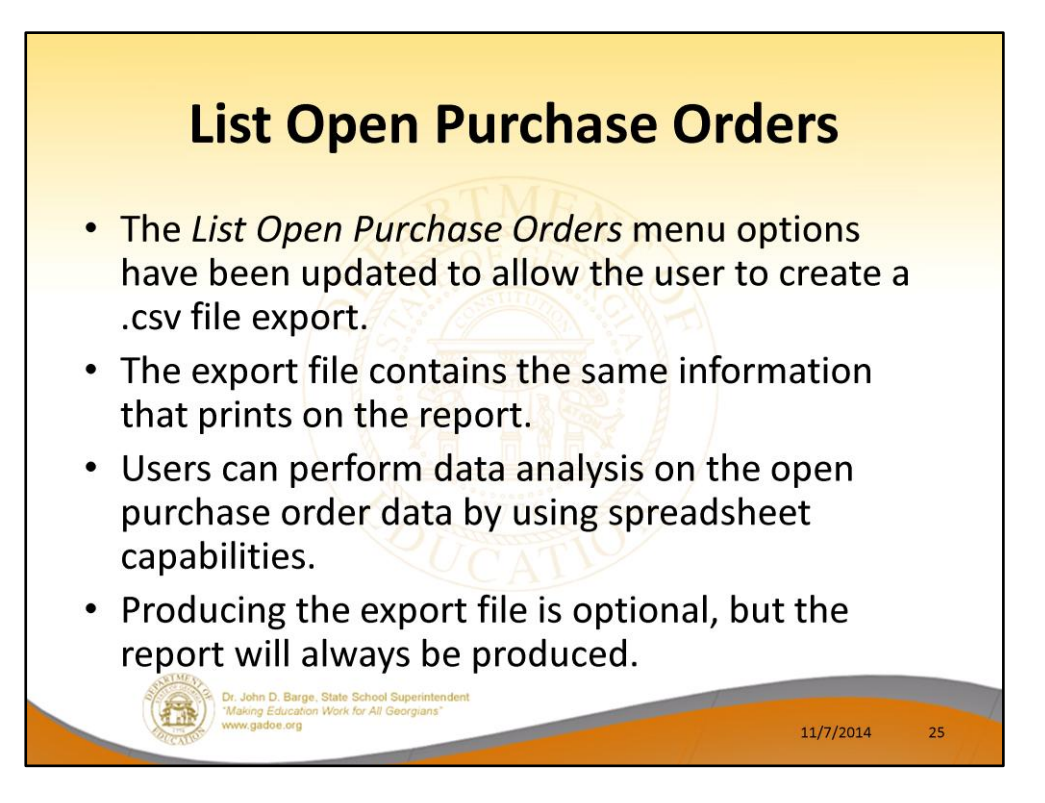

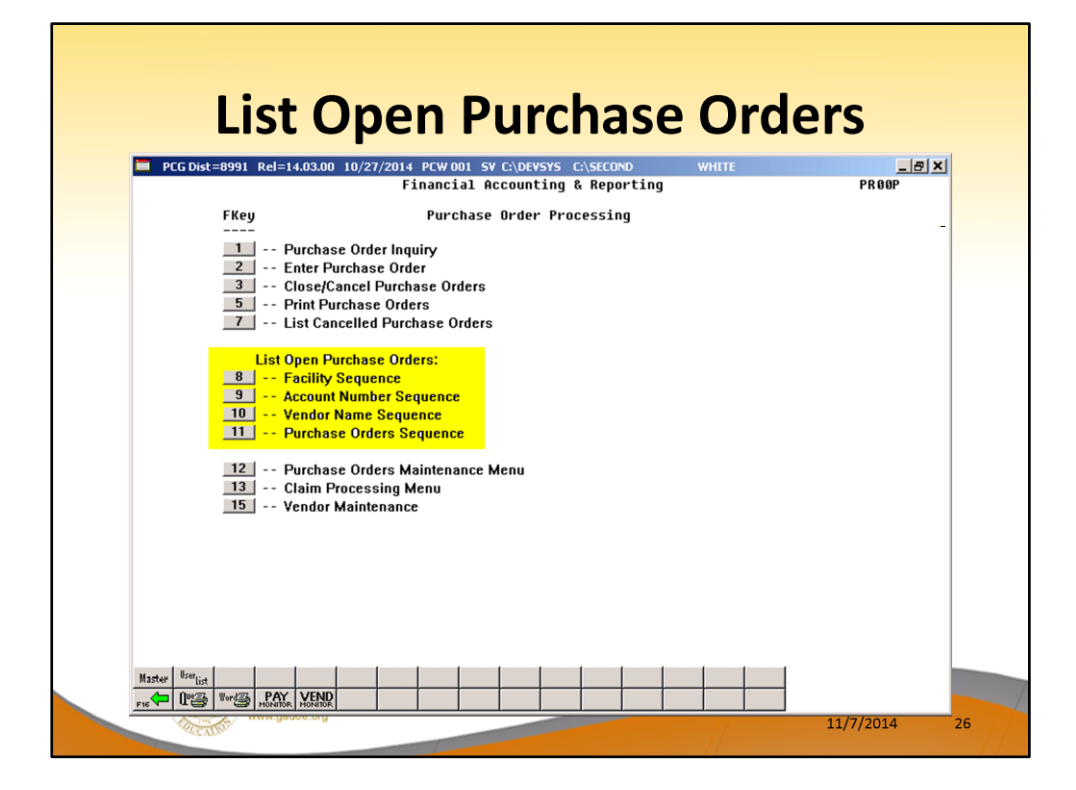

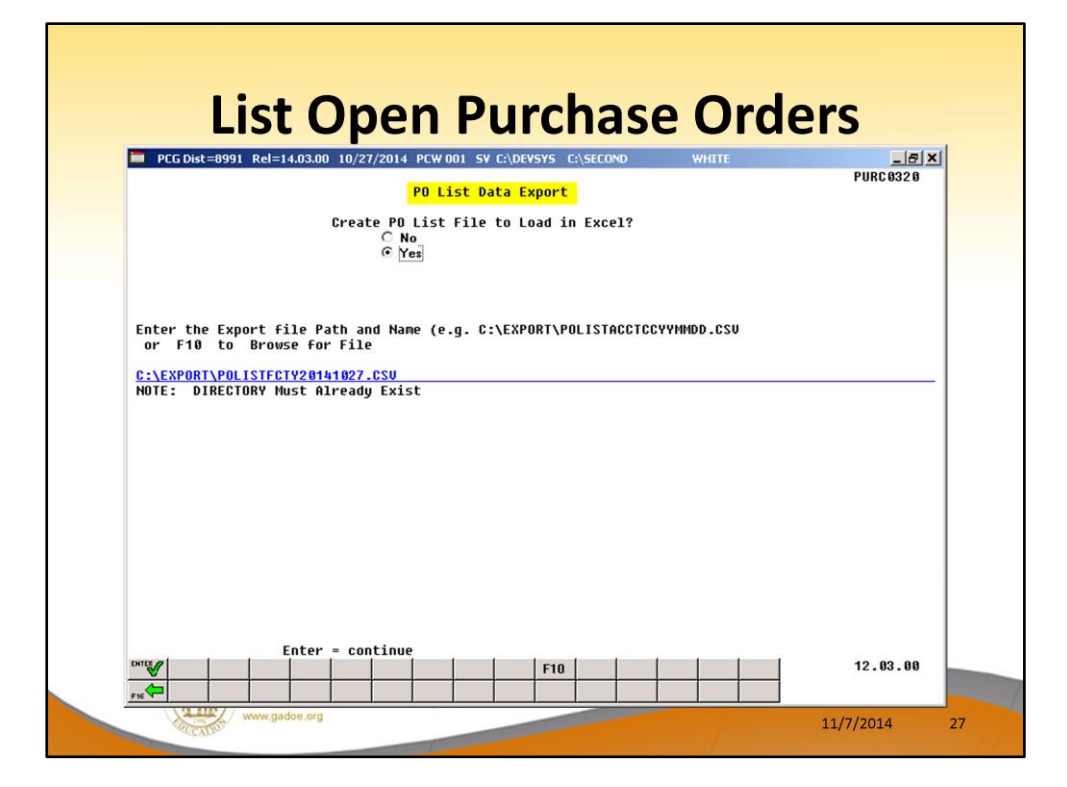

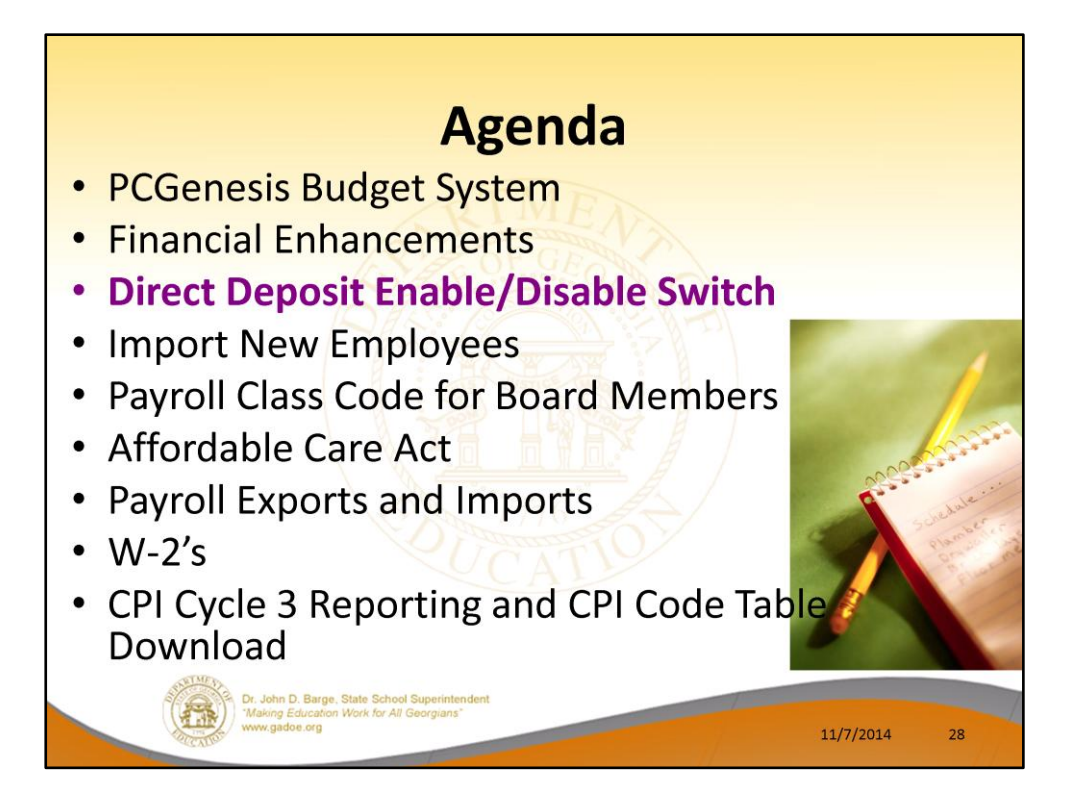

2014 saw many new features and functions added to PCGenesis.

## **Direct Deposit Enable/Disable Switch**

- A new employee-level direct deposit enable/disable field has been added to the Update/Display Withholding/Direct Deposit Data screen.
- A new radio button allows the user to temporarily turn off direct deposit for an <u>individual employee</u>.
- Don't have to delete the employee's bank account information.

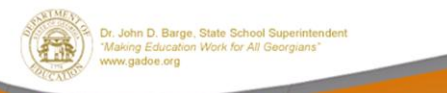

11/7/2014 29

| Employee number 88127 Name AD2ER, TA2 Loc 111<br>Social security 999 08 8127 Loc 111<br>Federal: Mar Stat M Exempt <u>5</u> Withholding Code <u>9</u> Amt/ <u>%</u> .00<br>State: Mar Stat <u>8</u> Allowance Mar <u>9</u> Dep <u>5</u> Withholding Code <u>9</u> Amt/ <u>%</u> .00<br>Switches: Fed <u>Y</u> State <u>Y</u> FICA <u>Y</u> (Y=Yes N=No M=Medicare)<br>AEIC                                                                                                    |                                                      |
|----------------------------------------------------------------------------------------------------|------------------------------------------------------|
| Federal: Mar Stat M     Exempt 5     Withholding Code 0     Amt/% .00       State: Mar Stat B     Allowance Mar 0     Dep 5     Withholding Code 0     Amt/% .00       Switches:     Fed Y     State Y     FICA Y (Y=Yes N=No M=Medicare)<br>AEIC _                                                                                                    |                                                      |
| State: Har Stat B     Allowance Har B     Dep _5     Withholding Code B     Amt/%00       Switches:     Fed Y     State Y     FICA Y (Y=Yes N=No M=Medicare)<br>AEIC _       nable Direct Deposit C     Yes                                                                                                    |                                                      |
| Switches: Fed Y State Y FICA Y (Y=Yes N=No M=Medicare)<br>AEIC _<br>nable Direct Deposit C Yes                                                                                                    |                                                      |
| nable Direct Deposit C Yes                                                                                                    |                                                      |
| • No Direct Deposit Accounts                                                                                                    |                                                      |
| Bank         Name         Account         Type         Method         Amt/%         Pren           0         #1         01         FARMERS & MERCHANTS BANK         11         1111         111327         C         P         1.0090         P           10         #2         0.0000         0         0.0000         0         0.0000         0         0.0000         0         0.0000         0         0.0000         0         0.0000         0         0.0000         0         0.0000         0         0         0.0000         0         0         0.0000         0         0         0.0000         0         0         0.0000         0         0         0.0000         0         0         0.0000         0         0         0         0.0000         0         0         0         0.0000         0         0         0         0         0         0.0000         0         0         0         0         0         0         0         0         0         0         0         0         0         0         0         0         0         0         0         0         0         0         0         0         0         0         0         0 </th <th>ote</th> | ote                                                  |
| Use Per<br>Ded Desc Ded Annuity Company Type Percentage: Ann<br>ANNUITY #1 / 01 N<br>ANNUITY #2 / 02 N                                                                                                    | centage of<br>uity Gross:<br><u>0.0000</u><br>0.0000 |
| Annuity # 3 / 00 N<br>Annuity # 4 / 00 N<br>Annuity # 5 / 00 N                                                                                                    | 0.0000<br>0.0000<br>0.0000                           |

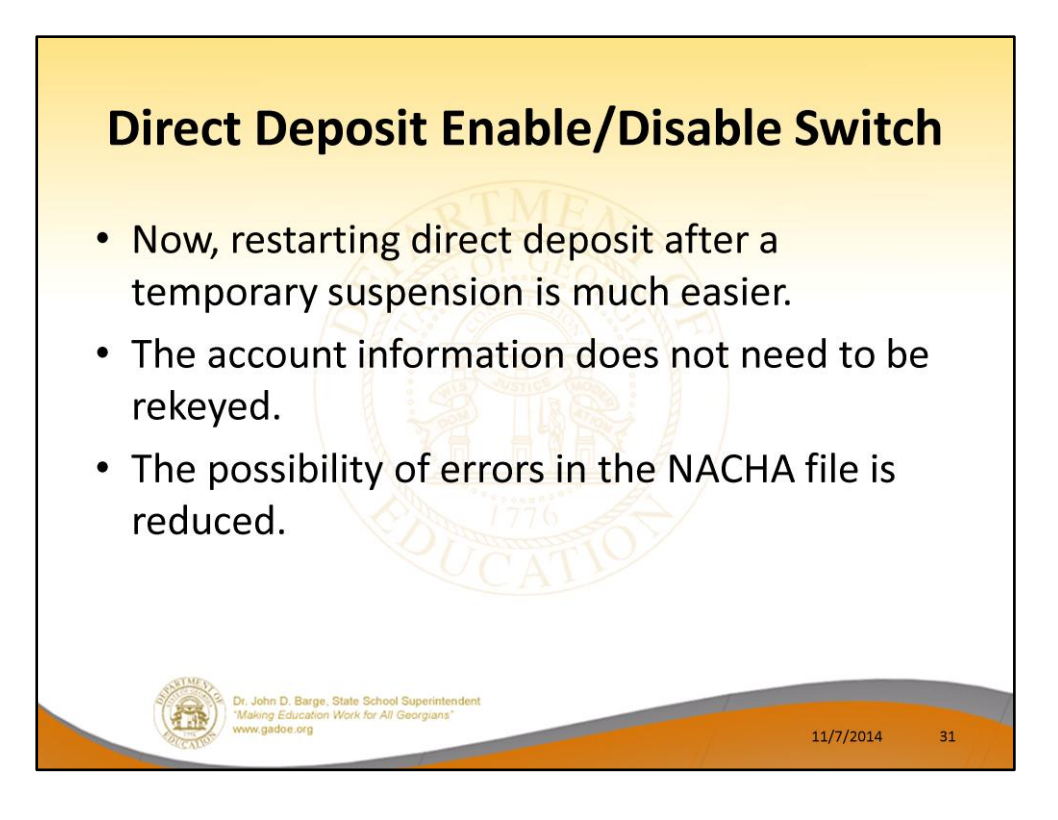

## **Direct Deposit Enable/Disable Switch**

- The *Direct Deposit Employees by Bank* report has been updated to indicate when direct deposit has been disabled for an employee.
- The employee's direct deposit account information will continue to print,
- If the employee's direct deposit has been temporarily disabled, the message "DISABLE" will also print.

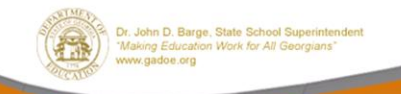

11/7/2014 32

## **Direct Deposit Enable/Disable Switch**

|    |                    |                                                                     | DIREC             | T DEPOSIT       | EMPL.O       | VERS BY BANK      |      |                     |      |   |
|----|--------------------|---------------------------------------------------------------------|-------------------|-----------------|--------------|-------------------|------|---------------------|------|---|
|    |                    |                                                                     |                   |                 |              | 1000 Di Diali     |      |                     |      |   |
| c  | EMPLOYEE<br>NUMBER | EMPLOYEE NAME                                                       | SOC SEC<br>NUMBER | DDP<br>ENABLE ? | ACCT<br>TYPE | ACCT<br>NUMBER    | BANK | BANK NAME           |      |   |
| 11 | 088127             | AD2ER, TA2<br>2889 MAIN STREET<br>2890 MAIN STREET<br>MAIN GA 22222 | 999-08-8127       |                 | C            | 11 1111 111327    | 01   | FARMERS 6 MERCHANTS | BANK |   |
| 11 | 089094             | AD3M, SA3<br>1917 MAIN STREET<br>SMITH, GA 33333                    | 999-08-9094       |                 | с            | 11 1111 111225    | 01   | FARMERS 6 MERCHANTS | BANK |   |
| 14 | 088222             | BA3R, FL3RRIE<br>2794 MAIN STREET<br>SMITH, GA 33333                | 999-08-8222       | DISABLE         | c            | 12345678901234567 | 01   | FARMERS & MERCHANTS | BANK |   |
| 50 | 088798             | BA3ROW, QU3NTON<br>2216 MAIN STREET<br>SMITH, GA 33233              | 999-08-8798       | DISABLE         | с            | 11 1111 111256    | 01   | FARMERS & MERCHANTS | BANK |   |
|    | -                  |                                                                     | Com               | 17              | 76           | 45                |      |                     | -    | - |
|    |                    |                                                                     |                   |                 |              |                   |      |                     |      |   |
|    |                    |                                                                     |                   |                 |              |                   |      |                     |      |   |
|    |                    |                                                                     |                   |                 |              |                   |      |                     |      |   |
|    |                    |                                                                     |                   |                 |              |                   |      |                     |      |   |
|    |                    | STUDY                                                               |                   |                 |              |                   |      |                     |      |   |

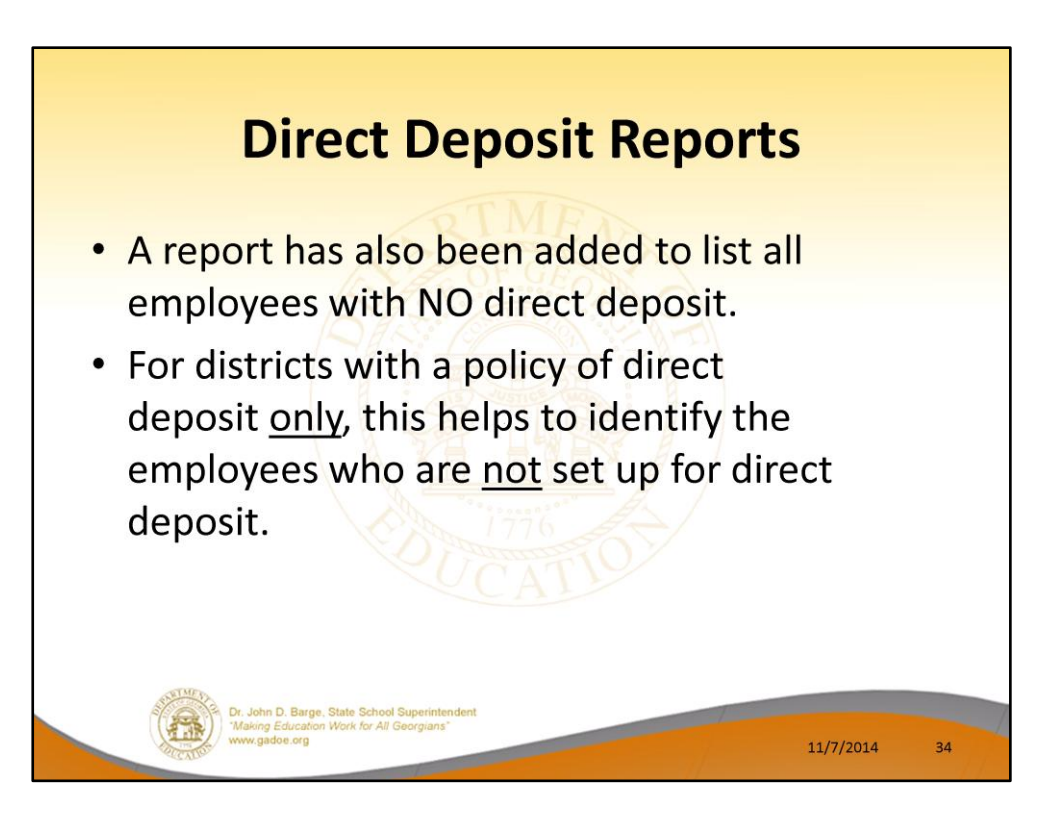

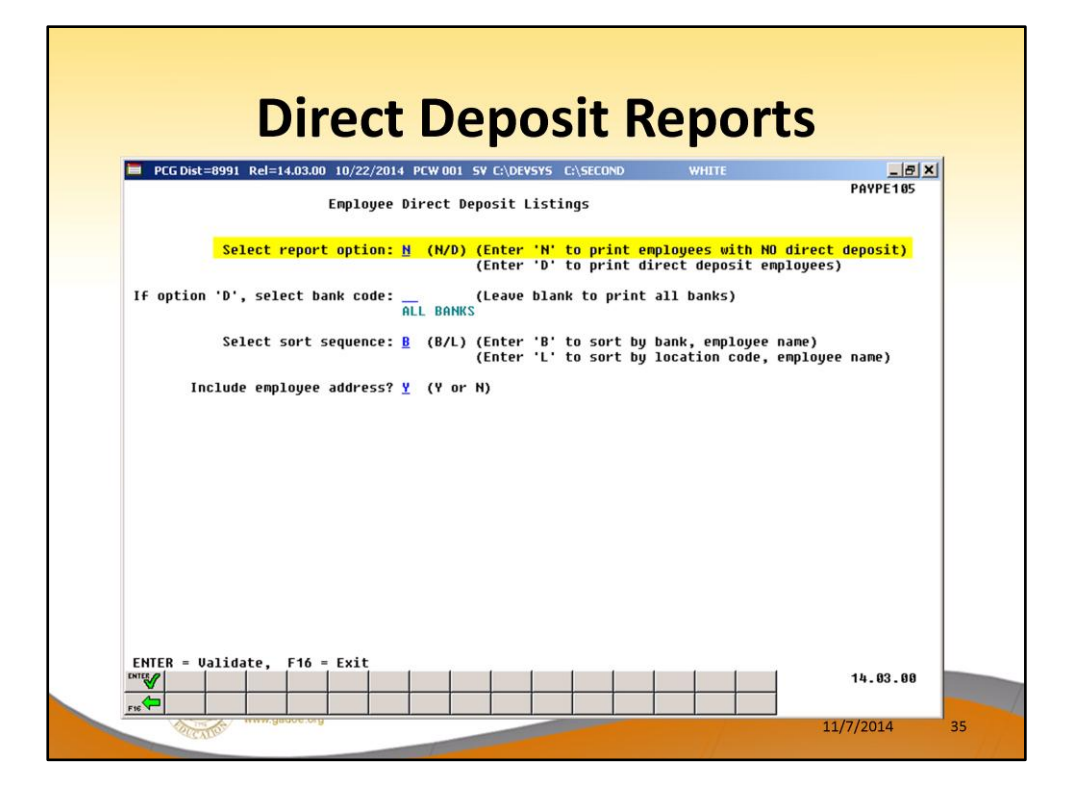

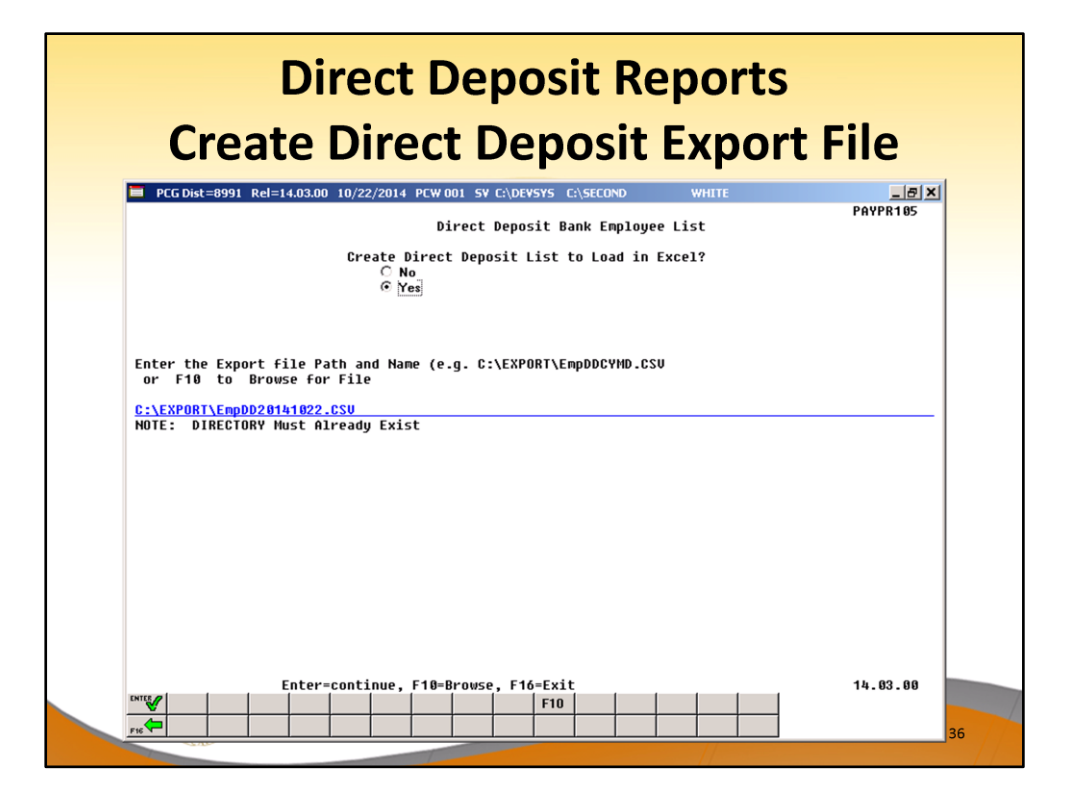
| REPO | PORT ID:<br>RT DATE: | PAYPE105/PAYPR105                                       | 101               |                |              | ZYV S          |      |           | PAGE :<br>REPORT TIME : | 1 |
|------|----------------------|---------------------------------------------------------|-------------------|----------------|--------------|----------------|------|-----------|-------------------------|---|
|      |                      |                                                         | NON-DIREC         | T DEPOSI       | EMPLOY       | TES BY BANK    |      |           |                         |   |
| LOC  | EMPLOYEE<br>NUMBER   | EMPLOYEE NAME                                           | SOC SEC<br>NUMBER | DDP<br>ENABLE? | ACCT<br>TYPE | ACCT<br>NUMBER | BANK | BANK NAME |                         |   |
| 0050 | 089351               | AI2EN, LA2ARO<br>1652 MAIN STREET                       | 888-08-9351       | DISABLE        |              |                |      |           |                         |   |
| 0050 | 085867               | SMITH, GA 33333<br>ALENIZ, JACAL<br>5168 MAIN STREET    | 888-08-5867       | DISABLE        |              |                |      |           |                         |   |
| 0195 | 08 622 3             | ARIGON, EFZEN<br>4805 MAIN STREET<br>SMITH, GA 33333    | 888-08-6223       | DISABLE        |              |                |      |           |                         |   |
| 0050 | 087254               | BL3LOCK, LA3HAUN<br>3770 MAIN STREET<br>SMITH, GA 33333 | 888-08-7254       | DISABLE        |              |                |      |           |                         |   |
| 0050 | 085769               | BRENNER, REE<br>5267 MAIN STREET<br>SMITH, GA 33333     | 888-08-5769       | DISABLE        |              |                |      |           |                         |   |

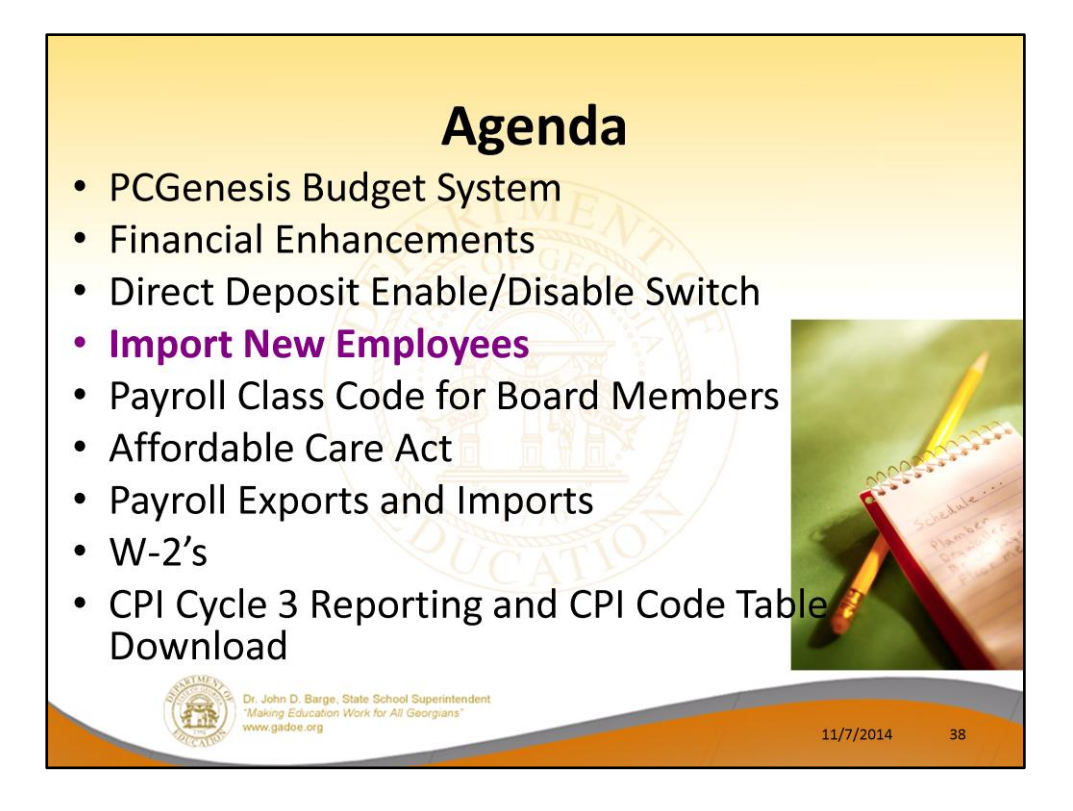

2014 saw many new features and functions added to PCGenesis.

## **Import New Employees**

- The Import New Employees Batch Mode option which is available from the Payroll Export/Import Menu has been updated.
- Before, the batch new hire import procedure would read a <u>directory</u> which contained <u>multiple</u> single-employee import files, and import all of the individual files at once.
- Now, a new option has been added which loads multiple employees from <u>one</u> import file.

11/7/2014

39

Dr. John D. Barge, State School Sup

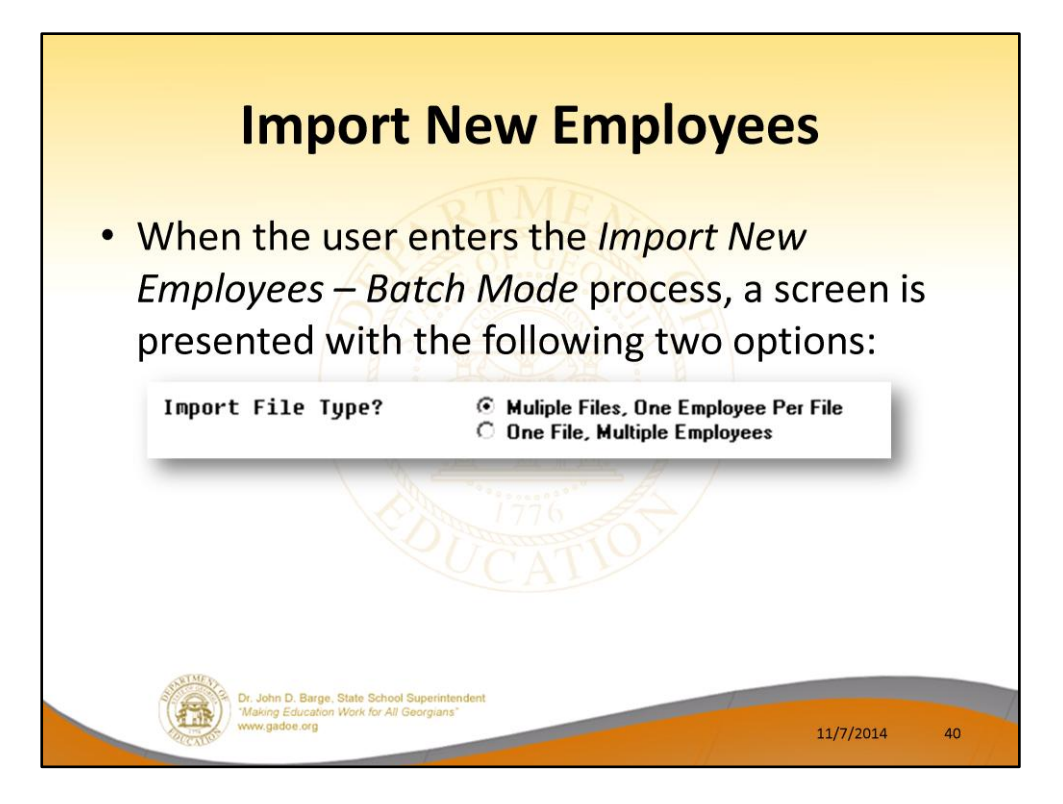

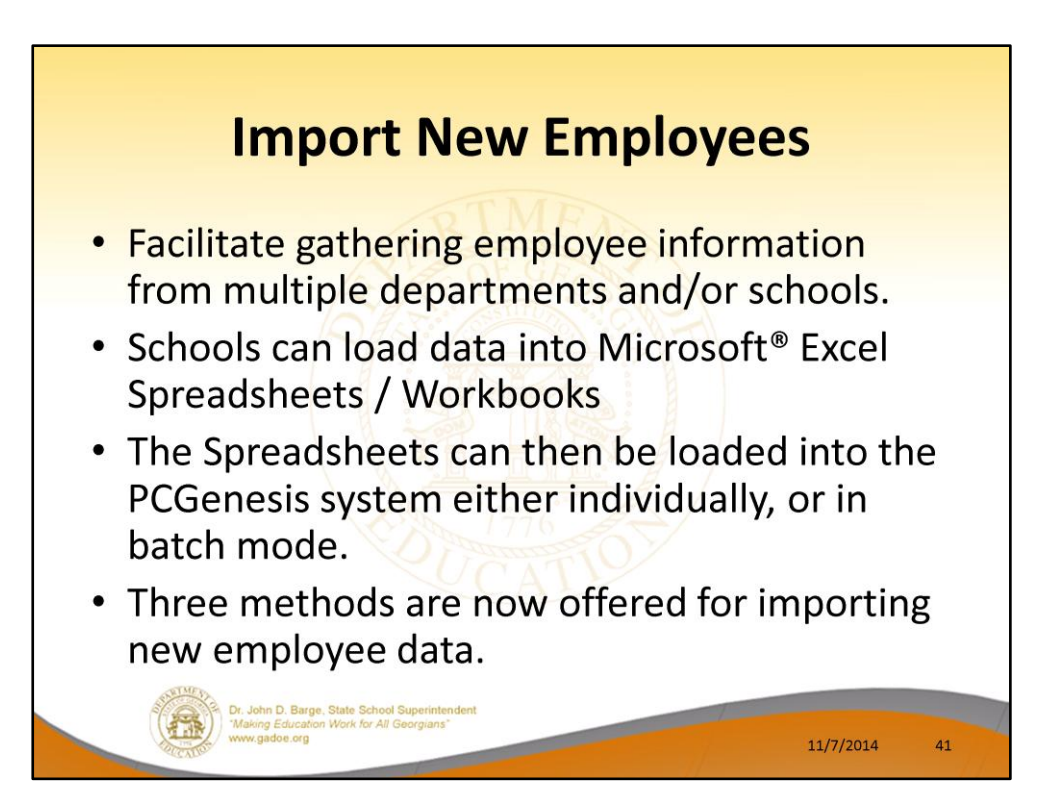

## <section-header><list-item><list-item><list-item><list-item><list-item>

| Status A Active<br>Emp. no Pay Loc Class Job<br>Mar Stat SSN EED-5 Job<br>EED-5 Job<br>EED-5 Ethnic<br>NAME First Middle Hispanic/Latino Ethnicity?<br>NAME First Middle Race (Select all that apply)<br>Address A Certificate Type Action An Indian Alaskan<br>Address L2 County Sick Bank ? Hawaiian Pacific<br>Phone () - Hours Per Day<br>Birth Date GHI EligiDate TRS DOE Paid ERCON ?<br>Hire Date GHI EligiDate TRS DOE Paid ERCON ?<br>Hire Date GHI EligiDate GHI Detion<br>Term Date GHI Final Ded Dt GHI Tier<br>Term Reason GHI Final Ded Dt GHI Ded Cd<br>GHI Change Code<br>****** TAX DATA *****<br>Federal: Mar Stat Exempt Withholding Code Amt/%<br>Tax Switches: Fed State FICA Pension                                                                                                    | 📕 PCG Dist=8991 Rel=14.     | 03.00 10/22/2014 PCW 001 9<br>Add Ne | SV C:\DEVSYS C:\SECOND<br>w Employee | WHITE            | X<br>Pay01        |
|----------------------------------------------------------------------------------------------------|-----------------------------|--------------------------------------|--------------------------------------|------------------|-------------------|
| Emp. no Pay Loc Job<br>Mar Stat Work Loc Job<br>Mar Stat SSN EE0-5 Job<br>EE0-5 Ethnic<br>NAME First Middle Race (Select all that apply)<br>Address Certificate Type Race (Select all that apply)<br>Address Certificate Type Black<br>Address L2 Certificate Type Black<br>Address L2 County Sick Bank ? Hawaiian Pacific<br>Phone ( ) Hours Per Day<br>Birth Date Pens Elig Date TRS DOE Paid ERCON ?<br>Hire Date GHI Eligible ? Participate in GHI ?<br>Rehire Date GHI Eff Date GHI Option<br>Term Reason GHI Eff Date GHI Ded Cd<br>Federal: Mar Stat KXANDA & XXXXX<br>Tax Switches: Fed State FICA Pension                                                                                                    | Status A Active             |                                      |                                      |                  |                   |
| Sex code WOrk Loc JOD<br>Mar Stat SSN EEO-5 Job<br>EEO-5 Ethnic<br>NAME First Niddle<br>Last Suffix Prefix Race (Select all that apply)<br>Address Certificate Type Black<br>Address L2 CS1 Job (from CP1) Mhite<br>City/State , Include on CP1 ? Asian<br>Zip Code County Sick Bank ? Hawaiian Pacific<br>Phone () -<br>Birth Date GHI Eligible ? Participate in GHI ?<br>Rehire Date GHI Eligible ? Participate in GHI ?<br>Rehire Date GHI Eff Date GHI Tier<br>Term Reason GHI Ff Date GHI Final Ded Dt<br>GHI Final Ded Dt<br>GHI Final CHI Final Ded Dt<br>GHI Final Ded Dt<br>GHI | Emp. no                     | Pay Loc                              | Clas                                 | s                |                   |
| MAME First Middle   Last Suffix   Prefix Race (Select all that apply)   Address Certificate Type   Address Certificate Type   Black Suffix   Prefix Black   Address Certificate Type   Black State   County Sick Bank   Phone ()   Birth Date Pens Elig Date   Rehire Date GHI Eligible ?   Participate in GHI ?   Rehire Date GHI Final Ded Dt   GHI Final Code GHI Final Code   Certificate GHI Final Code   State: Har Stat   Federal: Har Stat   State: FICA   Participate: FICA   Face GHI Final Ded Dt   GHI Change Code GHI Change Code                                                                                                    | Sex Code                    | WORK LOC                             | JOD<br>FEO-5 Job                     |                  |                   |
| Hispanic/Latino Ethnicity?<br>HAME First Hiddle<br>Last Suffix Prefix Race (Select all that apply)<br>Address Certificate Type Black<br>Address Cortificate Type Black<br>CST Job (from CPI) White<br>City/State , Include on CPI ? Asian<br>Zip Code County Sick Bank ? Hawaiian Pacific<br>Phone () -<br>Birth Date Pens Elig Date TRS DOE Paid ERCON ?<br>Hire Date GHI Eligible ? Participate in GHI ?<br>Rehire Date GHI St Day Wrk GHI Option<br>Term Reason GHI Eff Date GHI Tier<br>Term Reason GHI Code<br>****** TAX DATA *****<br>Federal: Mar Stat Exempt Withholding Code Amt/%<br>Tax Switches: Fed State FICA Pension                                                                                                    | nar stat                    | 3311                                 | FFN-5 Fthn                           | ic               |                   |
| Hispanic/Latino Ethnicity?<br>HANE First Hiddle<br>Last Suffix Prefix Race (Select all that apply)<br>An Indian Alaskan<br>Address L2 Certificate Type Black<br>Address L2 City/State , Include on CPI ?<br>Alack Address L2 County Sick Bank ?<br>Phone () -<br>Birth Date Pens Elig Date TRS DOE Paid ERCON ?<br>Hire Date GHI Eligible ?<br>Hire Date GHI Eligible ?<br>Hire Date GHI Eligible ?<br>Hire Date GHI Final Ded Dt<br>GHI Final Ded Dt<br>GHI Final Ded Dt<br>GHI Final Ded Dt<br>GHI Final Ded Dt<br>GHI Final Ded Dt<br>GHI Final Ded Dt<br>GHI Final Ded Dt<br>GHI Final Ded Dt<br>Hire Date: Federal: Mar Stat Exempt<br>Federal: Mar Stat Allowance Mar Dep Withholding Code Amt/%<br>Tax Switches: Fed State FICA Pension                                                                                                    |                             |                                      |                                      |                  |                   |
| NAME First Middle<br>Last Suffix Prefix Race (Select all that apply)<br>Address Acdress Certificate Type Black<br>Address L2 County Sick Bank ? Hawaiian Pacific<br>County Sick Bank ? Hawaiian Pacific<br>Phone () - Hours Per Day<br>Birth Date Pens Elig Date TRS DOE Paid ERCON ?<br>Hire Date GHI Eligible ? Participate in GHI ?<br>Rehire Date GHI fist Day Wrk GHI Option<br>Term Date GHI Final Ded Dt GHI Tier<br>Term Reason GHI Final Ded Dt GHI Ded Cd<br>GHI Change Code<br>****** TAX DATA *****<br>Federal: Mar Stat Exempt Withholding Code Amt/%<br>Tax Switches: Fed State FICA Pension                                                                                                    |                             |                                      |                                      | Hispanic/La      | tino Ethnicity?   |
| Last Suffix Prefix Race (Select all that apply)<br>Address Race (Select all that apply)<br>Address Certificate Type Black<br>Address L2 CST Job (from CPI) White<br>City/State L, Include on CPI? Asian<br>Zip Code County Slck Bank ? Hawaiian Pacific<br>Phone () - Hours Per Day<br>Birth Date Pens Elig Date TRS DOE Paid ERCON ?<br>Hire Date GHI Eligible ? Participate in GHI ?<br>Rehire Date GHI Eff Date GHI Option<br>Term Reason GHI Eff Date GHI Tier<br>Term Reason GHI Eff Date GHI Tier<br>Federal: Mar Stat Exempt Withholding Code Amt/%<br>Tax Switches: Fed State FICA Pension                                                                                                    | NAME First                  | Middle                               |                                      |                  | -                 |
| Address Certificate Type Black<br>Address L2 Certificate Type Black<br>Address L2 CS1 Job (from CPI) Mhite<br>City/State , Include on CPI ? Asian<br>Zip Code County Sick Bank ? Hawaiian Pacific<br>Phone () - Hours Per Day<br>Birth Date Pens Elig Date TRS DOE Paid ERCON ?<br>Hire Date GHI Eligible ? Participate in GHI ?<br>Rehire Date GHI Eligible ? Participate in GHI ?<br>Rehire Date GHI FEID Date GHI Tier<br>Term Date GHI Eff Date GHI Tier<br>Term Reason GHI FF Date GHI Ded Cd<br>GHI Change Code<br>****** TAX DATA *****<br>Federal: Mar Stat Exempt Withholding Code Amt/%<br>State: Mar Stat Allowance Mar Dep Withholding Code Amt/%                                                                                                    | Last                        | Suffix                               | Prefix                               | Race (Seled      | t all that apply) |
| Houress Certificate Type Black<br>Address L2 CS1 Job (from CPI) White<br>City/State , Include on CPI ? Asian<br>Zip Code County Sick Bank ? Hawaiian Pacific<br>Phone () - Hours Per Day<br>Birth Date Pens Elig Date TRS DOE Paid ERCON ?<br>Hire Date GHI Eligible ? Participate in GHI ?<br>Rehire Date GHI 1st Day Wrk GHI Option<br>Term Date GHI Final Ded Dt GHI Tier<br>Term Reason GHI Final Ded Dt GHI Ded Cd<br>GHI Change Code<br>****** TAX DATA *****<br>Federal: Mar Stat Exempt Withholding Code Amt/%<br>State: Mar Stat Allowance Mar Dep Withholding Code Amt/%                                                                                                    | A 4 4                       |                                      | Originate Turn                       |                  | Am Indian Alaskan |
| Autress L2 Los Job (From CFI) Willte<br>City/State , Include on CFI ? Asian<br>Zip Code County Sick Bank ? Hawaiian Pacific<br>Phone () - Hours Per Day<br>Birth Date Pens Elig Date TRS DOE Paid ERCON ?<br>Hire Date GHI Eligible ? Participate in GHI ?<br>Rehire Date GHI 15t Day Wrk GHI Option<br>Term Date GHI Ff Date GHI Tier<br>Term Reason GHI Ff Date GHI Tier<br>Term Reason GHI Ff Date GHI Ded Cd<br>GHI Change Code<br>****** TAX DATA *****<br>Federal: Mar Stat Exempt Withholding Code Amt/%<br>State: Mar Stat Allowance Mar Dep Withholding Code Amt/%                                                                                                    | Address                     |                                      | Certificate Type                     |                  | BIACK             |
| Clay State , Include on torl ! HStan   Phone () - Sick Bank ?   Birth Date Pens Elig Date TRS DDE Paid ERCON ?   Hire Date GHI Eligible ? Participate in GHI ?   Rehire Date GHI Eligible ? Participate in GHI ?   Rehire Date GHI Final Ded Dt GHI Ded Cd   GHI Final Ded Dt GHI Ded Cd GHI Change Code                                                                                                    | nuuress LZ<br>Citu/Stato    |                                      | Lociudo on CPI 2                     |                  | Acian             |
| Phone () - Hours Per Day<br>Birth Date Pens Elig Date TRS DOE Paid ERCON ?<br>Hire Date GHI Eligible ? Participate in GHI ?<br>Rehire Date GHI 1st Day Wrk GHI Option<br>Term Date GHI Eff Date GHI Tier<br>Term Reason GHI Fff Date GHI GHI Ded Cd<br>GHI Change Code<br>****** TAX DATA *****<br>Federal: Mar Stat Exempt Withholding Code Amt/%<br>State: Mar Stat Allowance Mar Dep Withholding Code Amt/%<br>Tax Switches: Fed State FICA Pension                                                                                                    | Zin Code                    | Countu '                             | Sick Bank ?                          |                  | Hawaiian Pacific  |
| Birth Date Pens Elig Date TRS DOE Paid ERCON ?<br>Hire Date GHI Eligible ? Participate in GHI ?<br>Rehire Date GHI Tist Day Wrk GHI Option<br>Term Date GHI FfF Date GHI Tier<br>Term Reason GHI Final Ded Dt GHI Ded Cd<br>GHI Change Code<br>****** TAX DATA *****<br>Federal: Mar Stat Exempt Withholding Code Amt/%<br>State: Mar Stat Allowance Mar Dep Withholding Code Amt/%<br>Tax Switches: Fed State FICA Pension                                                                                                    | Phone () -                  | Souncy                               | Hours Per Dau                        |                  | numilian racific  |
| Birth Date Pens Elig Date TRS DOE Paid ERCON ?<br>Hire Date GHI Eligible ? Participate in GHI ?<br>Rehire Date GHI Ist Day Wrk GHI Option<br>Term Date GHI Final Ded Dt GHI Ded Cd<br>GHI Change Code<br>****** TAX DATA *****<br>Federal: Mar Stat Exempt Withholding Code Amt/%<br>State: Mar Stat Allowance Mar Dep Withholding Code Amt/%<br>Tax Switches: Fed State FICA Pension                                                                                                    | ( )                         |                                      |                                      |                  |                   |
| Hire Date GHI Eligible ? Participate in GHI ?<br>Rehire Date GHI 1st Day Wrk GHI Option<br>Term Date GHI FF Date GHI Tier<br>Term Reason GHI Final Ded Dt GHI Ded Cd<br>GHI Change Code<br>****** TAX DATA *****<br>Federal: Mar Stat Exempt Withholding Code Amt/%<br>State: Mar Stat Allowance Mar Dep Withholding Code Amt/%<br>Tax Switches: Fed State FICA Pension                                                                                                    | Birth Date                  | Pens Elig Date                       | TRS                                  | DOE Paid ERCON ? |                   |
| Rehire Date GHI 1st Day Wrk GHI Option<br>Term Date GHI Final Ded Dt GHI Ded Cd<br>GHI Change Code<br>***** TAX DATA *****<br>Federal: Mar Stat Exempt Withholding Code Amt/%<br>State: Mar Stat Allowance Mar Dep Withholding Code Amt/%<br>Tax Switches: Fed State FICA Pension                                                                                                    | Hire Date                   | GHI Eligible ?                       | Part                                 | icipate in GHI ? |                   |
| Term Date GHI EFF Date GHI Tier<br>Term Reason GHI Final Ded Dt GHI Ded Cd<br>GHI Change Code<br>****** TAX DATA *****<br>Federal: Mar Stat Exempt Withholding Code Amt/%<br>State: Mar Stat Allowance Mar Dep Withholding Code Amt/%<br>Tax Switches: Fed State FICA Pension                                                                                                    | Rehire Date                 | GHI 1st Day Wr                       | k GHI                                | Option           |                   |
| Term Reason GHI Final Ded Ut GHI Ded Cd<br>GHI Change Code<br>****** TAX DATA *****<br>Federal: Mar Stat Exempt Withholding Code Amt/%<br>State: Mar Stat Allowance Mar Dep Withholding Code Amt/%<br>Tax Switches: Fed State FICA Pension                                                                                                    | Term Date                   | GHI Eff Date                         | GHI                                  | lier             |                   |
| ***** TAX DATA *****<br>Federal: Mar Stat Exempt Withholding Code Amt/%<br>State: Mar Stat Allowance Mar Dep Withholding Code Amt/%<br>Tax Switches: Fed State FICA Pension                                                                                                    | Term Reason                 | GHI Final Ded                        | DC GHI                               | vea Ca           |                   |
| ***** TAX DATA *****<br>Federal: Mar Stat Exempt Withholding Code Amt/%<br>State: Mar Stat Allowance Mar Dep Withholding Code Amt/%<br>Tax Switches: Fed State FICA Pension                                                                                                    |                             | GHI Change Cod                       | e                                    |                  |                   |
| ***** TAX DATA *****<br>Federal: Mar Stat Exempt Withholding Code Amt/%<br>State: Mar Stat Allowance Mar Dep Withholding Code Amt/%<br>Tax Switches: Fed State FICA Pension                                                                                                    |                             |                                      |                                      |                  |                   |
| Federal: Mar Stat Exempt Withholding Code Amt/%<br>State: Mar Stat Allowance Mar Dep Withholding Code Amt/%<br>Tax Switches: Fed State FICA Pension                                                                                                    |                             | ***** TAX DA                         | TA ****                              |                  |                   |
| State: Mar Stat Allowance Mar Dep Withholding Code Amt/%<br>Tax Switches: Fed State FICA Pension                                                                                                    | Federal: Mar Stat           | Exempt                               | Withholding C                        | ode Amt/%        |                   |
| Tax Switches: Fed State FICA Pension                                                                                                    | State: Mar Stat             | Allowance Mar De                     | p Withholding C                      | ode Amt/%        |                   |
| Tax Switches: Fed State FICA Pension                                                                                                    |                             |                                      |                                      |                  |                   |
|                                                                                                    | Tax Switches: Fed           | State FICA Pen                       | sion                                 |                  |                   |
|                                                                                                    | PTT = Import new employ     |                                      |                                      |                  | 11. 02. 00        |
|                                                                                                    | ·····♥ F1 ▶ ₹ F2 ¶ ₹ F3 🖨 F | 464 FS 6V F6 14 F7 1V F8             | F9 F10 F11 F12                       | I FIS            | 14.03.00          |
|                                                                                                    |                             |                                      |                                      |                  |                   |

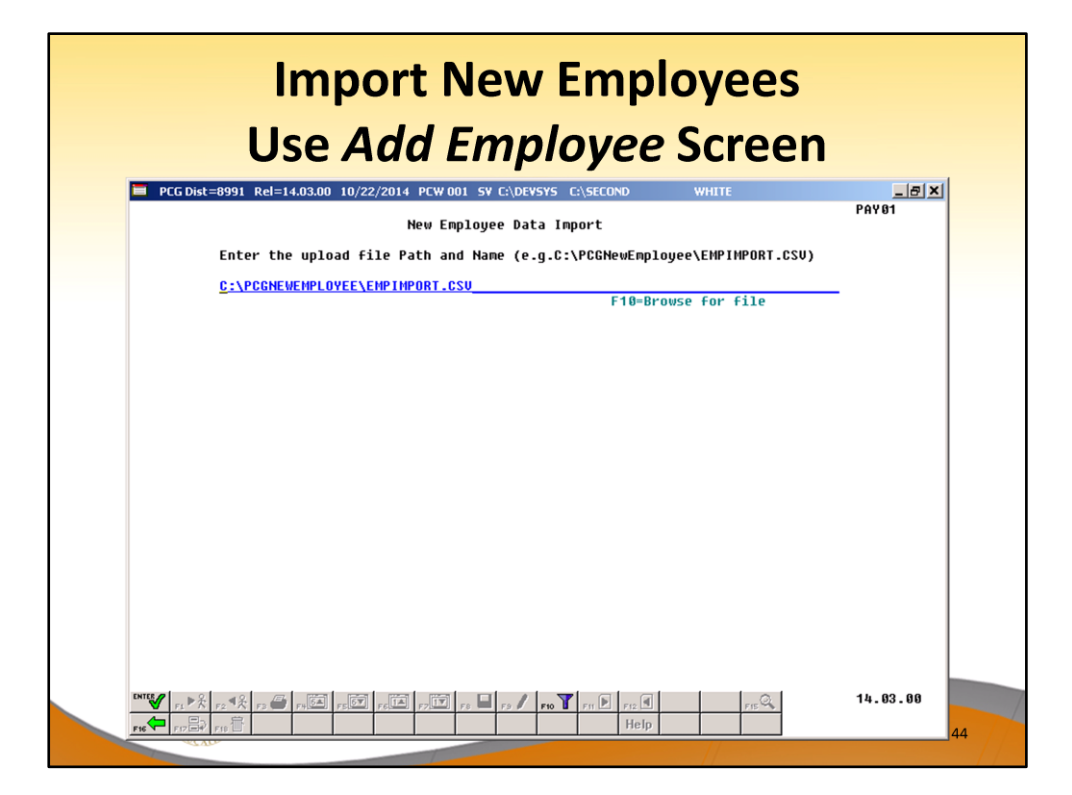

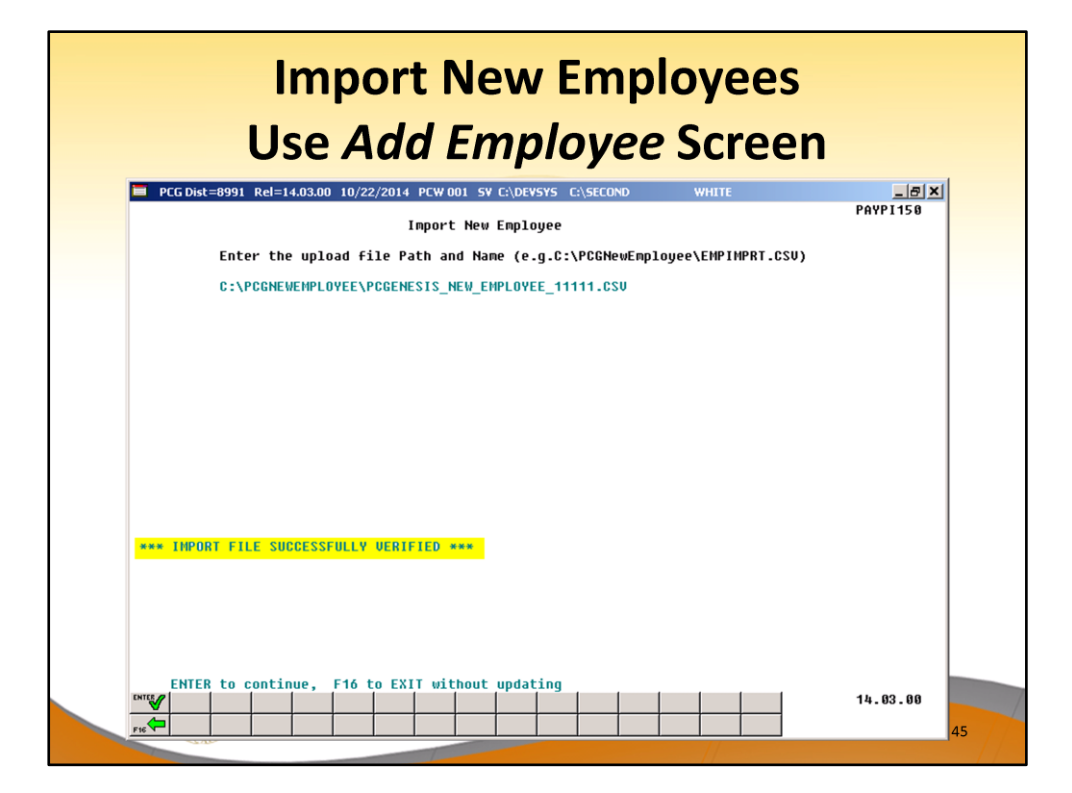

| 📕 PCG Dist=8991 Rel=                                                                                                    | 14.03.00 10/22/2014 PCW 001 SY C:\DEVSYS C:\SECOND<br>Add New Employee                                                                                                    |                                                                                                    |
|----------------------------------------------------------------------------------------------------|----------------------------------------------------------------------------------------------------|----------------------------------------------------------------------------------------------------|
| Status <u>A</u> Active<br>Emp. no. 11111<br>Sex Code <u>F</u><br>Mar Stat <u>S</u>                                                                                                   | Pay Loc 1950 Location 001050 Class<br>Work Loc 2 <u>850</u> Job 10<br>SSN <u>345 67 8901</u> EEO-5 Job <u>0</u><br>EEO-5 Ethnic _                                                                                                    | 5 TCR AIDES PART-TIM<br>00<br>2                                                                                                    |
| HAME First <u>DEBRA</u><br>Last <u>HUDDLE</u><br>Address <u>1 WEST</u><br>Address L2 <u>APARTHE</u><br>City/State <u>ATLANTR</u><br>Zip Code <u>30000</u><br>Phone ( <u>444</u> )555 | Hiddle H.   Suffix Prefix HS.   FIRST STREET Certificate Type   NT 12 CS1 Job (from CP1) 000   County 000 Sick Bank ? M   G6666 Hours Per Day                                                                                                    | Hispanic/Latino Ethnicity?<br>C Yes@ No<br>Race (Select all that apply)<br>C Yes@ No An Indian Alaskan<br>C Yes@ No Black<br>G @ Yes@ No Msian<br>C Yes@ No Asian<br>C Yes@ No Hawaiian Pacific |
| Birth Date <u>11/01/1</u><br>Hire Date <u>1/01/2</u><br>Rehire Date<br>Term Date<br>Term Reason _                                                                                    | 961     Pens Elig Date     1/01/2012     TRS DDE       012     GHI Eligible ?     Y     Particip       GHI St Day Wrk     1/01/2012     GHI Opti       GHI St Day Wrk     1/01/2012     GHI Opti       GHI Ff Date     1/01/2012     GHI Dpti       GHI Ff Date     1/01/2012     GHI Det       GHI Final Ded Dt     HEMP     GHI Det       GHI Change Code     New Employee     Hire | Paid ERCON ? _<br>pate in GHI ? ¥<br>ion <u>C0</u><br>r 10<br>Cd <u>8</u>                                                                                                    |
| Federal: Mar St                                                                                                    | ***** TAX DATA *****<br>at <u>S</u> Exempt <u>0</u> Withholding Code<br>at 0 Allowance Mar 0 Den 0 Withholding Code                                                                                                    | 0 Amt/%00                                                                                                    |

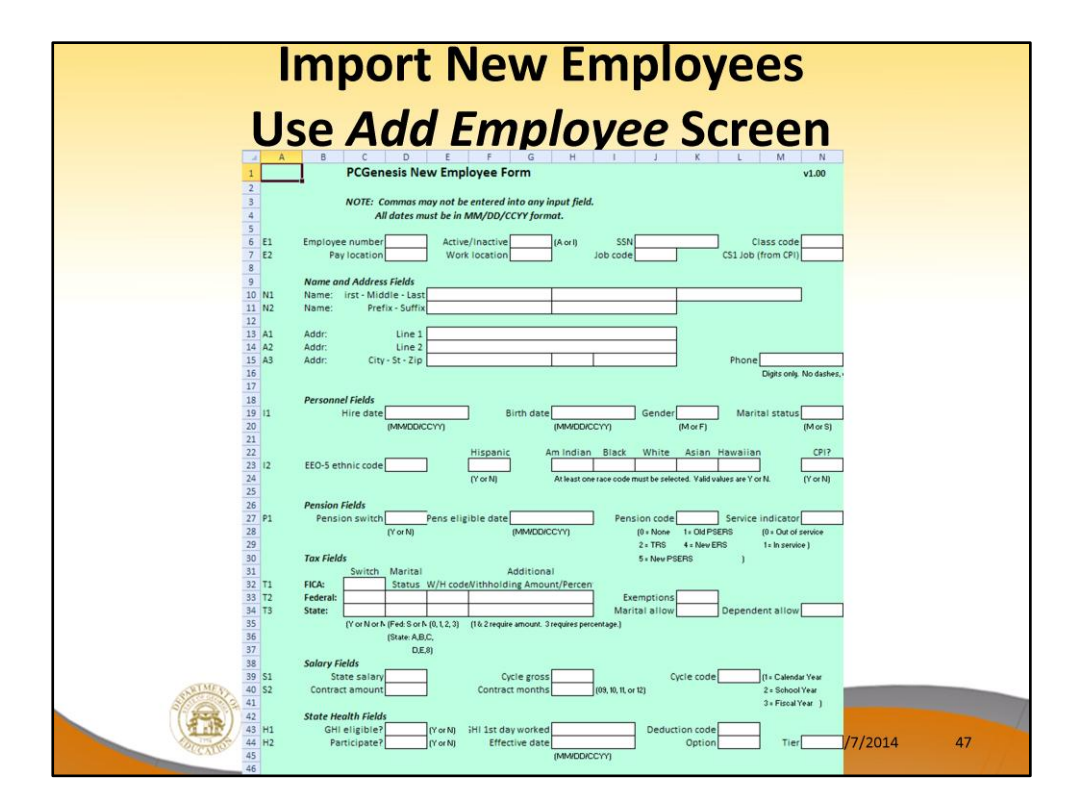

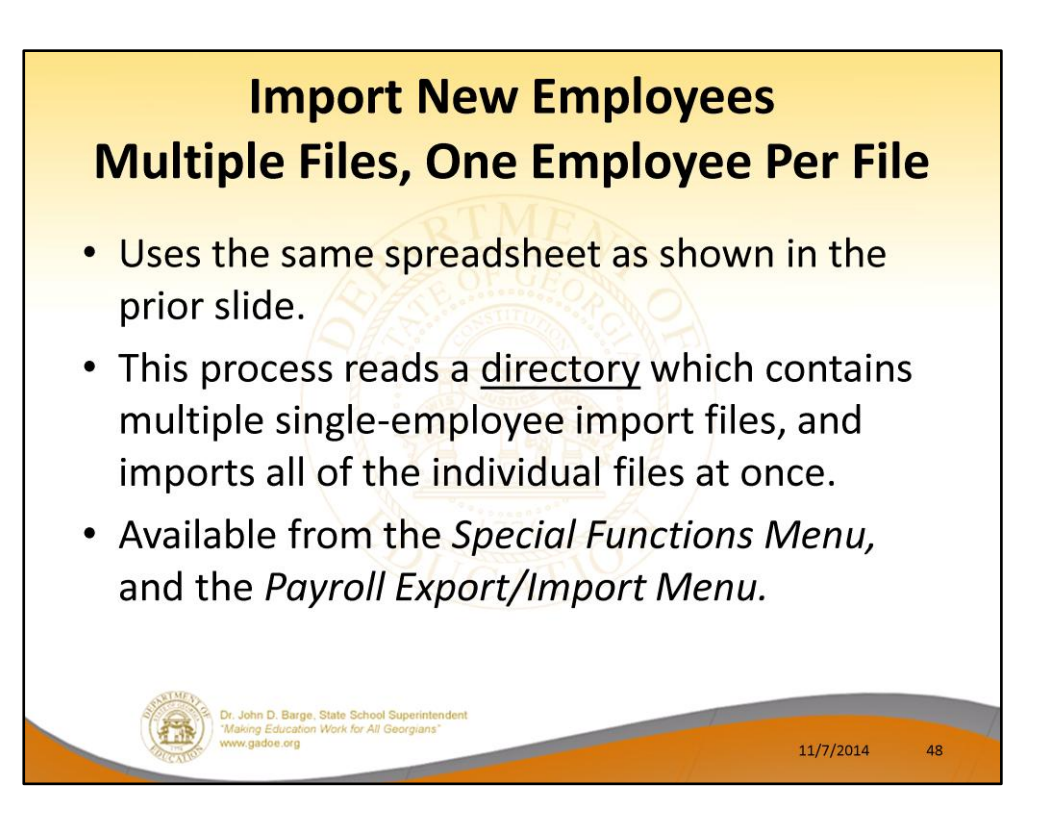

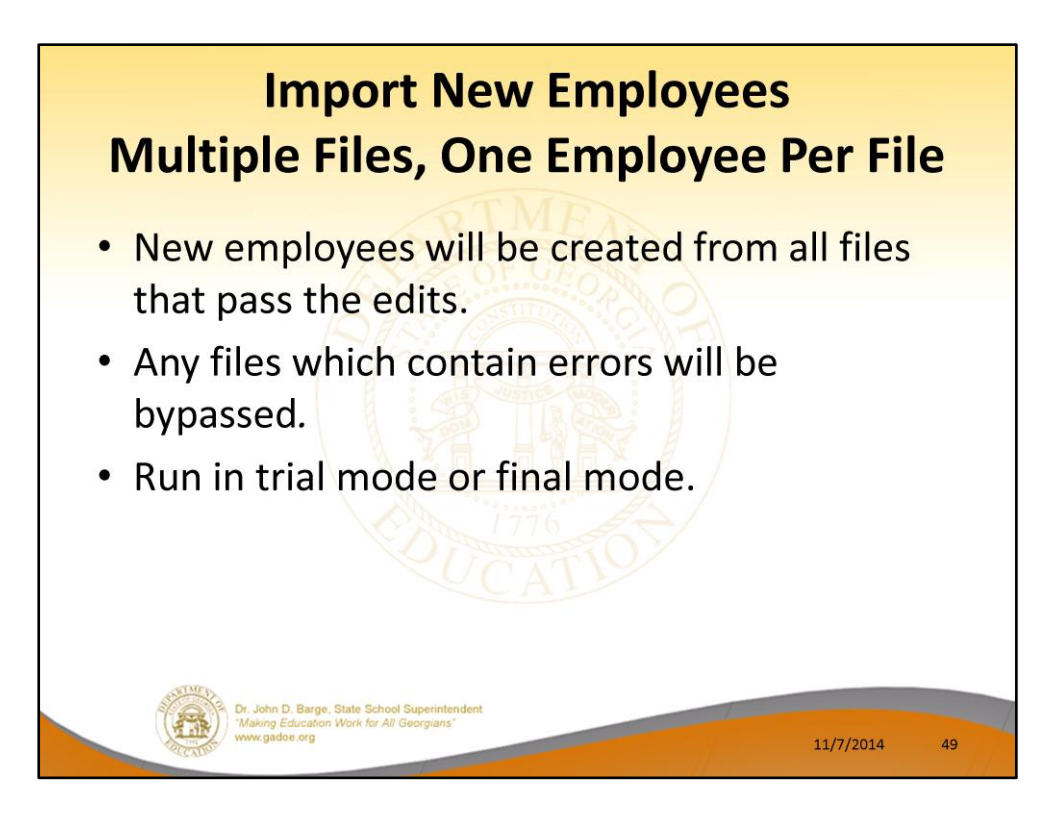

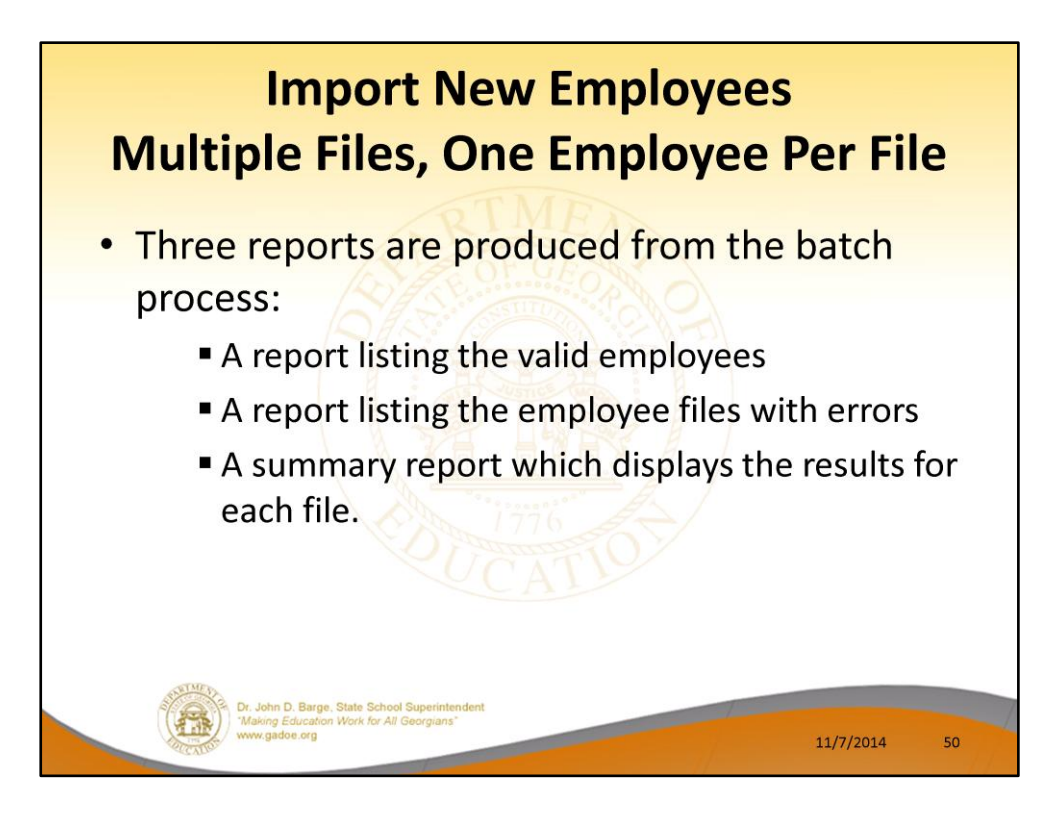

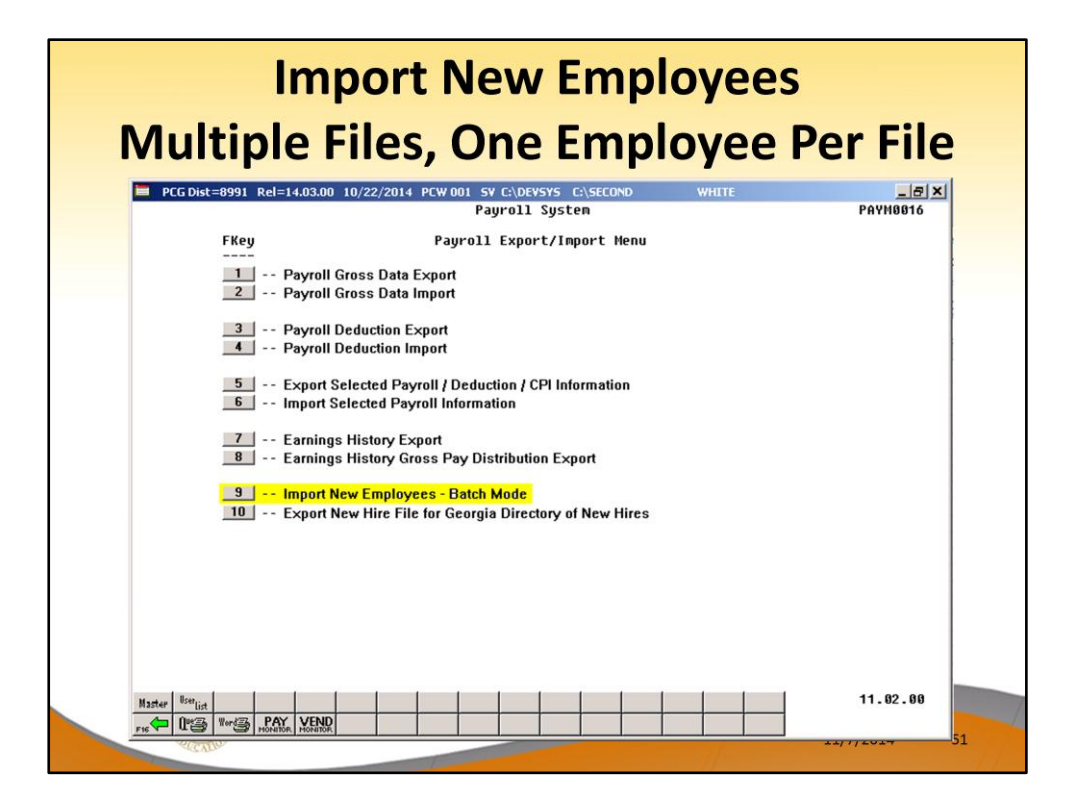

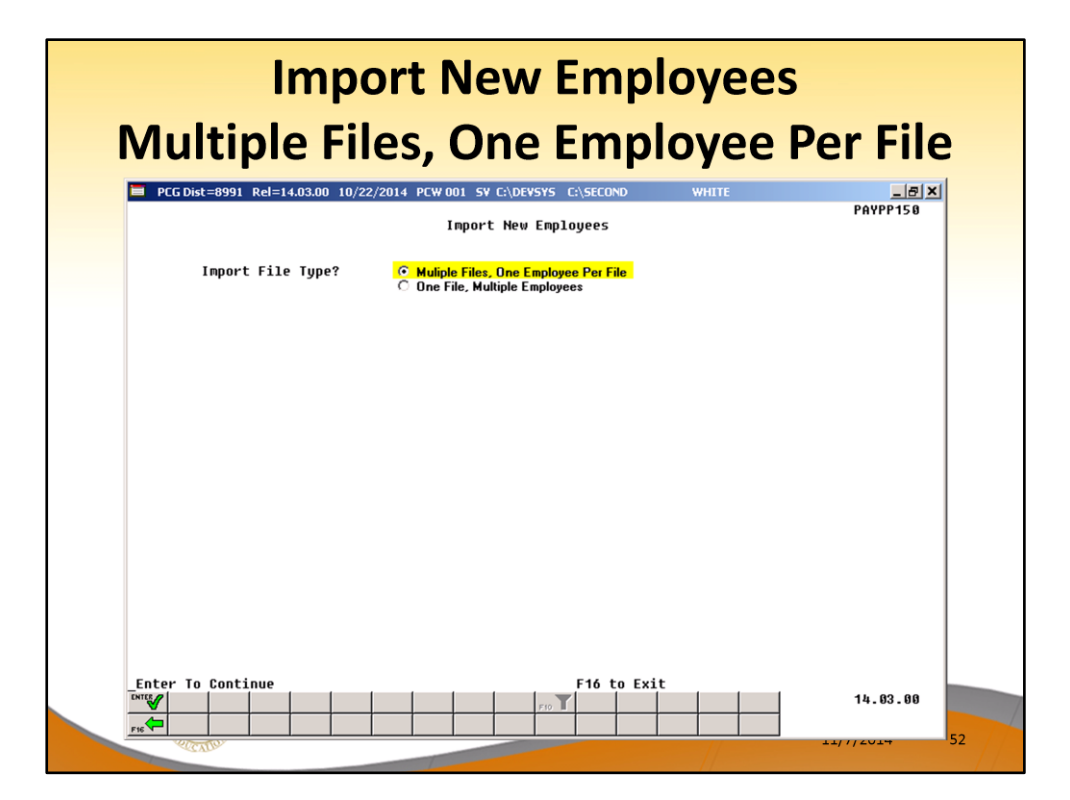

| PCG Dist=8991 Re                                | =14.03.00 10/22/2014 PCW 0                                                                      |                                                                          | WHITE                                         |                              |
|-------------------------------------------------|-------------------------------------------------------------------------------------------------|--------------------------------------------------------------------------|-----------------------------------------------|------------------------------|
|                                                 | Import New                                                                                      | Employees - Batch Mode                                                   |                                               | PAYPP150                     |
| In this proce<br>or files. The<br>and produce 3 | ss the user will specif<br>e import files must be<br>reports:                                   | y a directory which conta<br>in .csv format. The proc                    | ains the new employee<br>ess will scan the im | import file<br>port director |
| * A sum<br>or fa<br>* An er<br>* An en          | mary report of the indi<br>iled the edits.<br>ror report which lists<br>ployee detail listing w | vidual file(s) processed<br>the file errors.<br>hich lists the validated | listing whether the employee data.            | files passed                 |
| When the impo<br>uploaded as n                  | rt process is run in FI<br>ew employees, and the f                                              | NAL mode, only the files<br>iles which fail the edits                    | which pass the edits<br>; will not be process | will be<br>ed.               |
|                                                 | Run Mode: 6                                                                                     | Trial Mode<br>Final Mode                                                 |                                               |                              |
| Enter the Import                                | File Path (e.g. C:\PCG                                                                          | NewEmployee)                                                             |                                               |                              |
| C:\PCGNewEmploye                                | Must Alreadu Exist                                                                              |                                                                          |                                               |                              |
|                                                 |                                                                                                 | Enter a D                                                                | IRECTORY                                      |                              |
|                                                 |                                                                                                 |                                                                          |                                               |                              |

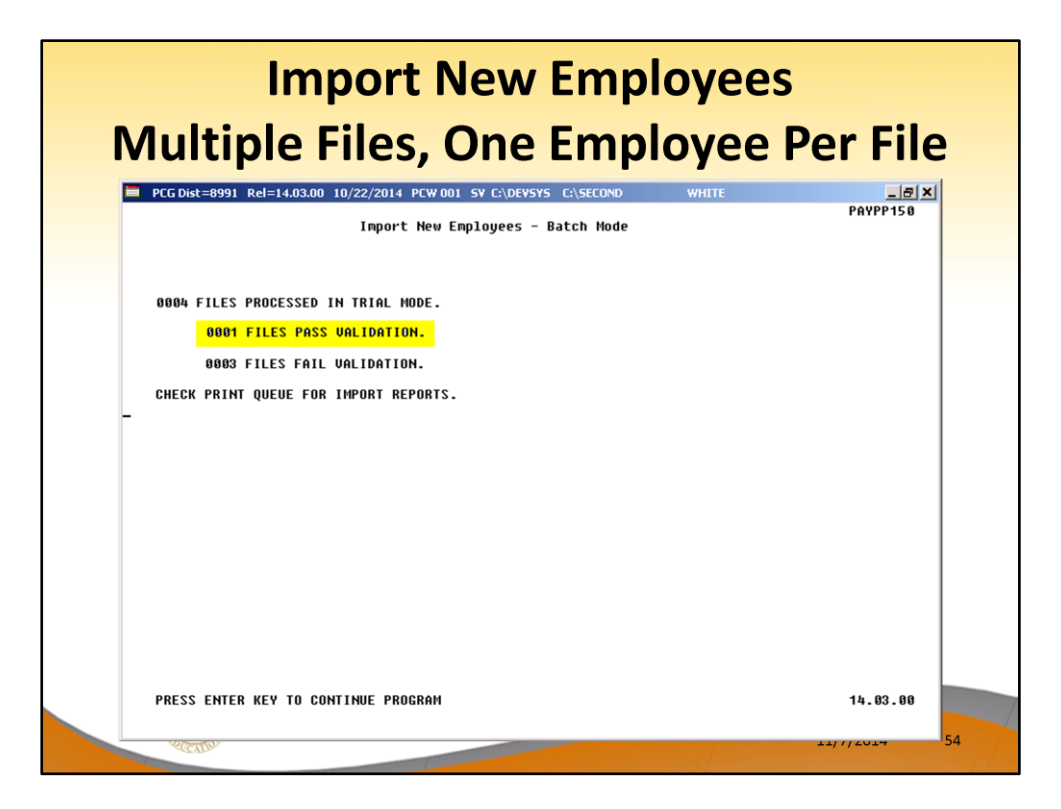

| n date: 10/22/2014<br>ogram: PAYPP150 |                     | EMPI                 | OYEE NEW HIRE IN | IPORT REPORT | Page:<br>Run mode: I | 1<br>RIAL MODE |
|---------------------------------------|---------------------|----------------------|------------------|--------------|----------------------|----------------|
| nport Filename<br>Result              | Empno               | SSN                  | Last Name        | First Name   | Middle Name          | Emp Stat       |
| CGenesis New Emplo<br>PASSED          | yee 11111<br>011111 | csv<br>345-67-8901   | HUDDLE           | DEBRA        | н.                   | ACTIVE         |
| Genesis New Emplo                     | yee 33333<br>011111 | .csv<br>345-67-8901  | HUDDLE           | DEBRA        | н.                   | ACTIVE         |
| Genesis New Emplo                     | yee 33333<br>000000 | .xlsx<br>000-00-0000 |                  |              |                      |                |
| CGenesis New Emplo                    | yee 44444<br>044444 | .csv<br>345-67-8901  | HUDDLE           | DEBRA        | Н.                   | ACTIVE         |
| _                                     | -                   |                      | VCA              | TIM          |                      | _              |

| Impor                                                                                                    | rt New Emplo                                                                                                    | oyees                                                                                                    |                                  |
|----------------------------------------------------------------------------------------------------|----------------------------------------------------------------------------------------------------|----------------------------------------------------------------------------------------------------|----------------------------------|
| multiple File                                                                                                    | es, One Emplo                                                                                                    | byee Per File                                                                                                    |                                  |
| Detail Repo                                                                                                    | ort listing valid e                                                                                                    | mployees.                                                                                                    |                                  |
| RUN DATE: 10/22/2014<br>PROGRAM: DAYPI150<br>Import Directory: C:\PCGNEWEMPLOYEE2                                                               | NEW EMPLOYEE IMPORT - VALID EMPLOYEES<br>Multiple Files, One Employee                                                                          | PAGE:<br>Run mode: TRIAL                                                                                                    | 1<br>MODE                        |
| EMPLOYEE NO: 11111 SOC SEC: 345-67-8901                                                                                                    | PAY CLASS: 05 PAY LOCATION: 0111 F                                                                                                    | WORK LOCATION: 0111 JOB: 002 STATU                                                                                           | S: A                             |
| EMPLOYEE NAME: HUDDLE, DEBRA H.<br>STREET: 1 WEST FIRST STREET<br>CITY/STATE: ATLANTA, GA<br>ZIP: 30000<br>TELEPHONE: 444-555-6666 INCLUDE ON 0 | BIRTH DATE: 11/01/1961 M9<br>HIRE DATE: 1/01/2012<br>GHI 1ST DAY: 1/01/2012<br>GHI EFFECT DAY: 1/01/2012<br>CPI? Y HISPANIC: N RACE CODES: WHI | ARITAL STATUS: S SEX: F EEOS ETHNI<br>GHI ELIG: Y EEOS JO<br>GHI DED CODE: 8 GHI PARTICIPAN<br>GHI OPTION: B2 GHI TIE<br>ITE | C: 02<br>B: 000<br>T: Y<br>R: 96 |
| FEDERAL EXEMPTIONS: 00 FEDERAL WITHHOLDI<br>STATE ALLOWANCES: M-0 D-00 ST WITHHOLDI                                                             | NG CODE: 0 FEDERAL WITHHOLDING AMOUNT:<br>NG CODE: 0 STATE WITHHOLDING AMOUNT:                                                                 | 0.00 FEDERAL MARITAL STATUS: S<br>0.00 STATE MARITAL STATUS: A                                                               |                                  |
| PAY SCHEDULE #: 12 PAY CYCLE: 1                                                                                                    | FEDERAL SWITCH: Y STATE SWITCH: Y                                                                                                    | FICA SWITCH: Y RETIRE SWITCH: Y                                                                                              |                                  |
| PENSION CODE: 5 PENSION AMT/PCT:                                                                                                    | 10.0000 CONTRACT: 30000.00 STATE: 30                                                                                                    | SERVICE: 1 AEIC AMT:                                                                                                    | 0.00                             |
| DD BANK CODE: DD BANK ACCT:                                                                                                    | DD BANK TYPE: DD METHOD:                                                                                                    | DD AMT/%:                                                                                                    |                                  |
| ANNUITY #1: DED 01/CO 00<br>ANNUITY #4: DED 00/CO 00                                                                                            | #2: DED 02/CO 00<br>#5: DED 00/CO 00                                                                                                    | #3: DED 00/CO 00<br>CREDIT UNICN: 0000000000000 SECTION                                                                      | 125: Y                           |
| 1990 A                                                                                                    |                                                                                                    |                                                                                                    |                                  |
| Fig. John D. Barge, State Sch<br>Valking Education Work for J<br>www.gadoe.org                                                                  | ool Superintendent<br>Alf Georgians"                                                                                                    | 11/7/2014 5                                                                                                    | 6                                |

| Multin                               | lmp<br>le Fi    | ort New Employees<br>les, One Employee Pe                  | er Fil       | e   |
|--------------------------------------|-----------------|------------------------------------------------------------|--------------|-----|
| manup                                |                 | Europ Denout                                               |              | C   |
|                                      |                 | Error Report                                               |              |     |
| Run date: 10/22/2014                 |                 | EMPLOYEE NEW HIRE IMPORT REPORT                            | Page         | : 2 |
| Program: PAYPI150                    | Load File       | Name: C:\PCGNEWEMPLOYEE2\PCGenesis New Employee 33333.xlsx |              |     |
| mport Input Lines and Err            | cor Messages    |                                                            |              |     |
|                                      |                 | olana ay any location and found                            | ************ |     |
| Empio 000000 Empioye                 | e number, pay   | class, or pay location not round                           |              |     |
| mployee Number: 000000<br>Field Name | Field Value     | Error                                                      |              |     |
| Status Code                          |                 | Invalid value for field.                                   |              |     |
| Work Location                        | 0000            | Invalid value for field.                                   |              |     |
| Job Code                             | 000             | Invalid value for field.                                   |              |     |
| CUT Option                           | 00              | Invalid value for field.                                   |              |     |
| CHI Tier                             | 00              | Invalid value for field.                                   |              |     |
| GHT Fligible/Option                  | 00              | GHT Eligible Must = Y when GHT Ontion selected             |              |     |
| Gender Code                          |                 | Invalid value for field                                    |              |     |
| Race Codes                           | NUNNIN          | At least one race code must be selected                    |              |     |
| Last Name                            |                 | Invalid value for field.                                   |              |     |
| Street                               |                 | Invalid value for field.                                   |              |     |
| City                                 |                 | Invalid value for field.                                   |              |     |
| State                                |                 | Invalid value for field.                                   |              |     |
| Zip                                  |                 | Invalid value for field.                                   |              |     |
| Social Security No                   | 000000000       | Invalid value for field.                                   |              |     |
| Marital Status                       |                 | Invalid value for field.                                   |              |     |
| Hire Date                            | 00000000        | Invalid value for field.                                   |              |     |
| GHI Participation Sw                 |                 | Invalid value for field.                                   |              |     |
| Federal Marital Stat                 |                 | Invalid value for field.                                   |              |     |
| State Marital Status                 |                 | Invalid value for field.                                   |              |     |
| Federal Tax Switch                   |                 | invalid tax switch. Must be Y or N                         |              |     |
| State lax Switch                     |                 | Invalid tax switch. Must be I or N                         |              |     |
| Detirement Switch                    |                 | Datire Switch must be V M or D                             |              |     |
| State Salary                         | 000000000       | Invalid value for field.                                   |              |     |
| Pay Cycle                            |                 | Invalid value for field.                                   |              |     |
| TRS Service Switch                   |                 | Invalid value for field.                                   |              |     |
|                                      | ng education wo | ix for Hill Georgians                                      |              |     |
| 1111 /4                              | Banna a tar B   |                                                            | 11/7/2014    | 5   |

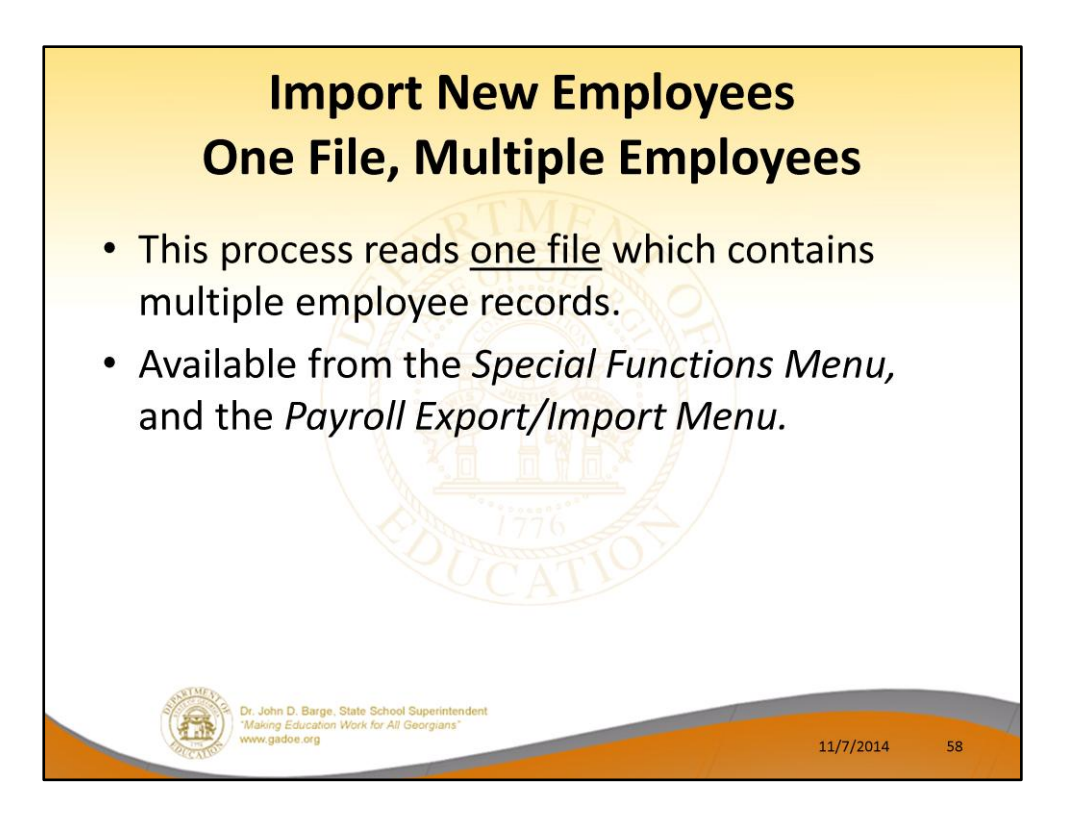

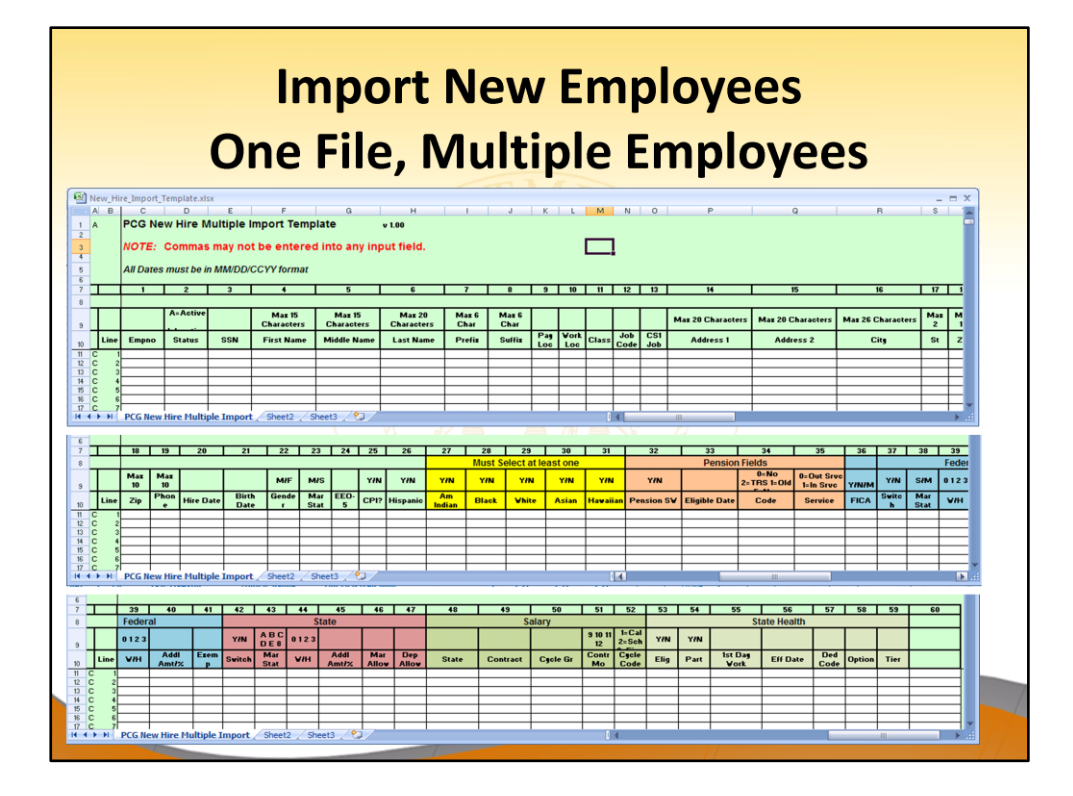

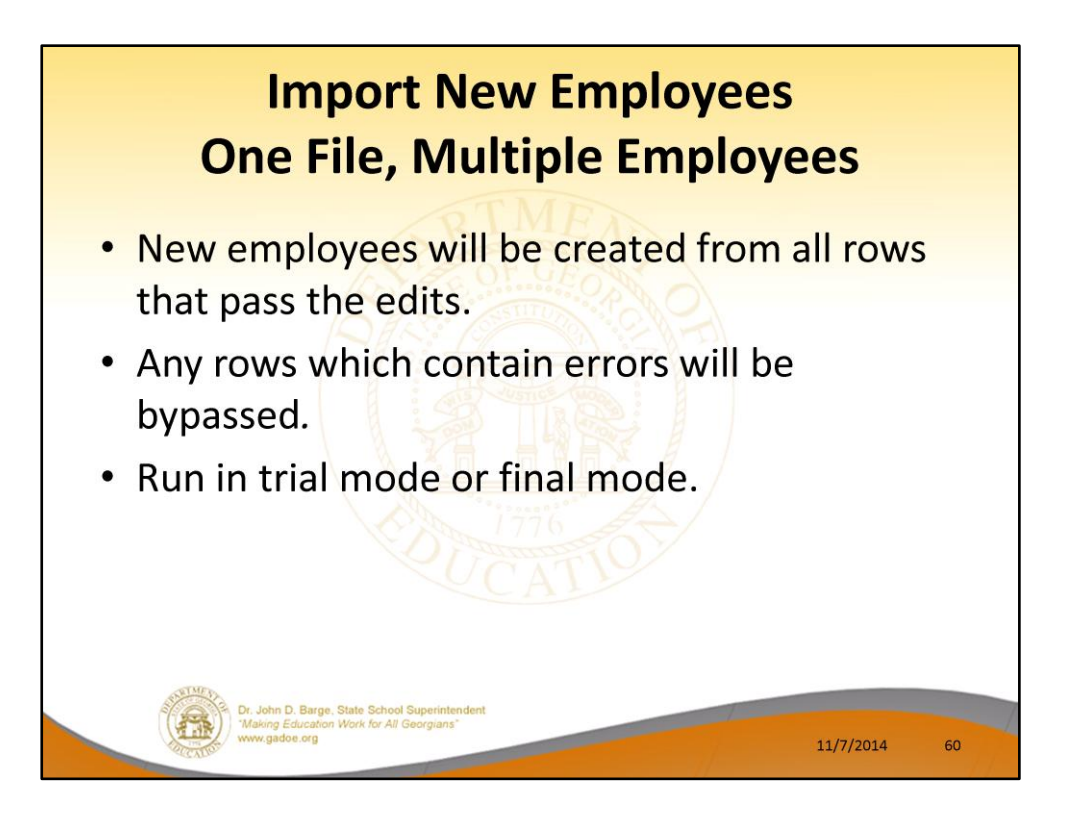

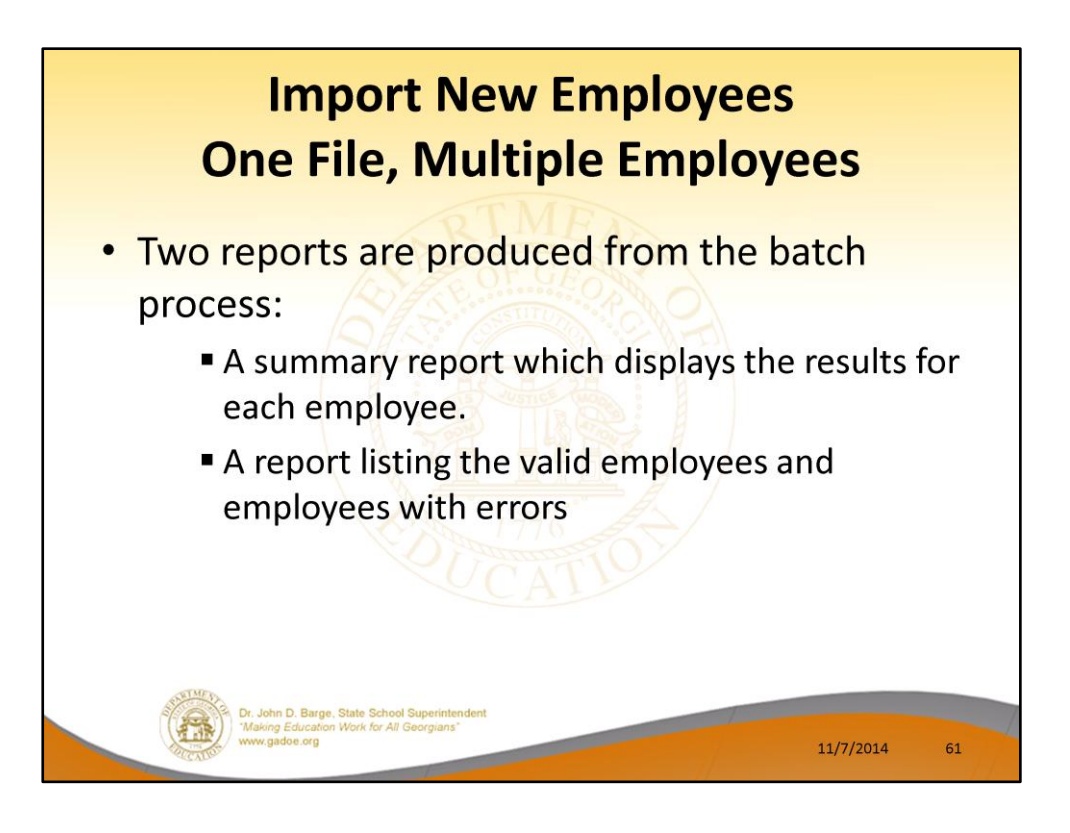

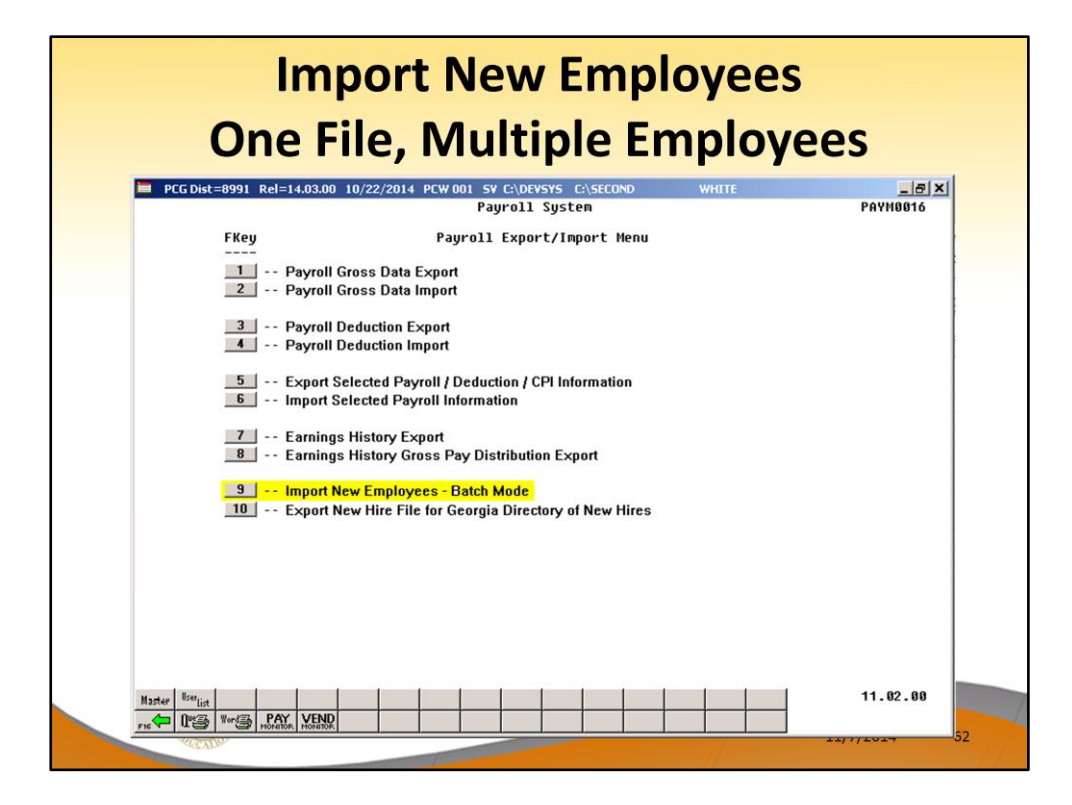

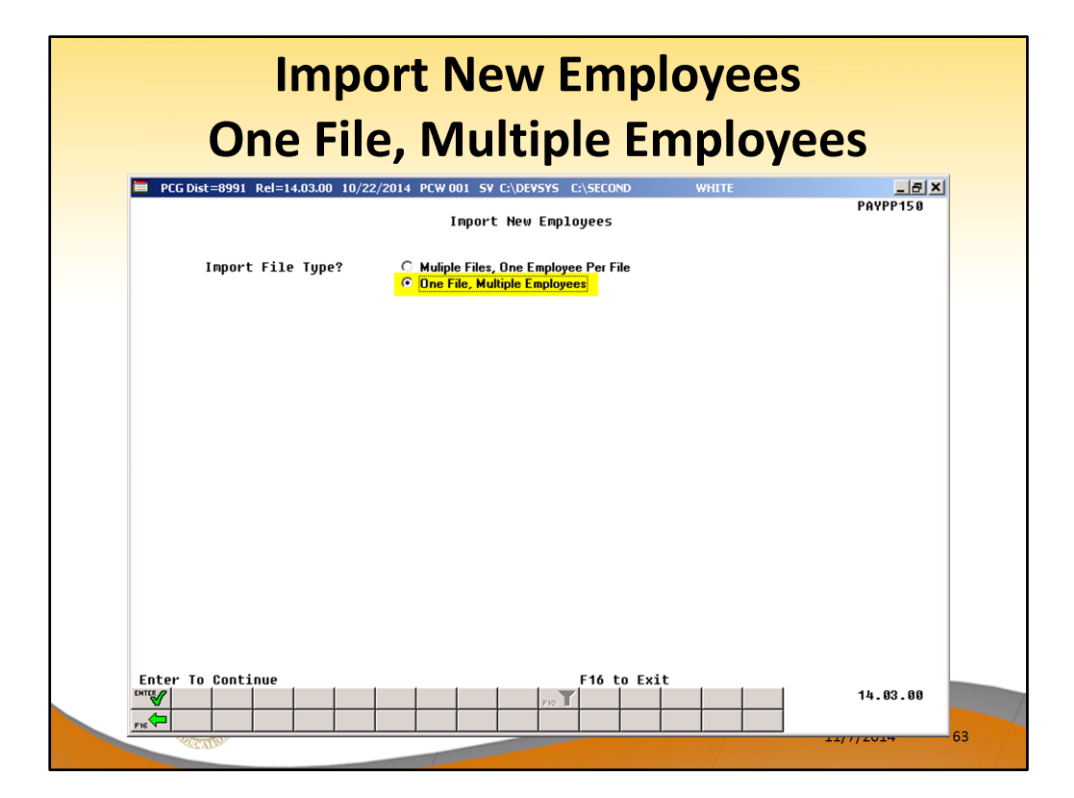

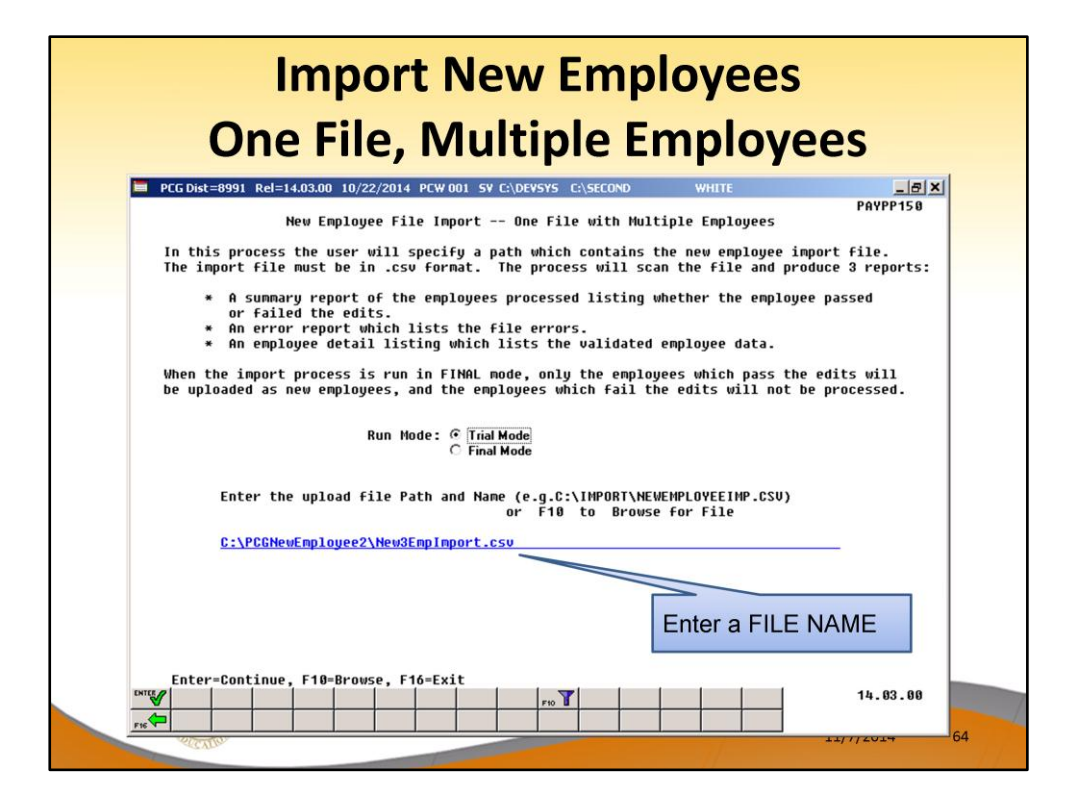

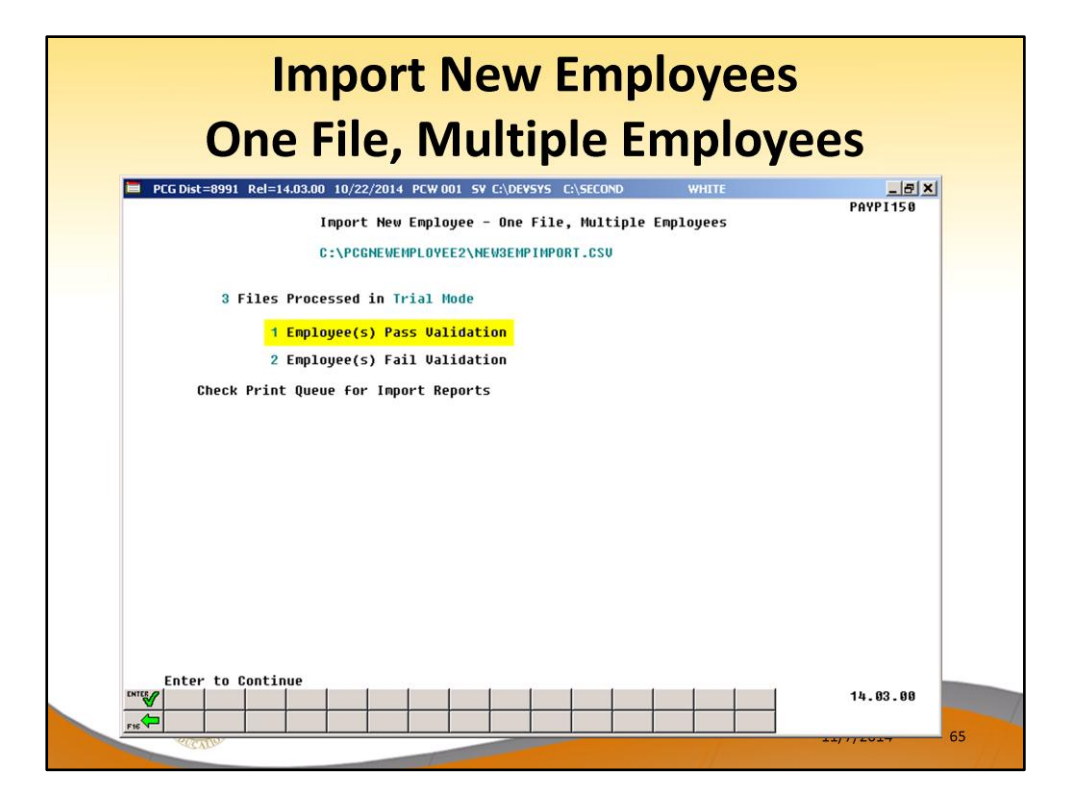

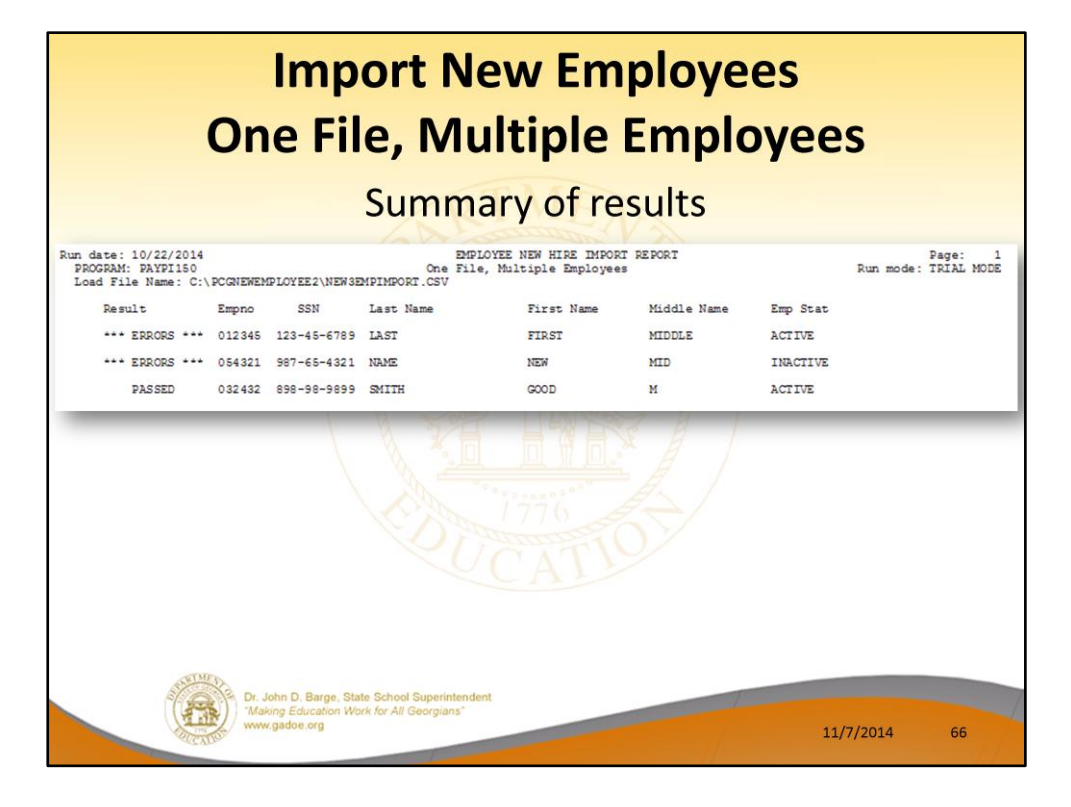

| Detail Report with all employees                                                                                                    | Import New Employees<br>One File, Multiple Employees                                                                                                    |                                                                                 |                                                                                                    |                                                         |  |  |  |
|----------------------------------------------------------------------------------------------------|----------------------------------------------------------------------------------------------------|---------------------------------------------------------------------------------|----------------------------------------------------------------------------------------------------|---------------------------------------------------------|--|--|--|
| Detail Report with all employees - pass and fail     RUM DAT: 10/22/2014   Det ENFLORE MICONT - ALL EMPLOYEES     Cond File Name: C.VECRIMENTALLYEENDERFEMPTIMORT.CSV   Exer mode: IFILM MODE     Detail Elevant: C.VECRIMENTALLYEENDERFEMPTIMORT.CSV   Exer mode: IFILM MODE     EMPLOYEE MY: 103   Cone File, Multiple Enployees   Exer mode: IFILM MODE     EMPLOYEE MY: 1034   SOC SEC: 123-45-6789   FAY CLASS: 55   FAY LOCATION: 0009   WORK LOCATION: 0010   JOB: 500   STATUS: A     CENTIFICATE LEVEL:   YEARS OF STATE ENFERIENCE: 00   YEARS OF LOCAL EXPERIMENCE: 00   CSI JOB: 012     CENTIFICATE LEVEL:   YEARS OF STATE ENFERIENCE: 00   YEARS OF LOCAL EXPERIMENCE: 0   CSI JOB: 012     CENTIFICATE LEVEL:   YEARS OF STATE ENFERIENCE: 00   YEARS OF LOCAL EXPERIMENCE: 0   CSI JOB: 012     CENTIFICATE LEVEL:   YEARS OF STATE ENFERIENCE: 00   YEARS OF LOCAL EXPERIMENCE: 0   CSI JOB: 012     CENTIFICATE LEVEL:   YEARS OF STATE ENFERIENCE: 0   CSI JOB: 012   CSI JOB: 012     CENTIFICATE LEVEL:   YEARS OF STATE ENFERIENCE: 0   CSI JOB: 012   CSI JOB: 012     CENTIFICATE LEVEL:   YEARS OF STATE SHIPPOLINE   CSI JOB: 012   CSI JOB: 012     CENTIFICATE LEVEL:   YEARS OF STATE MITHOLDING COCE: 2                                                                                                    |                                                                                                    |                                                                                 |                                                                                                    |                                                         |  |  |  |
| DUN DATE: 10/22/2014 NEW ENPLOYEE MHORT - ALL EMPLOYEES PAGE: FRUM mode: TRIAL MODE<br>Load File Name: C:\ECGNEMENPLOYEE2\NEW SEMPINFORT.CSV<br>EMPLOYEE NO: 12345 SOC SEC: 123-45-6789 PAY CLASS: 55 PAY LOCATION: 0009 WORK LOCATION: 0010 JOB: 900 STATUS: A<br>CENTIFICATE LEVEL: YEARS OF STATE EXPERIENCE: 00 YEARS OF LOCAL EXPERIENCE: 00 CSI JOB: 013<br>EMPLOYEE NOME: LAST 8, FIRST MIDDLE BIRTH DATE: 1/2/1900 MARITAL STATUS: S SEX: M EEOS ETHNIC: 2<br>STREET: 14 HIRE EAR: 1/2/1900 GHI ELIO: N EEOS SET: 00<br>CITY/SET: 15, 17 CHIEFENT DATE: 1/2/1900 GHI ELIO: N EEOS DE: 00<br>TITY/SET: 14 HIRE EAR: 1/2/1900 GHI ELIO: N EEOS DE: 00<br>THERE NOME: LOCATION: 00-00-0019 INCLUDE ON CPI? Y HISFENTIC: N EACE CODES: INDIAN WHITE PACIFIC<br>FILEPHONE: 00-000-0019 INCLUDE CON CPI? Y HISFENTIC: N EACE CODES: INDIAN WHITE PACIFIC<br>FILEPHONE: 00-000-0019 INCLUDE CON CPI? Y HISFENTIC: N FICA SWITCH: N RETIRE SWITCH: N<br>FILEPHONE: 00-000-0019 INCLUDE CON CPI? Y HISFENTIC: N FICA SWITCH: N RETIRE SWITCH: N<br>FILEPHONE: 00-000-0019 INCLUDE CON CPI? Y HISFENTIC: N FICA SWITCH: N RETIRE SWITCH: N<br>FILEPHONE: 00-000-0019 INCLUDE CON CPI? Y STATE MITHOUDING AMOUNT: 45.00 STATE MARITAL STATUS: M<br>STATE ALLOWANCES: M-9 D-47 ST WITHHOLDING COE: 2 STATE WITHHOLDING AMOUNT: 45.00 STATE MARITAL STATUS: N<br>FAX SCHEDULE #: 0 PAY CYCLE: 2 FEDERAL SWITCH: N FICA SWITCH: N RETIRE SWITCH: N<br>FILEPHONE: 01245<br>Employee Number: 01245<br>Employee Number: 01245<br>Employee Number: 01245<br>Employee Number: 01245<br>Employee Number: 01245<br>Employee Number: 01245<br>Employee Number: 01245<br>Envice NUMBER: 01245<br>Envice NUMBER: 0                                                                                    | Detail Re                                                                                                    | port                                                                            | with all employees – pass and                                                                                                    | fail                                                    |  |  |  |
| <pre>EMPLOYEE NO: 12345 SOC SEC: 123-45-6789 PAY CLASS: 55 PAY LOCATION: 0009 WORK LOCATION: 0010 JOB: 900 STATUS: A<br/>CERNIFICATE LEVEL: YEARS OF STATE EXPERIENCE: 00 YEARS OF LOCAL EXPERIENCE: 00 CS1 JOB: 013<br/>BMLOYSE NAME: LAST 0, FIRST MIDDLE BIRTH DXFERIENCE: 1/2//1900 GRI LDC: N EEOS DEFNOL: 2<br/>STREET: 14<br/>HIRE DXF: 1/2//1900 GRI DED CODE: 57 GRI PARTICIPAT: Y<br/>JIP: 18<br/>TELEPHONE: 000-000-0019 INCLUDE ON CPI? Y HISPANIC: N FACE CODES: INDIAN WHITE PACIFIC<br/>FIREBAL EXEMPTIONS: 41 FEDERAL WITHHOLDING CODE: 3 FEDERAL WITHHOLDING AMOUNT: 40.00 FILERAL MARIAL STATUS: M<br/>STATE ALLOWANCES: M-9 D-47 ST WITHHOLDING CODE: 2 STATE WITHHOLDING AMOUNT: 40.00 STATE MARIAL STATUS: M<br/>STATE ALLOWANCES: M-9 D-47 ST WITHHOLDING CODE: 2 STATE WITHHOLDING AMOUNT: 40.00 STATE MARIAL STATUS: M<br/>STATE ALLOWANCES: M-9 D-47 ST WITHHOLDING CODE: 2 STATE WITHHOLDING AMOUNT: 40.00<br/>FIDERAL EXEMPTIONS: 41 FEDERAL WITHHOLDING CODE: 2 STATE WITHHOLDING AMOUNT: 40.00<br/>STATE MARIAL STATUS: M<br/>STATE ALLOWANCES: M-9 D-47 ST WITHHOLDING CODE: 2 STATE WITHHOLDING AMOUNT: 40.00<br/>STATE MARIAL STATUS: M<br/>PAY SCHEDULE \$; 0 PAY CYCLE: 2 FEDERAL WITHHOLDING AMOUNT: 40.00<br/>STATE MARIAL STATUS: M<br/>STATE ALLOWANCES: M-9 D-47 ST WITHHOLDING CODE: 2<br/>STATE WITHHOLDING AMOUNT: 40.00<br/>STATE MARIAL STATUS: M<br/>STATE STATE ALLOWANCES: M-9 D-47 ST WITHHOLDING CODE: 2<br/>STATE WITHHOLDING AMOUNT: 40.00<br/>STATE MARIAL STATUS: M<br/>STATE STATE ALLOWANCES: M-9 D-47 ST WITHHOLDING CODE: 2<br/>STATE SWITCH: N FILE SWITCH: N FILE SWITCH: N<br/>FACHING YESSACES<br/>DATE OF A STATE ALLOWANCES MODE: 4 STATE SWITCH: N FILE SWITCH: N<br/>FACHING YESSACES<br/>EMPLOIDING TEA SWICK SALL PARTICINE SWITCH: Y STATE SWITCH: N FILE SWITCH: N<br/>FACHING YESSACES<br/>EMPLOIDING TEA SWICK SALL PARTICIES ALLOWANCES<br/>Field Name<br/>Field Name<br/>Field Value Frort<br/>Nork Location 0010 Invalid value for field.<br/>OKI Option S8 III ANALL PAY CLASS<br/>EMPLOIDIZAS SINGLID PAY LOCATION<br/>Howing Yessace 24<br/>Invalid Value for field.<br/>GKI Option S8 III ANALL PAY CLASS<br/>EMPLOIDIZAS SINGLID PAY LOCATION<br/>HOLDING TANDIAL SALL FOR FIELD.<br/>GKI Option S8 III AND FI FIELD HAG</pre> | RUN DATE: 10/22/2014<br>PROGRAM: PAYPI150<br>Load File Name: C:\PCGN                                                                                    | EWEMPLOYEE 2\NE                                                                 | NEW EMPLOYEE IMPORT - ALL EMPLOYEES<br>One File, Multiple Employees Run mode<br>NEMPIMPORT.CSV                                                                                                    | PAGE: 1<br>TRIAL MODE                                   |  |  |  |
| CENTIFICATE LEVEL: YEARS OF STATE EXPERIENCE: 00 YEARS OF LOCAL EXPERIENCE: 00 CS1 JOB: 013<br>DMPLOYEE NUME: LAST 8, FIRST MIDDLE BIRTH DATE: 1/2//1900 MARITAL STATUS: S SEX: M EEOS HERE 0<br>CITY/STATE: 16, 17 GHI HIETE MI: 1/2/4/1900 GHI DED CODE: 57 GHI PARTICLENN: 1/2<br>TRIEBHOME: 000-000-0019 INCLUDE ON CFI7 Y HISFANIC: N RACE CODES: INDIAN WHITE FACIFIC<br>FEDERAL EXEMPTIONS: 41 FEDERAL WITHHOLDING CODE: 3 FEDERAL WITHHOLDING AMOUNT: 46.00 STATE MARITAL STATUS: M<br>STATE ALLOWANCES: M-9 D-47 ST WITHHOLDING CODE: 2 FILTE WITHHOLDING AMOUNT: 46.00 STATE MARITAL STATUS: M<br>STATE ALLOWANCES: M-9 D-47 ST WITHHOLDING CODE: 2 STATE WITHHOLDING AMOUNT: 46.00 STATE MARITAL STATUS: M<br>FEDERAL EXEMPTIONS: 41 FEDERAL WITHHOLDING CODE: 2 STATE WITHHOLDING AMOUNT: 46.00 STATE MARITAL STATUS: M<br>STATE ALLOWANCES: M-9 D-47 ST WITHHOLDING CODE: 2 STATE WITHHOLDING AMOUNT: 46.00 STATE MARITAL STATUS: M<br>FAY SCHEDULE #: 0 PAY CYCLE: 2 FEDERAL WITHHOLDING AMOUNT: 46.00 STATE MARITAL STATUS: M<br>FAY SCHEDULE #: 0 PAY CYCLE: 2 FEDERAL WITHHOLDING AMOUNT: 46.00 STATE MARITAL STATUS: M<br>FIGURYEM NUMBER: 012345<br>The pension code is zero, no pension will be taken.<br>The following tak witches have been surred off:<br>FICA tax, state tax, pension<br>Turning off pension or tak switches will result in no pension/tax being withheld.<br>SERVES FOUND - Validation Failed - Faview Drint File<br>Empno 012345 INVALID PAY CLASE<br>Empno 012345 INVALID PAY CLASTON<br>Mork Location 0010 Invalid walue for field.<br>Mork Location 0010 Invalid walue for field.<br>GHI Ther: 59 Invalid value for field.<br>GHI Ther: 59 Invalid value for field.<br>GHI Ther: 59 Invalid value for field.<br>GHI Ther: 59 Invalid value for field.<br>GHI Ther: 59 Invalid value for field.<br>GHI Ther: 59 Invalid value for field.<br>GHI Ther: 50 Invalid value for field.<br>GHI Ther: 50 Invalid value for field.<br>GHI Hild://QUINT Field Value Turning off ont setup as SHED deduction<br>Deduction Code 17 Invalid value for field.<br>GHI Detuction Code 17 Invalid value for field.<br>GHI Detuction Code 17 Invalid value for fiel                                                                                                    | EMPLOYEE NO: 12345 SC                                                                                                    | C SEC: 123-45-                                                                  | 789 PAY CLASS: 55 PAY LOCATION: 0009 WORK LOCATION: 0010 JOB: 900                                                                                                    | STATUS: A                                               |  |  |  |
| BMPLOYEE NAME: LAST 0, FIRST MIDDLE   BIRTH DATE: 1/21/1500   MARITAL STATUS: S   SEX: M   EEOS ETHNIC: 2     STREET: 14   HIRE DATE: 1/20/1500   GHI ELIO: N   EEOS ETHNIC: 2     CITY/STRE: 16, 17   GHI ELIO: N   EEOS ETHNIC: N   EEOS ETHNIC: N     TILF: 18   GHI ELIO: N   GHI ELIO: N   EEOS ETHNIC: N     TILF: 18   GHI ELIO: N   GHI ELIO: N   EEOS ETHNIC: N     TELEPINE: 00-00-00-019   INCLUEE ON CFI? Y   MISBANC: N   RACE COES: INDIAN WHITE PACIFIC     FEDERAL EXMEMTIONS: 41   FEEERAL WITHHOLDING COEE: 2   STATE MUTHHOLDING AMOUNT: 40.00   FEEERAL MARITAL STATUS: N     STATE ALLOWANCE: M-9-47   STATU MIHHOLDING COEE: 2   STATE MUTHHOLDING AMOUNT: 45.00   STATE MARITAL STATUS: N     FAY SCHEDULE : 0   PAY CYCLE: 2   FEDERAL WITHHOLDING AMOUNT: 45.00   STATE MARITAL STATUS: N     FANDING MESEACES   Invalid WITHHOLDING COEE: 2   STATE MUTHHOLDING AMOUNT: 45.00   STATE MARITAL STATUS: N     FAY SCHEDULE : 0   PAY CYCLE: 2   FEDERAL WITHHOLDING AMOUNT: 45.00   STATE MARITAL STATUS: N     FANDING MESEACES   Invalid WITHHOLDING COE: 2   FEDERAL WITHHOLDING AMOUNT: 45.00   STATE MARITAL STATUS: N     FILIPLAVE AND AMOUNT AMOUNT AMOUNT: 45.00   FERER                                                                                                    | CERTIFICATE LEVEL:                                                                                                    | YEARS OF                                                                        | STATE EXPERIENCE: 00 YEARS OF LOCAL EXPERIENCE: 00 CS1 JOB: 013                                                                                                    |                                                         |  |  |  |
| FDEBAL EXEMPTIONS: 41   FEDERAL WITHHOLDING CODE: 3   FEDERAL WITHHOLDING ANDUNT: 40.00   FEDERAL MARITAL STATUS: M     STATE ALLOWANCES: M-9 D-47 ST WITHHOLDING CODE: 2   STATE MINHOLDING AMOUNT: 45.00   STATE MARITAL STATUS: M     PAY SCHEDULE #: 0   PAY CYCLE: 2   FEDERAL WITHHOLDING AMOUNT: 45.00   STATE MARITAL STATUS: M     MANNEM FESSACES   Employee Number: 012345   DAY CYCLE: 2   FEDERAL SWITCH: Y   STATE MINHON FESACES     The pension code is zero, no pension will be taken.   The following tax switches have been surned off:<br>FICA tax, state tax, pension   FILE     Turning off pension or tax switches will result in no pension/tax being withheld.   STATE MINHON FESACES     SECOND - Waldstion, Failed - Review Print File   Emproo 012345 INVALID PAY LOCATION     Employee Number: 012345   BVALID PAY LOCATION     Imployee Number: 012345   Invalid value for field.     Octoation   0010   Invalid value for field.     Octoation   0010   Invalid value for field.     OHT life.   55   Invalid value for field.     OHT life.   51   OHT life.     GHT Security of the state of the state of the state of the state of the state of the state of the state of the state of the state of the state of the state of the state of the state of the state of the state of the state of the state                                                                                                    | EMPLOYEE NAME: LAST 8<br>STREET: 14<br>CITY/STATE: 16, 17<br>ZIP: 18<br>TELEPHONE: 000-00                                                               | , FIRST MIDDLE<br>0-0019 INCL                                                   | BIRTH DATE: 1/21/1900 WARITAL STATUS: S SEX: M EEO<br>HIRE DATE: 1/20/1900 GHI ELIC: N 1<br>GHI 15T DAY: 2/24/1900 GHI DED CODE: 57 GHI PAR<br>GHI EFRECT DATE: 2/25/1900 GHI OPTICH: 58<br>UDE CN CPI? Y HISPANICI: N RACE CODES: INDIAN WHITE PACIFIC | ETHNIC: 24<br>EOS JOB: 00<br>TICIPANT: Y<br>HI TIER: 59 |  |  |  |
| DAY SCHEDULE #: 0   PAY CYCLE: 2   FEDERAL SWITCH: Y   STATE SWITCH: N   FEIRE SWITCH: N     PARUTURE VESSAGES   Implayee Musher: 012345   The pension code is zero, no pension will be taken.   The following tax mytches have been surned off:   FICA tax, state tax, pension     Turking off pension or tax mytches much and the swill result in no pension/tax being withheld.   FICA tax, state tax, pension   FICA tax, state tax, pension     ERRORS FCUND - Validation Failed - Review Drint File   Empno 012345 INVALID PAY CLASS   Filed Nume   Filed Nume     Prove Number: 012345 INVALID PAY CLASS   Enror   Filed Nume   Filed Value   Firor     Work Location   0010   Invalid value for field.   Job Code   24   Invalid value for field.     GHI Ther   59   Invalid value for field.   GHI The:   59   Invalid value for field.     GHI Ther   59   Invalid value for field.   GHI The:   59   Invalid value for field.     GHI They Code   21   Invalid value for field.   GHI The:   59   Invalid value for field.     GHI Delectrin Code   24   Invalid value for field.   GHI The:   59   Invalid value for field.     GHI Delectrin Code   11   Invalid value fo                                                                                                    | FEDERAL EXEMPTIONS: 4<br>STATE ALLOWANCES: M                                                                                                    | 1 FEDERAL WIT                                                                   | THHOLDING CODE: 3 FEDERAL WITHHOLDING AMOUNT: 40.00 FEDERAL MARITAL STATU:<br>THHOLDING CODE: 2 STATE WITHHOLDING AMOUNT: 45.00 STATE MARITAL STATU:                                                                                                    | : M<br>: 8                                              |  |  |  |
| ERRCR FOUND - Validation Failed - Review Print File<br>Empno 012345 INVALID PAY CLASS<br>Empno 012345 INVALID PAY CLASS<br>Empno 012345 INVALID PAY CLASS<br>Exploit Number: 012345<br>Field Name Field Value Error<br>New Location 0010 Invalid value for field.<br>New Location 0010 Invalid value for field.<br>School Code 20 Invalid value for field.<br>Ethnic Code 23 Invalid value for field.<br>GHI Ter 59 Invalid value for field.<br>GHI Eligible/Option 58 GHI Eligible Must = Y vhem GHI Option selected<br>State<br>GHI Deduction Code 57 Deduction code not valid or not setup as SHEP deduction<br>II///Option 51                                                                                                    | PAY SCHEDULE #:<br>WARNING MESSACES<br>Employee Number: 012345<br>The pension code is<br>The following tax sw<br>FICA tax, state<br>Turning off pension | 0 PAY C<br>zero, no pensio<br>itches have be<br>tax, pension<br>or tax switches | <pre>KCLE: 2 FEDERAL SWITCH: Y STATE SWITCH: N FICA SWITCH: N RETIRE SWITCH<br/>on will be taken.<br/>in turned off:<br/>will result in no pension/tax being withheld.</pre>                                                                            | I: N                                                    |  |  |  |
| Employee Number: 01245<br>Field Name Field Value Error<br>Nork Location 0010 Invalid value for field.<br>Job Code 900 Invalid value for field.<br>Ethnic Code 24 Invalid value for field.<br>GHI Option 58 Invalid value for field.<br>GHI Ther 59 Invalid value for field.<br>GHI Ther 59 Invalid value for field.<br>GHI They 50 Invalid value for field.<br>GHI Eligible/Option 58 GHF Eligible Nums I Y vhen GHI Option selected<br>State 17 Invalid value for field.<br>GHI Deduction Code 17 Deduction code not valid or not setup as SHEP deduction<br>It///option 50                                                                                                    | ERRORS FOUND - Validation<br>Empno 012345 INVALI<br>Empno 012345 INVALI                                                                                 | Failed - Revie<br>D PAY CLASS<br>D PAY LOCATION                                 | av Print File                                                                                                    |                                                         |  |  |  |
| GRI Deduction code s/ Deduction code not valid or not setup as SHSP deduction                                                                                                    | Employee Number: 012345<br>Field Name<br>Work Location<br>Job Code<br>Ethnic Code<br>GHI Option<br>GHI Tier<br>GHI Eligible/Option<br>State             | Field Value<br>0010<br>900<br>24<br>58<br>59<br>58<br>58<br>17                  | Error<br>Invalid value for field.<br>Invalid value for field.<br>Invalid value for field.<br>Invalid value for field.<br>GNI Eligible Mass = Y When GHI Option selected<br>Invalid value for field.                                                     |                                                         |  |  |  |
| 11/7/2014 0                                                                                                    | GHI Deduction Code                                                                                                    | Ronner m.B.                                                                     | Deduction code not valid or not setup as SHEP deduction 11/7/2014                                                                                                    | 67                                                      |  |  |  |

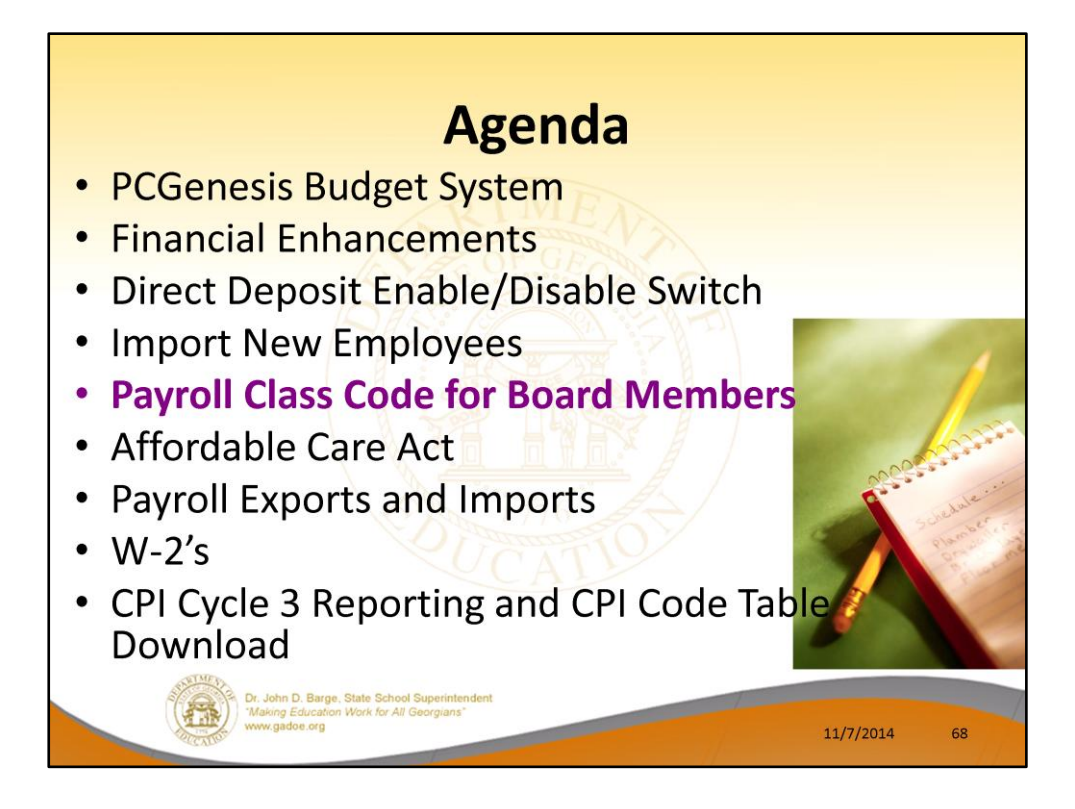

2014 saw many new features and functions added to PCGenesis.

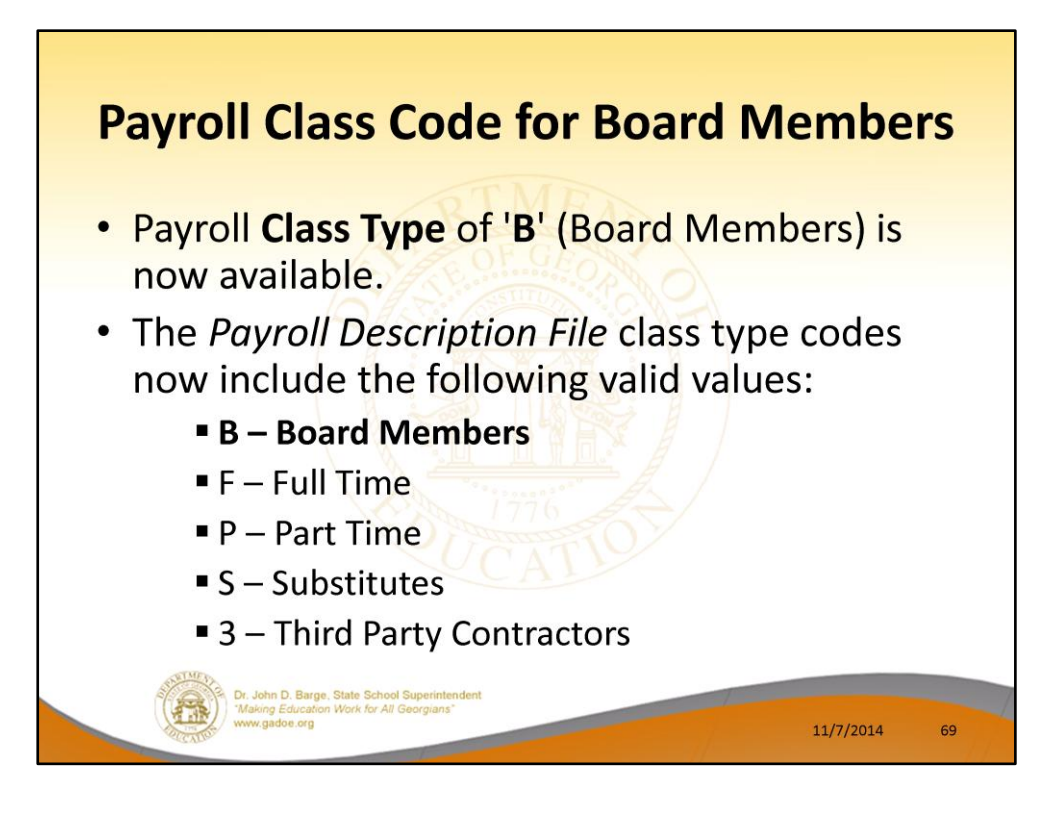

PCGenesis can be brought into the modern era by interfacing with third party software.

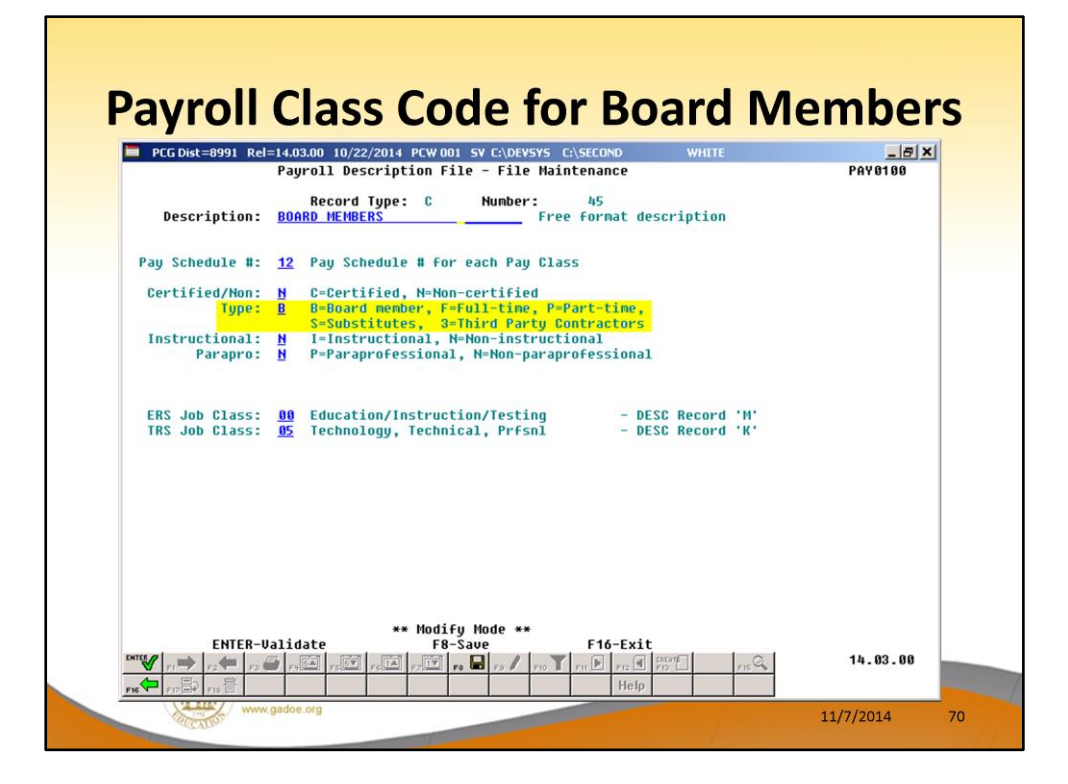

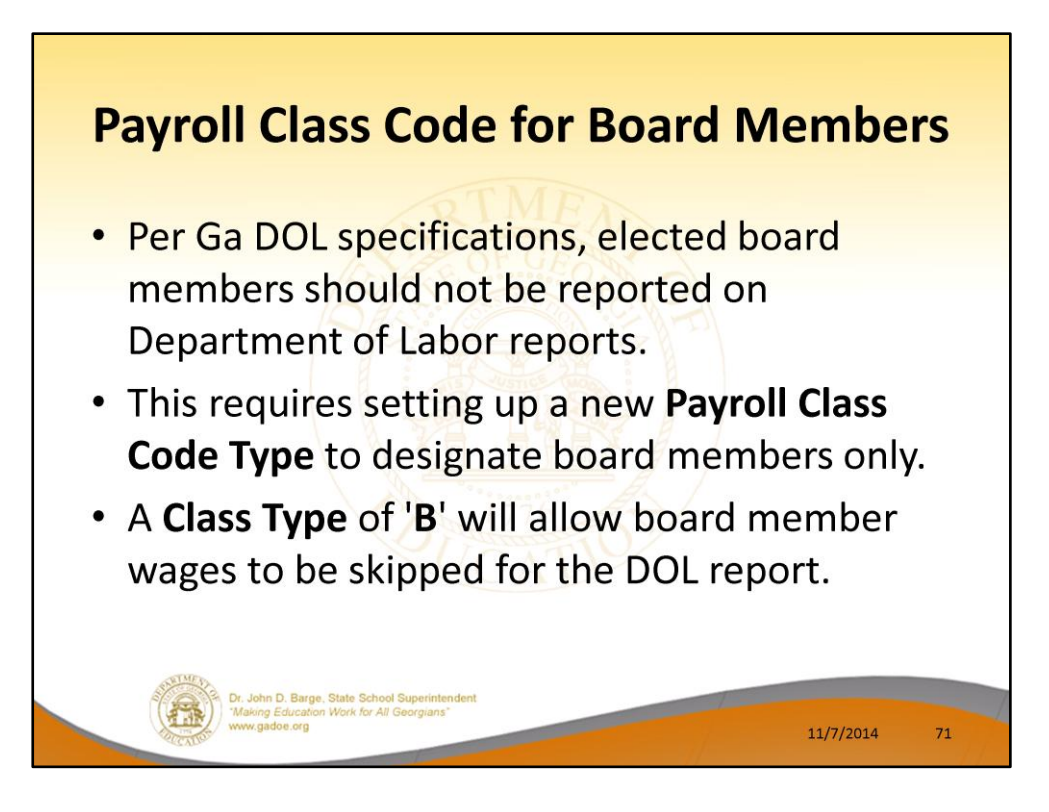

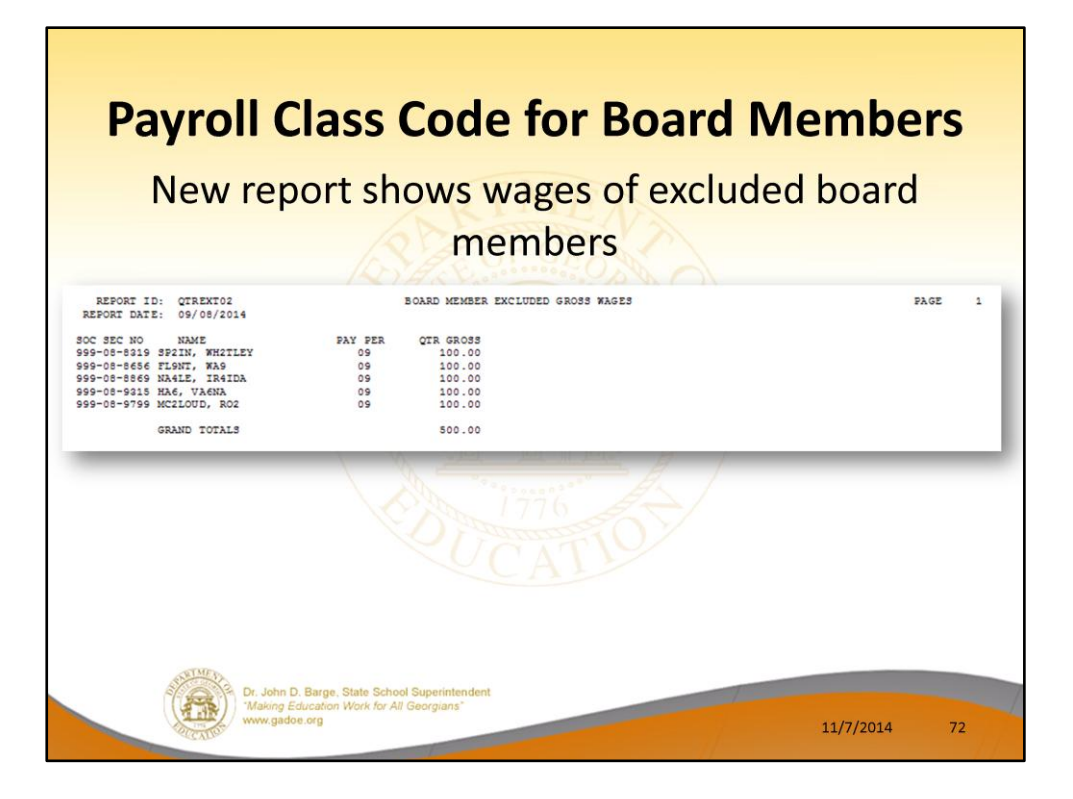
## <section-header><list-item><list-item><list-item><list-item><list-item><list-item>

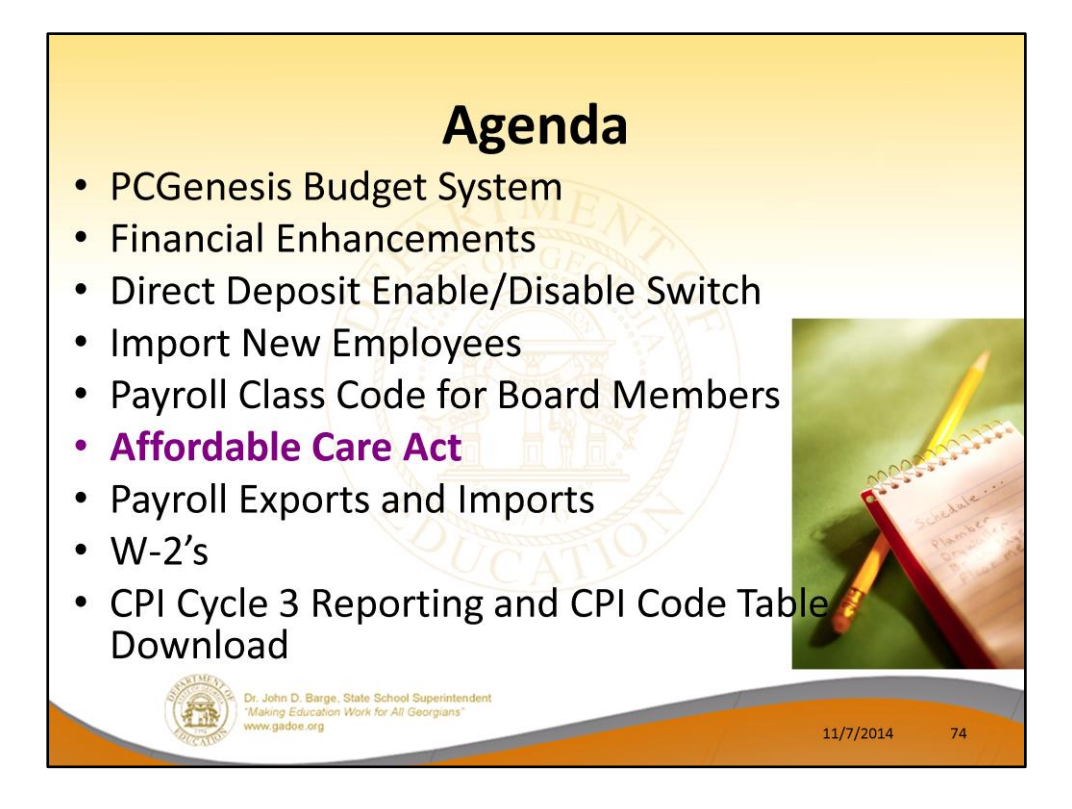

2014 saw many new features and functions added to PCGenesis.

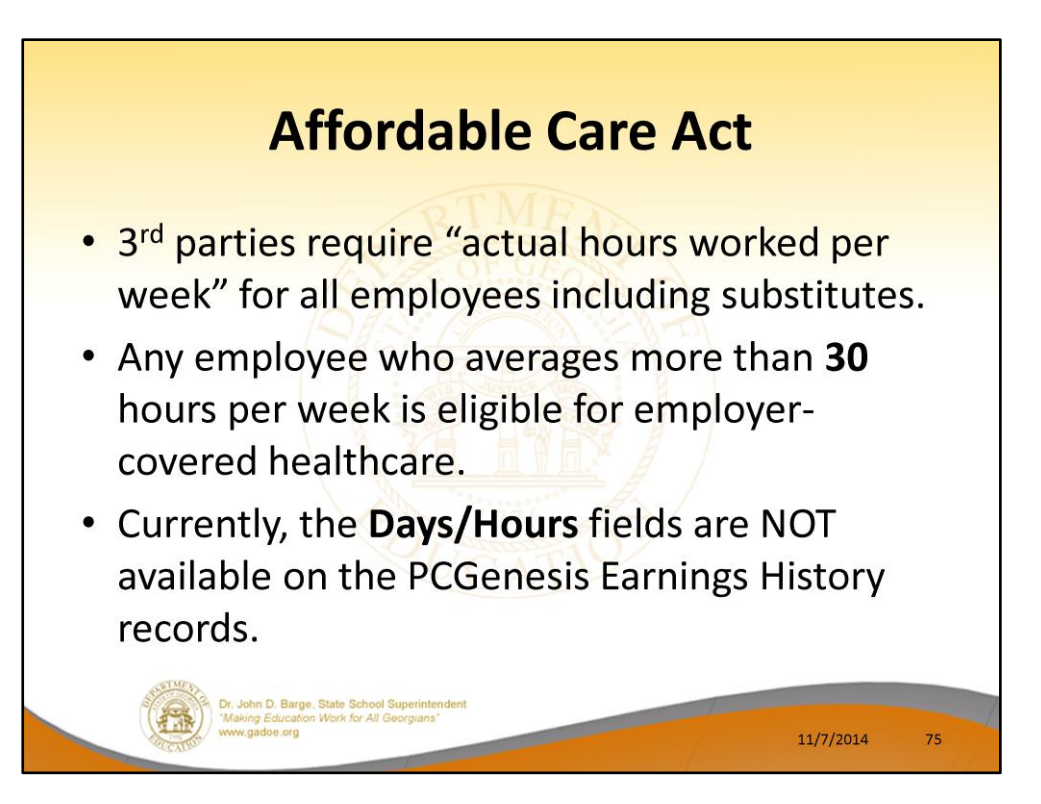

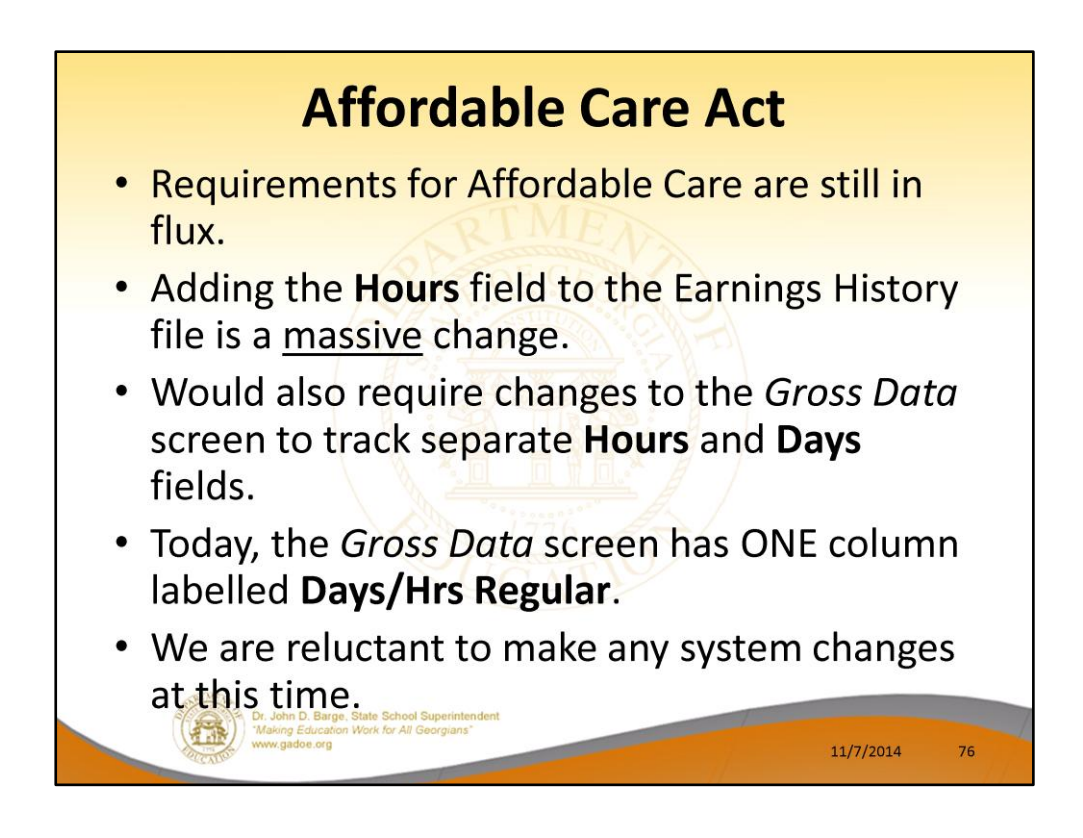

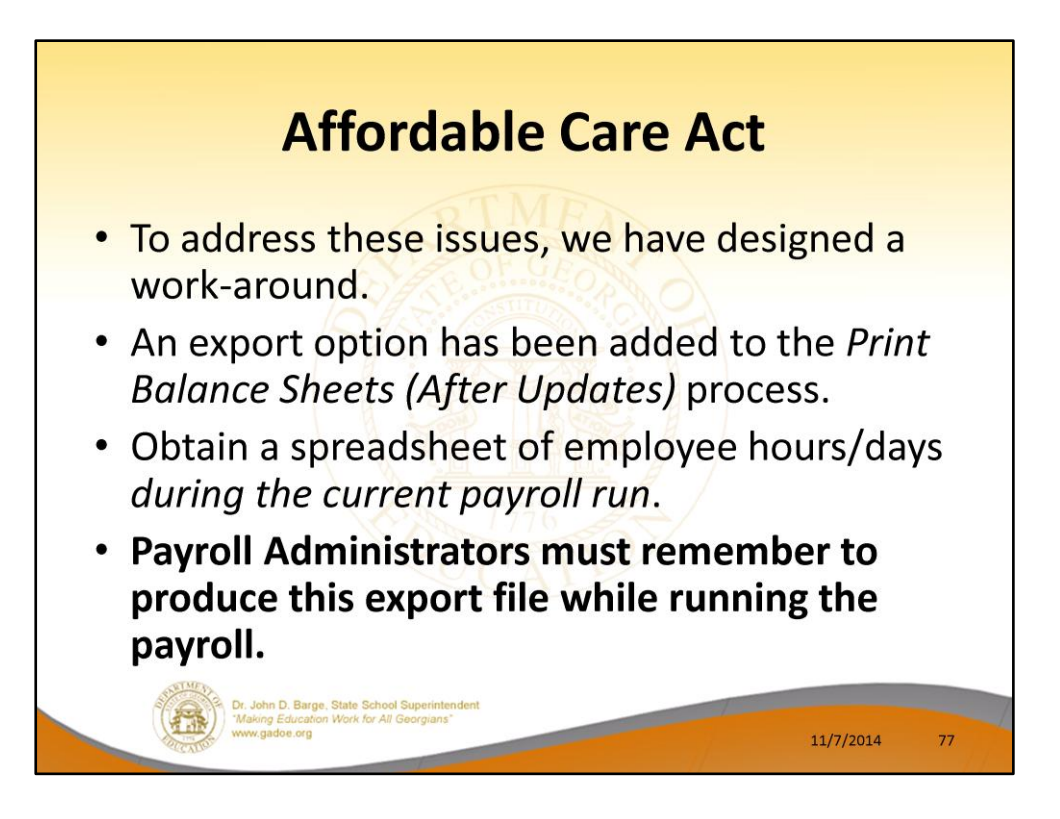

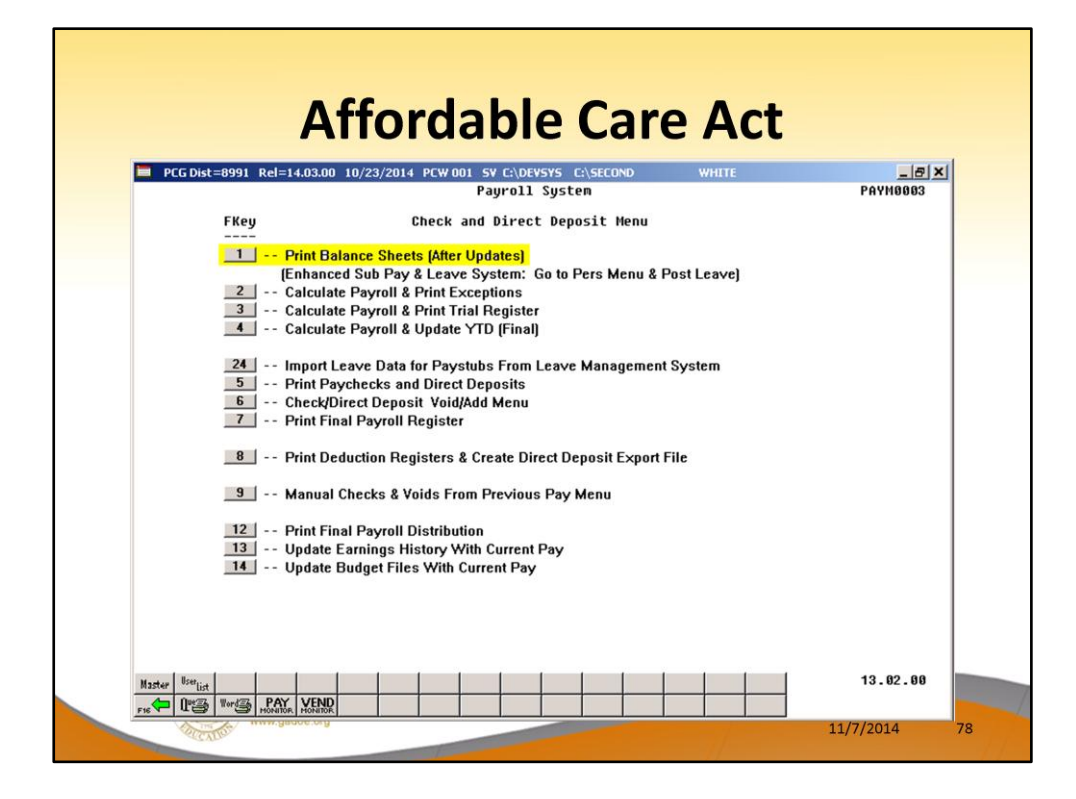

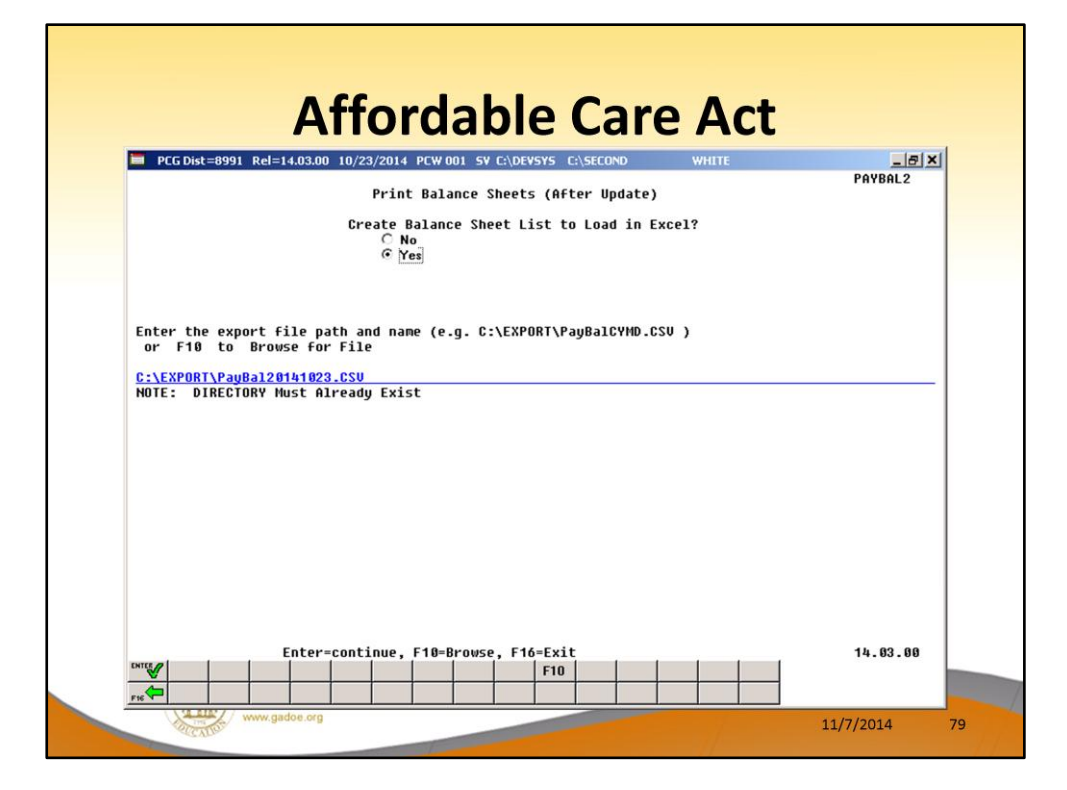

|                 |                |                               |                               | Α                                     | ffo                           | rdable Ca                                            | are                    | A                        | ct                     |                         |        |         |          |
|-----------------|----------------|-------------------------------|-------------------------------|---------------------------------------|-------------------------------|------------------------------------------------------|------------------------|--------------------------|------------------------|-------------------------|--------|---------|----------|
|                 |                |                               |                               |                                       | E)                            | cport Out                                            | tpι                    | It                       |                        |                         |        |         |          |
| lf<br>'A<br>fie | the<br>A', the | PROC T<br>e REG I<br>night be | YPE<br>IRS<br>e eith          | =<br>er                               |                               | DUMMY field is<br>to multiple REC<br>DAY to give act | avai<br>G HR<br>tual h | ilable<br>S tim<br>nours | if yo<br>es HF<br>work | u need<br>RS PE<br>ked. | d<br>R |         |          |
| da              | ays o          | or hours                      | 5.<br>c p                     |                                       | F                             | G                                                    | н                      | -                        | -                      | ĸ                       | L      | M       |          |
| 1               | EmpNo<br>85277 | EmpName                       | Class LOC                     | Hire/Rehir                            | PROC TYPE                     | ACCT                                                 | RATE 75                | REG HRS                  | OVT HRS                | HRS PER DA              |        | REG AMT | 0        |
| 3               | 85294          | TH3O SH3N                     | 3 8010                        | 20060801                              | A                             | 1540801847290010000000000000000                      | 65                     | 15                       | 0                      |                         | 8 0    | 975.00  | ,        |
| 4               | 85296          | BO9ANNON SI                   | 13 108                        | 20120801                              | A                             | 1510001081100010000000000000000                      | 7.5                    | 40                       | 0                      |                         | 8 0    | 300.00  | ,        |
| 5               | 85296          | BO9ANNON SI                   | 13 108                        | 20120801                              | н                             | 151000108310001000000000000000                       | 8.5                    | 80                       | 0                      |                         | 8 0    | 425.00  | <u>}</u> |
|                 |                |                               | Dr. John<br>"Making<br>www.ga | D. Barge, S<br>Education W<br>doe.org | tate School<br>Vork for All G | Could be days                                        | or he                  | ours                     | ]                      | 11/7                    | /2014  | 80      |          |

- The export spread sheet will contain the gross pay data including the payroll account number, the process type code, the pay rate, the regular and overtime hours/days, and the regular and overtime gross amounts.
- The export will also include the hours per day worked by the employee (in case the gross data line represents a <u>daily</u> rate), the employees' hire/rehire date, the payroll class code, location code, and also a dummy column.
- With this information, the user will be able to manipulate the spreadsheet in order to provide a third party vendor with the hours worked per week for all employees including substitutes, custodians, etc.
- The dummy column is available to calculate the <u>hours</u> worked, if applicable, by multiplying the regular and/or overtime <u>days</u> field by the number of hours worked per day.

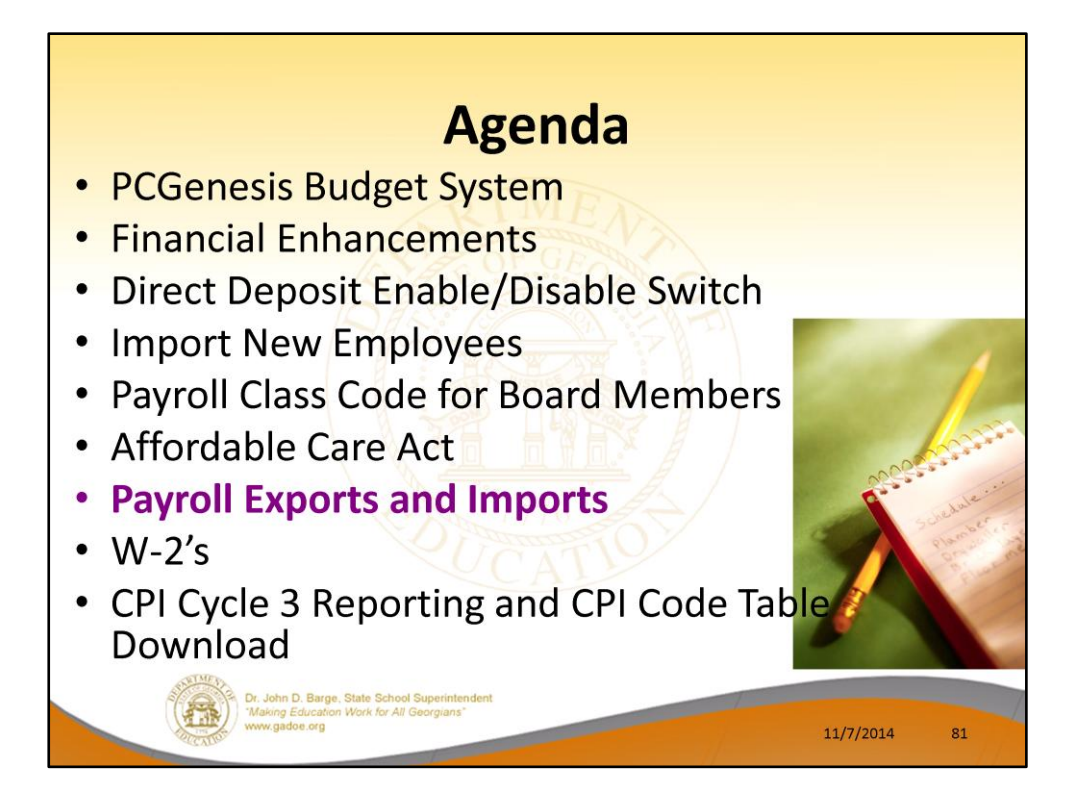

2014 saw many new features and functions added to PCGenesis.

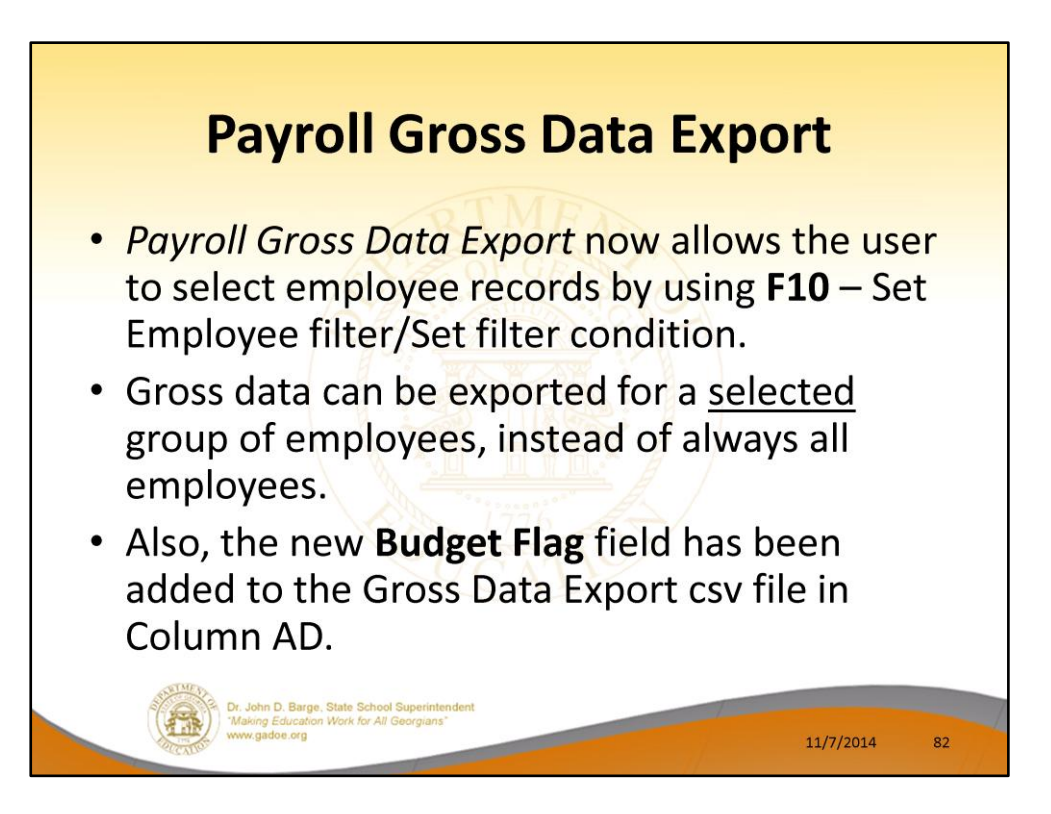

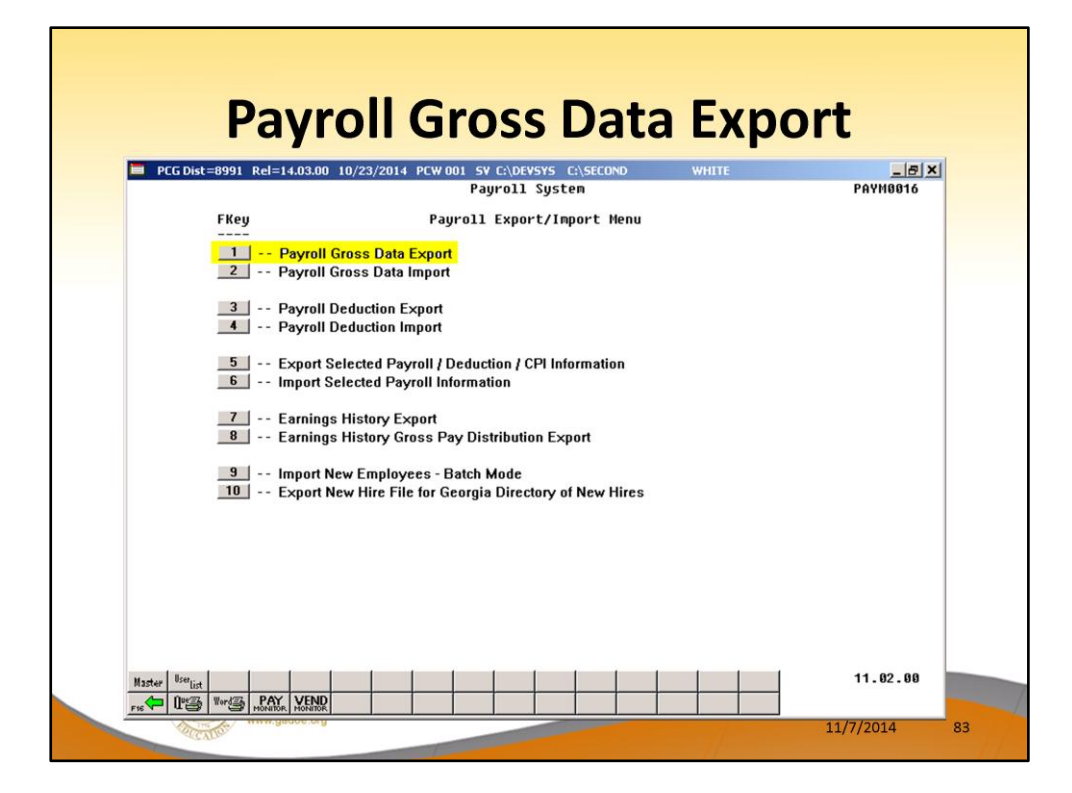

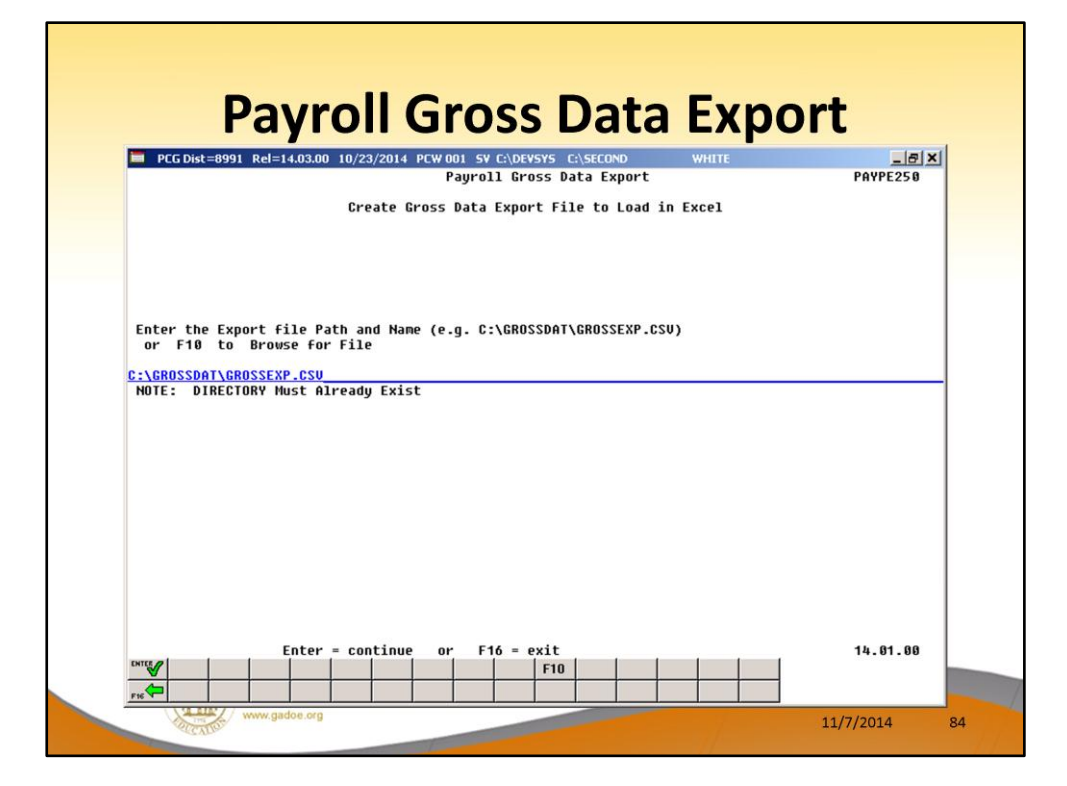

| Payroll Gross Data Expo                                                                                  | ort       |
|----------------------------------------------------------------------------------------------------|-----------|
| PCG Dist=8991 Rel=14.03.00 10/23/2014 PCW 001 SV C:\DEVSYS C:\SECOND WHITE     Payroll Gross Data Export | PAYPE250  |
| Create Gross Data Export File to Load in Excel                                                           |           |
| F10 to set selection criteria Filter not active                                                          |           |
| Select at Least One Pay Type to Export:                                                                  |           |
| X SALARY _ TYPE A _ TYPE Y _ TYPE Z<br>Hourly _ Type B _ Type Q<br>Daily _ Type X _ Type P               |           |
|                                                                                                    |           |
|                                                                                                    |           |
|                                                                                                    |           |
| Enter = continue or F16 = exit                                                                           | 14.01.00  |
| www.gadoe.org                                                                                            | 11/7/2014 |

Г

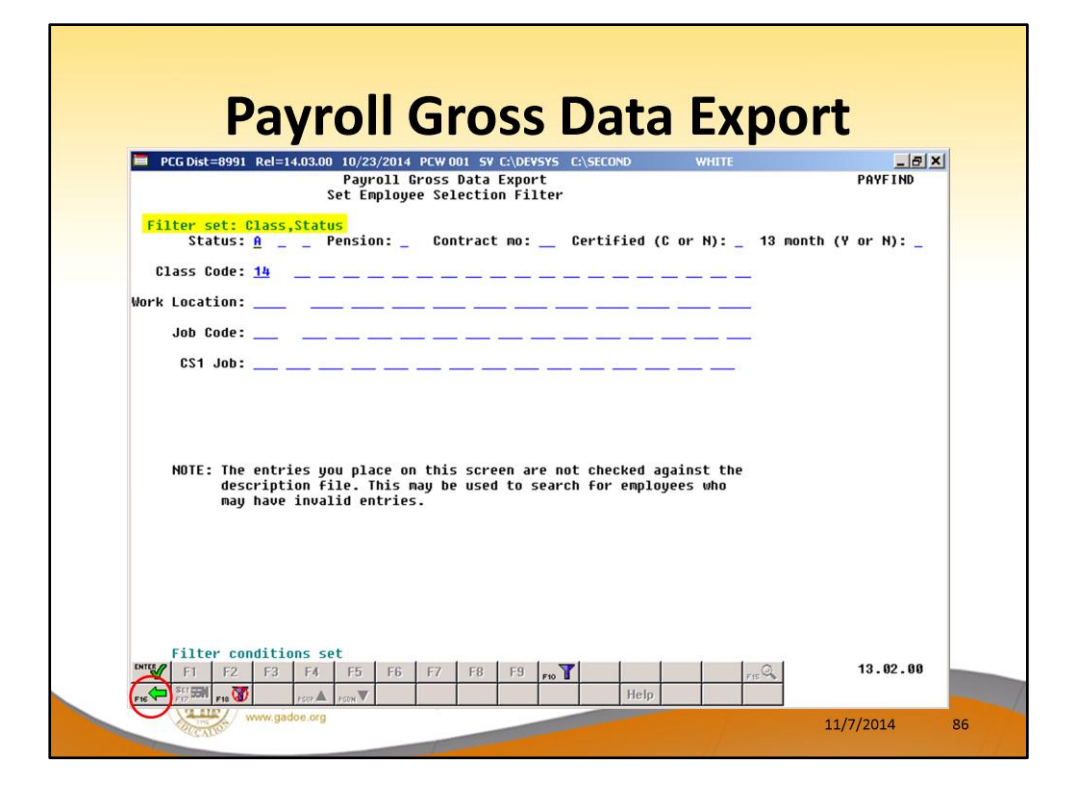

| Product and the second second | rt        |
|----------------------------------------------------------------------------------------------------|-----------|
| Payroll Gross Data Export                                                                                                    | PAYPE250  |
| Create Gross Data Export File to Load in Excel                                                                                                    |           |
| F10 to set selection criteria Filter set: Class,Status                                                                                                    |           |
|                                                                                                    |           |
| Select at Least One Pay Type to Export:                                                                                                    |           |
| X SALARY _ TYPE A _ TYPE Y _ TYPE Z<br>_ HOURLY _ TYPE B _ TYPE Q                                                                                                    |           |
| DAILY _ TYPE X _ TYPE P                                                                                                    |           |
|                                                                                                    |           |
|                                                                                                    |           |
|                                                                                                    |           |
|                                                                                                    |           |
|                                                                                                    |           |
|                                                                                                    |           |
| Enter = continue or F16 = exit                                                                                                    | 14.01.00  |
|                                                                                                    |           |
| WWW.gadoe.org                                                                                                    | 44/7/2014 |

Г

## **Payroll Gross Data Export**

|      |     | Α   | В    |      | С       |      | D          | E    | F       | G        | н          | 1        | J        | K       | L      | M        | N        | 0        |      |
|------|-----|-----|------|------|---------|------|------------|------|---------|----------|------------|----------|----------|---------|--------|----------|----------|----------|------|
|      | 1   | ТҮР | E    | NO L | NAME    | FNA  | ME         | SEC  | GRTYP   | PAYTYPE  | PAYREAS    | PERENDD  | PAYRATE  | REGHRS  | OVTHRS | REG GR   | OVT GR   | CONTRA   | C    |
|      | 307 | G   | 872  | 73 P | ASISH   | EM   | BLE        |      | 1 S     | 10       | 0          | 0        | 0        | 0       | 0      | 4409.83  | 0        | 0.0      | 0    |
| 1    | 308 | G   | 872  | 73 P | ASISH   | EM   | BLE        |      | 2 S     | 21       | 0          | 0        | 0        | 0       | 0      | 123.33   | 0        | 0.0      | 0    |
|      | 309 | G   | 872  | 73 P | ASISH   | EM   | 8LE        |      | 3 S     | 31       | 0          | 0        | 0        | 0       | 0      | 464.19   | 0        | 0.0      | 0    |
|      | 310 | G   | 872  | 73 P | A8ISH   | EM   | 8LE        | 1    | 4 S     | 30       | 0          | 0        | 0        | 0       | 0      | 551.23   | 0        | 0.0      | 0    |
|      | 311 | G   | 872  | 74 T | A7G     | NE7  | 7MI        |      | 1 S     | 0        | 0          | 0        | 0        | 0       | 0      | 4818.75  | 0        | 0.0      | 0    |
| 1400 | 312 | G   | 872  | 74 T | A7G     | NET  | 7MI        |      | 2 S     | 0        | 0          | 0        | 0        | 0       | 0      | 123.33   | 0        | 0.0      | 0    |
|      | 313 | G   | 872  | 77 C | A4AZOS  | BO   | <b>4IS</b> |      | 1 S     | 0        | 0          | 0        | 0        | 0       | 0      | 2966.42  | 0        | 2260.5   | 7    |
|      |     |     |      |      |         |      |            |      |         |          |            |          |          |         |        |          |          |          |      |
| P    | Q   | R   | S    | т    | U       | v    | w          | x    | Y       | Z        | AA         | AB       | AC       | AD      | A      | E        | AF       | AG       | AH   |
| FY   | FN  | D F | PRGM | FNC  | г овјст | FCTY | в          | ADDL | PENS GR | PENS AMT | GHI DIST 9 | CONTRAN  | SUB DIST | BUDG FL | AG CYC | E GR STA | TE SAL L | OCAL SAL | OTHE |
| 15   | 10  | 0 0 | 1081 | 100  | 11000   | 108  | 0          | 0    | 0       | 0        | 1          | 66583.07 | Y        | S       | 554    | 8.58     | 52918    | 1480     | 121  |
| 15   | 10  | 0 0 | 1083 | 100  | 11000   | 108  | 0          | 0    | 0       | 0        | 0          | 0        |          | L       |        | 0        | 0        | 0        |      |
| 15   | 10  | 0 0 | 3529 | 100  | 11700   | 108  | 0          | 0    | 0       | 0        | 0          | 0        |          | S       |        | 0        | 0        | 0        |      |
| 15   | 10  | 0 0 | 3553 | 100  | 11500   | 108  | 0          | 0    | 0       | 0        | 0          | 0        |          | L       |        | 0        | 0        | 0        |      |
| 15   | 10  | 0 0 | 1011 | 100  | 11000   | 282  | 0          | 0    | 0       | 0        | 0          | 59305    | Y        |         | 494    | 2.08     | 57825    | 1480     |      |
|      | 10  | 0 0 | 1013 | 100  | 11000   | 282  | 0          | 0    | 0       | 0        | 0          | 0        |          |         |        | 0        | 0        | 0        |      |
| 15   |     |     | 1001 | 100  | 11000   | 100  | 0          | 0    | 0       | 0        | 0 7402     | 51222 40 | v        |         | 426    | 9 46     | 25597    | 1160     | 144  |

11/7/2014

88

88

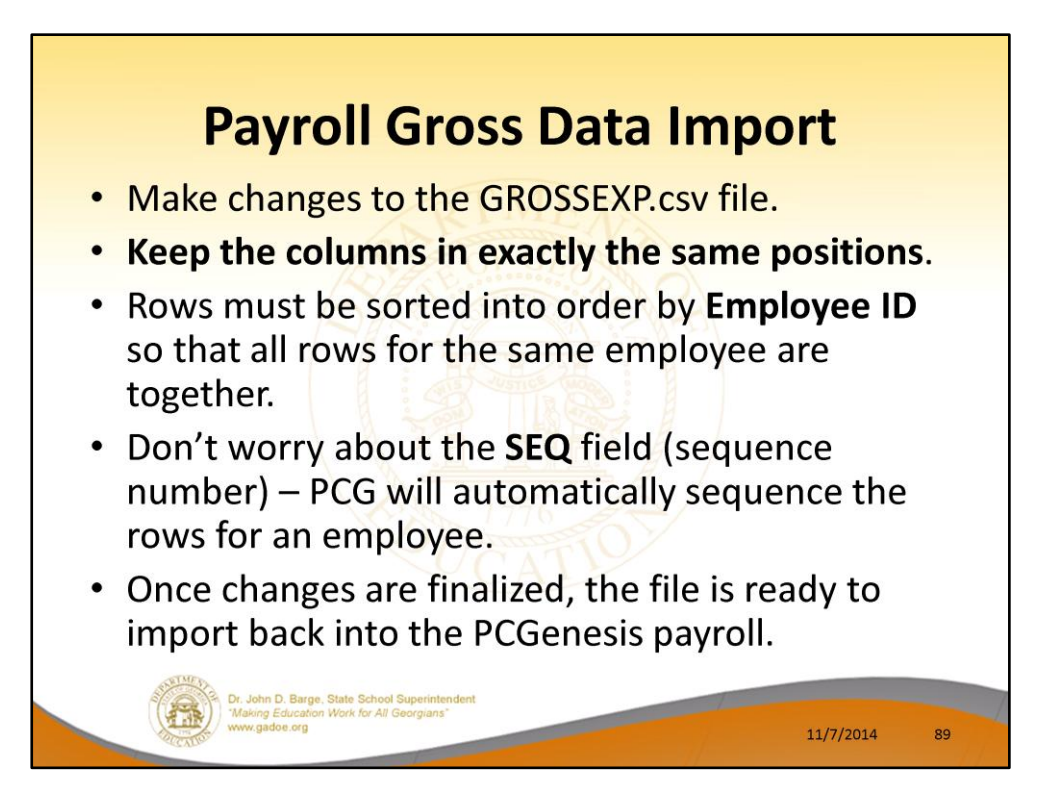

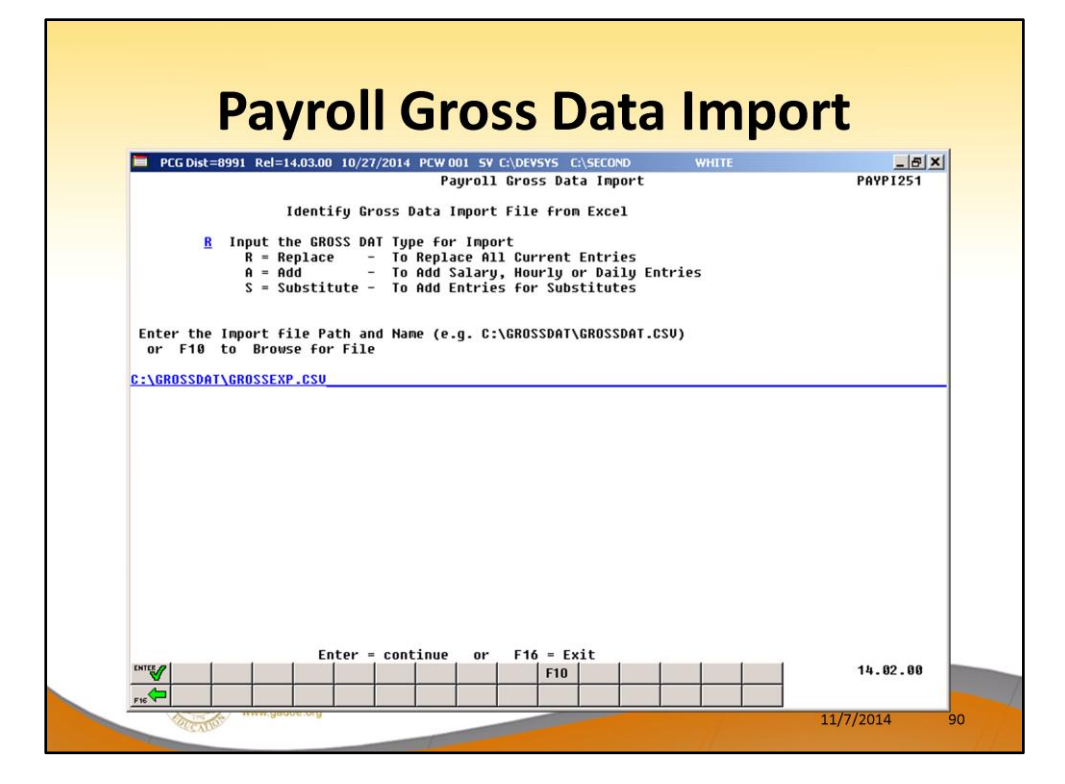

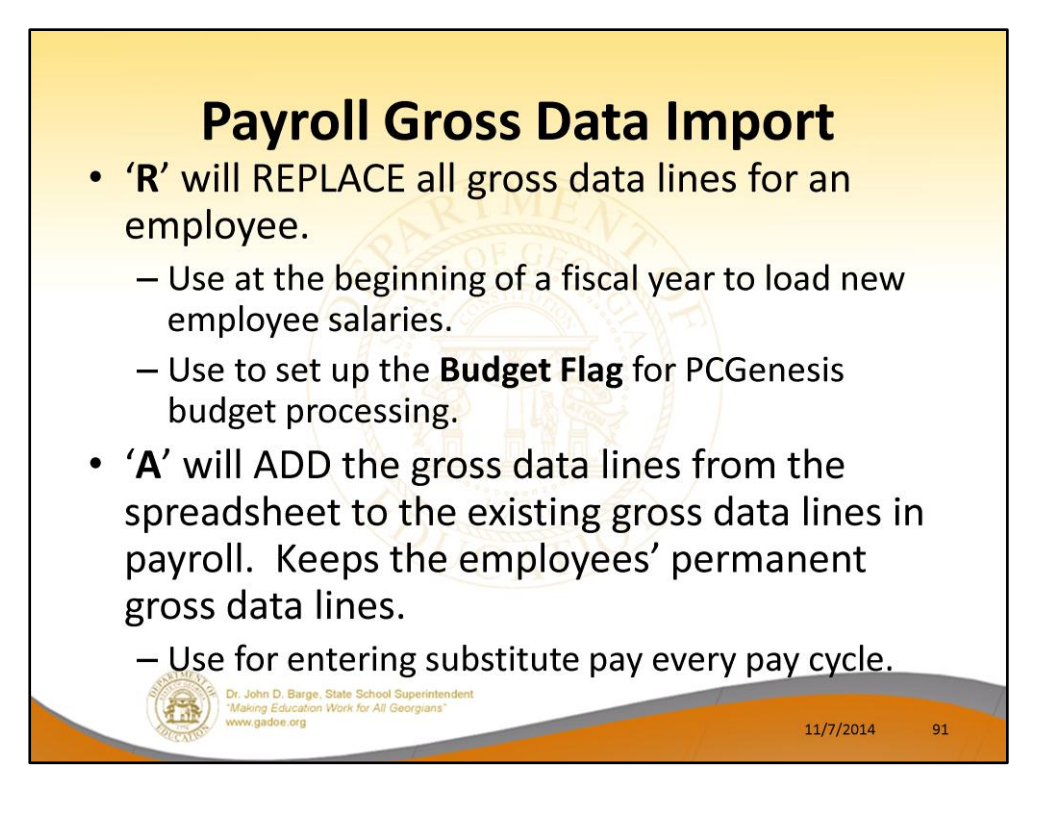

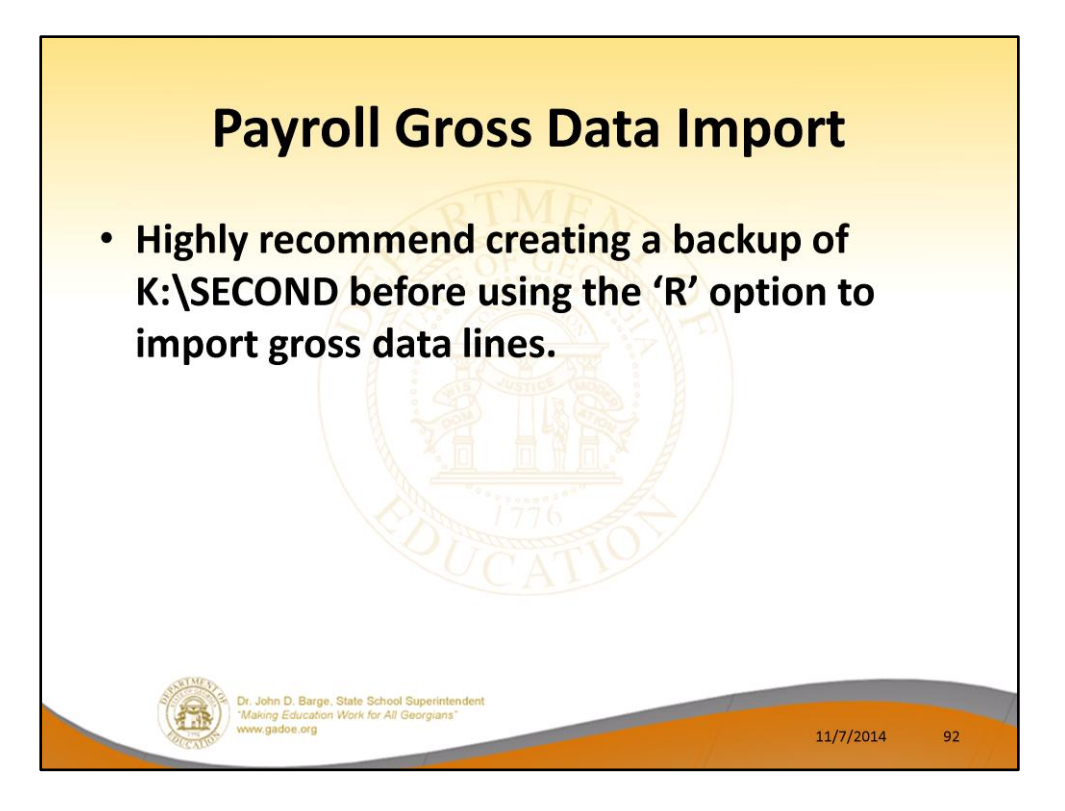

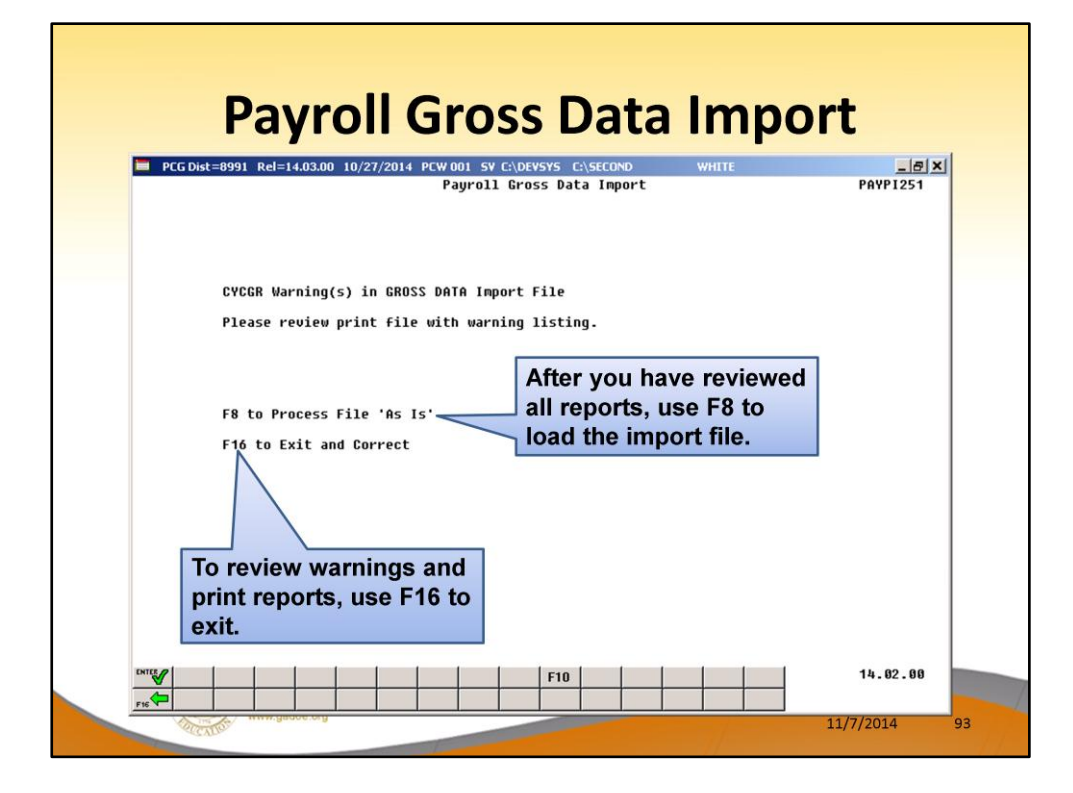

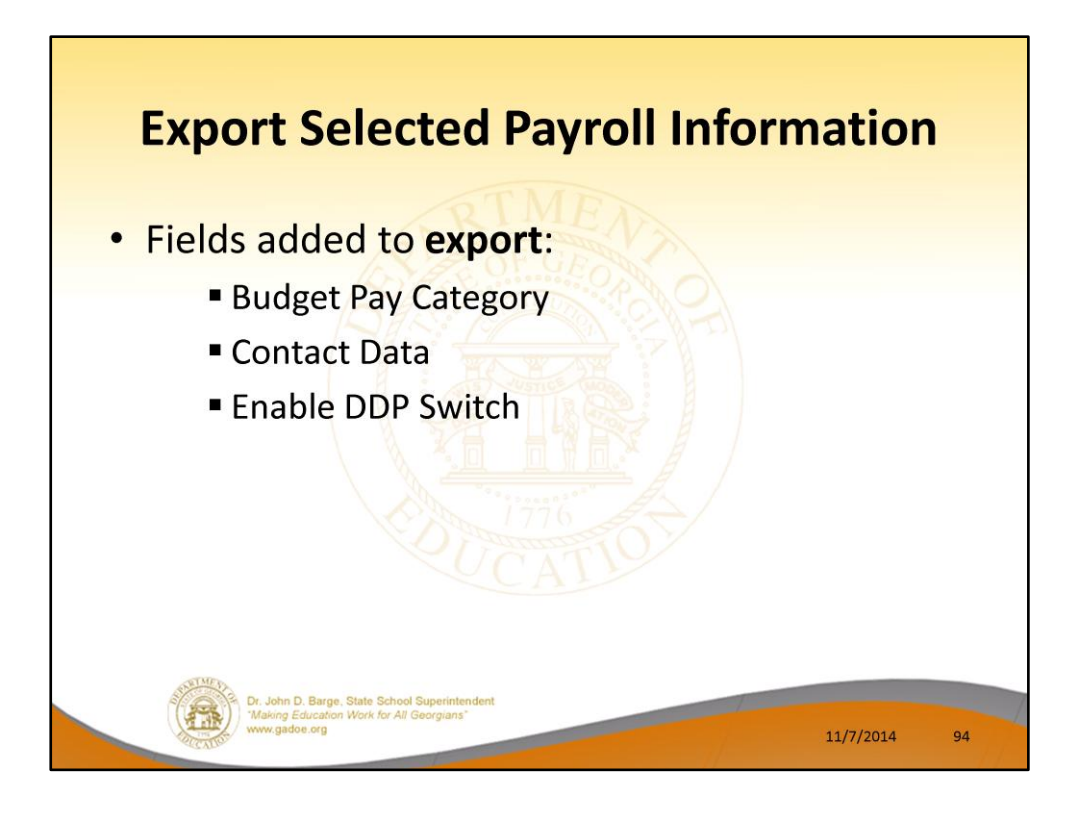

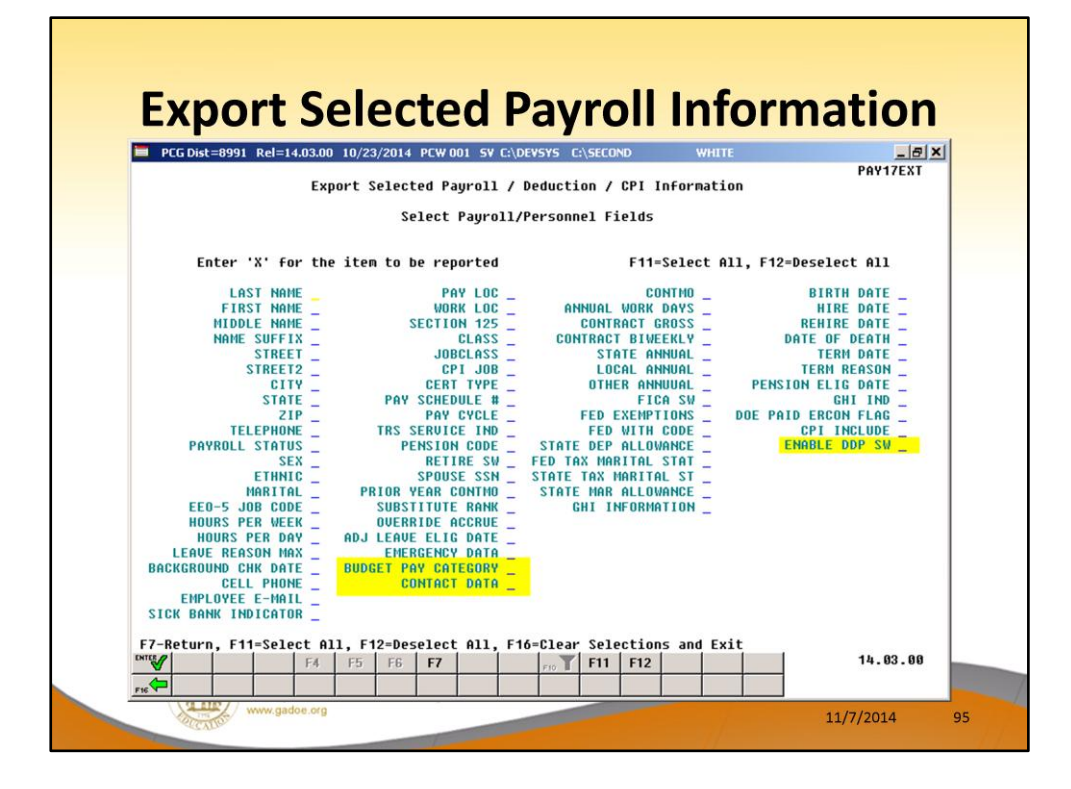

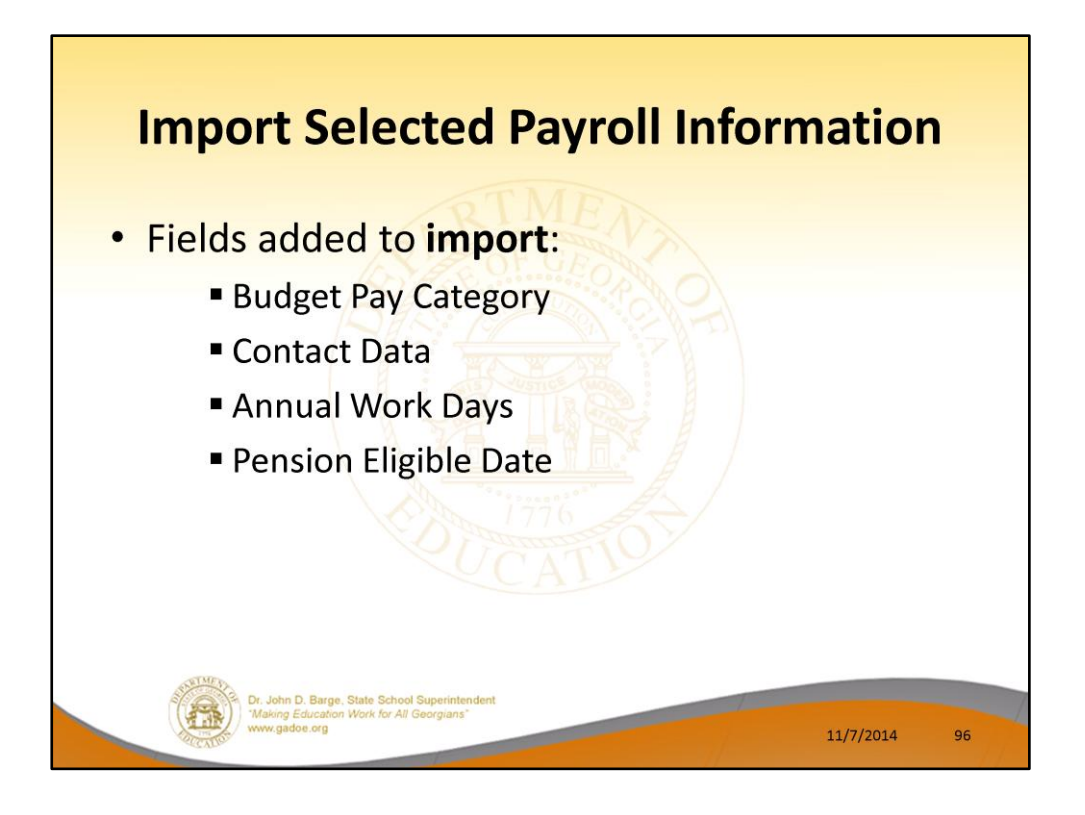

| Export File Type: 1       Export File for Report         E = Export File for Report       E = Export File for Report         I = Create File to Modify & Impor         F10       to set selection criteria Filter set: Class,Status         Export sort order: | Expor                                                                    | rt Selected Payroll / Deduction / CPI Information                                       |
|----------------------------------------------------------------------------------------------------|--------------------------------------------------------------------------|-----------------------------------------------------------------------------------------|
| F10       to set selection criteria       Filter set: Class,Status         Export sort order:       @ Employee Number       C Employee SSN         C       Employee Name (Lname Fname)         Anount Format:       @ Include Decimal (\$10.00 = 10.00)        |                                                                          | Export File Type: I<br>E = Export File for Report<br>I = Create File to Modify & Import |
| Export sort order: @ Employee Number<br>C Employee SSN<br>C Employee Name (Lname Fname)<br>Anount Format: @ Include Decimal (\$10.00 = 10.00)                                                                                                    | F10 to set selection                                                     | n criteria Filter set: Class,Status                                                     |
| Amount Format:  Include Decimal (\$10.00 = 10.00)                                                                                                    | Export sort order:                                                       | <ul> <li></li></ul>                                                                     |
| C No Decimal (\$10.00 = 1000)                                                                                                    | Amount Format:                                                           |                                                                                         |
| SSN Format: C Alpha - 999-88-7777<br>@ Numeric - 999887777                                                                                                    | SSN Format:                                                              | C Alpha - 999-88-7777<br>© Numeric - 999887777                                          |
| Date Format: @ MM/DD/CCYY<br>C CCYYMMDD                                                                                                    | Date Format:                                                             |                                                                                         |
| PAY Item(s) Selected: 0 F4 to select PAY Items<br>CPI Item(s) Selected: 0 F5 to select CPI Items<br>eduction(s) Selected: 0 F6 to select Deductions                                                                                                    | PAY Item(s) Selected:<br>CPI Item(s) Selected:<br>Deduction(s) Selected: | 0 F4 to select PAY Items<br>0 F5 to select CPI Items<br>0 F6 to select Deductions       |

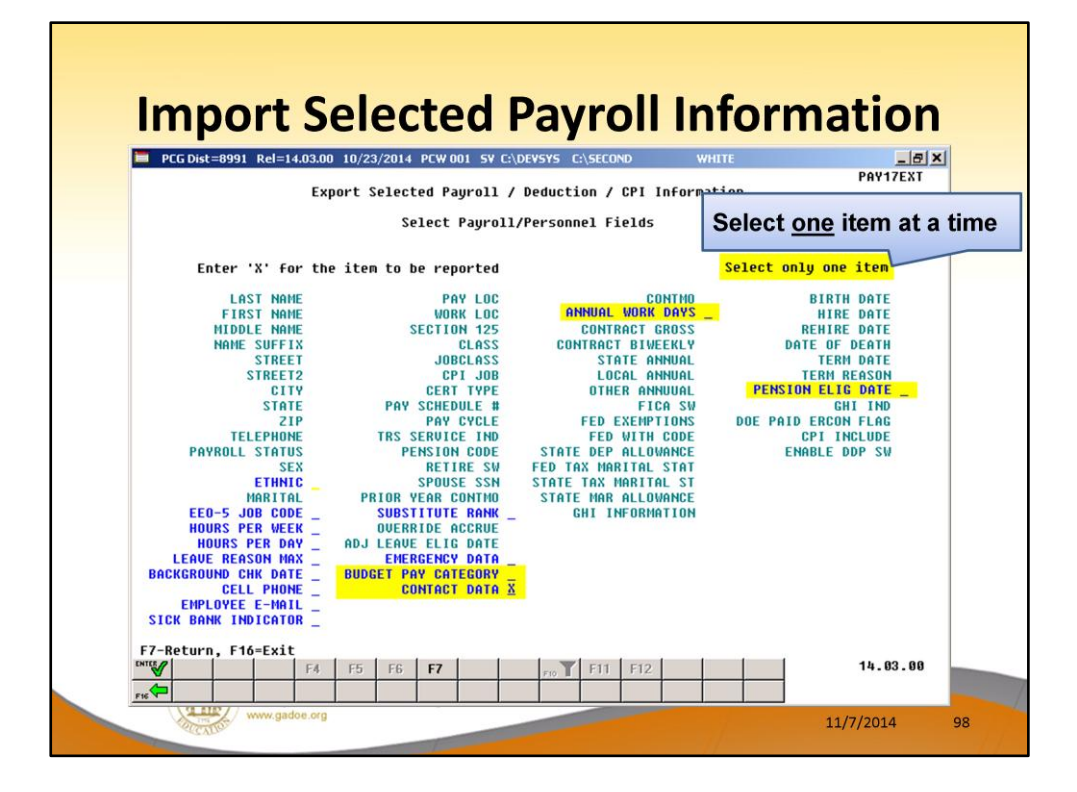

|   | I                        | mp                                    | ort                                           | S                      | ie           | le                    | 90                | te                  | 90            | l k               | Pay                           | /ro                                 |                            | nf        | or                     | m                  | ati                | on                |       |
|---|--------------------------|---------------------------------------|-----------------------------------------------|------------------------|--------------|-----------------------|-------------------|---------------------|---------------|-------------------|-------------------------------|-------------------------------------|----------------------------|-----------|------------------------|--------------------|--------------------|-------------------|-------|
| 1 | А                        | В                                     | С                                             | D                      | F            | н                     | J                 | L                   | T             | M                 | N                             | 0                                   | P                          | 1.        | Q                      | R                  | S                  | Т                 | U     |
| E | mpno                     | SSN                                   | Name I                                        | LOC                    | Work         | Clas                  | lobC              | Street              | S             | treet2            | City                          | State                               | ZIP                        | Tele      | phone                  | Hours Pe           | r Cell Pho         | on E-Mail         | Conti |
|   | 85344                    | 888085344                             | AR9STEAC                                      | 195                    | 195          | 14                    | 114               | 5697 M              | AIN           | TREET             | SMITH                         | GA                                  | 3333                       | 3 999     | 5554675                | 4                  | 0                  | 0 JAR9STE         | A     |
|   | 85415                    | 888085415                             | TH2RN AP                                      | 195                    | 195          | 14                    | 144               | 5623 M              | AIN S         | STREET            | SMITH                         | GA                                  | 3333                       | 3 999     | 5554604                | 4                  | 0                  | 0 ATH2RN          | 301   |
|   | 85444                    | 888085444                             | OLSERA P                                      | 195                    | 195          | 14                    | 114               | 5594 M              | AIN S         | STREET            | SMITH                         | GA                                  | 3333                       | 3 999     | 5554575                | 4                  | 0                  | 0 POLSER          | AO    |
|   | 85514                    | 888085514                             | VU7 LE7N                                      | 195                    | 195          | 14                    | 114               | 5523 M              | AIN           | STREET            | SMITH                         | GA                                  | 3333                       | 3 999     | 5554504                | 4                  | 0                  | 0 LVU7085         | 55:   |
|   | 85541                    | 888085541                             | GA4IN M/                                      | 195                    | 195          | 14                    | 114               | 5496 M              | AIN S         | STREET            | SMITH                         | GA                                  | 3333                       | 3 999     | 5554477                | 4                  | 0                  | 0 MGA4IN          | 101   |
|   | 85570                    | 888085570                             | KR7GER G                                      | 195                    | 195          | 14                    | 114               | 5467 M              | AIN           | STREET            | SMITH                         | GA                                  | 3333                       | 3 999     | 5554448                | 4                  | 0                  | 0 GKR7GE          | RC    |
|   | 85619                    | 888085619                             | CO6GHLIN                                      | 195                    | 195          | 14                    | 148               | 5418 M              | AIN S         | STREET            | SMITH                         | GA                                  | 3333                       | 3 999     | 5554399                | 4                  | 0                  | 0 JCO6GH          | LII   |
|   | 85640                    | 888085640                             | MA9LOW                                        | 195                    | 195          | 14                    | 114               | 5396 M              | AINS          | STREET            | SMITH                         | GA                                  | 3333                       | 3 999     | 5554378                | 4                  | 0                  | 0 SMA9LC          | W     |
|   | 85732                    | 888085732                             | LISDER GF                                     | 195                    | 195          | 14                    | 114               | 5304 M              | AIN S         | STREET            | SMITH                         | GA                                  | 3333                       | 3 999     | 5554286                | 4                  | 0                  | 0 GLI5DER         | 308   |
|   | • /                      | Afte                                  | r ex                                          | nc                     | ort          | in                    | ıσ                | 4                   |               | lat               | ak                            | ee                                  | o th                       | e         | co                     | lun                | nns                | in                |       |
|   | • /<br>• (               | Afte<br><b>exac</b><br>Upda           | r ex<br><b>tly 1</b><br>ate                   | pc<br>t <b>h</b><br>th | ort<br>e :   | ir<br>sa<br>'C        | n                 | ්<br>ne<br>nt       | p<br>a        | dat<br>os         | a, k<br>itio<br>Data          | kee<br>ns.<br>a' ir                 | <b>p th</b><br>n th        | e :       | <b>co</b>              | lun<br>ea          | <b>nns</b><br>dsh  | <b>in</b><br>eet  |       |
|   | • /<br>• (<br>• (<br>• ] | Afte<br>exac<br>Upda<br>Ther<br>syste | r ex<br><b>tly 1</b><br>ate 1<br>n, th<br>em. | pc<br>t <b>h</b><br>th | e<br>e<br>da | in<br>sa<br>'C<br>ata | ig<br>n<br>o<br>a | ျ<br>ne<br>nt<br>is | p<br>ac<br>re | dat<br>os<br>ct l | a, k<br>itio<br>Data<br>ly te | <b>cee</b><br>ons.<br>a' ir<br>o in | <b>p th</b><br>n th<br>npo | e :<br>rt | <b>co</b><br>spr<br>ba | lun<br>read<br>ick | nns<br>dsh<br>into | in<br>eet<br>o th | e     |

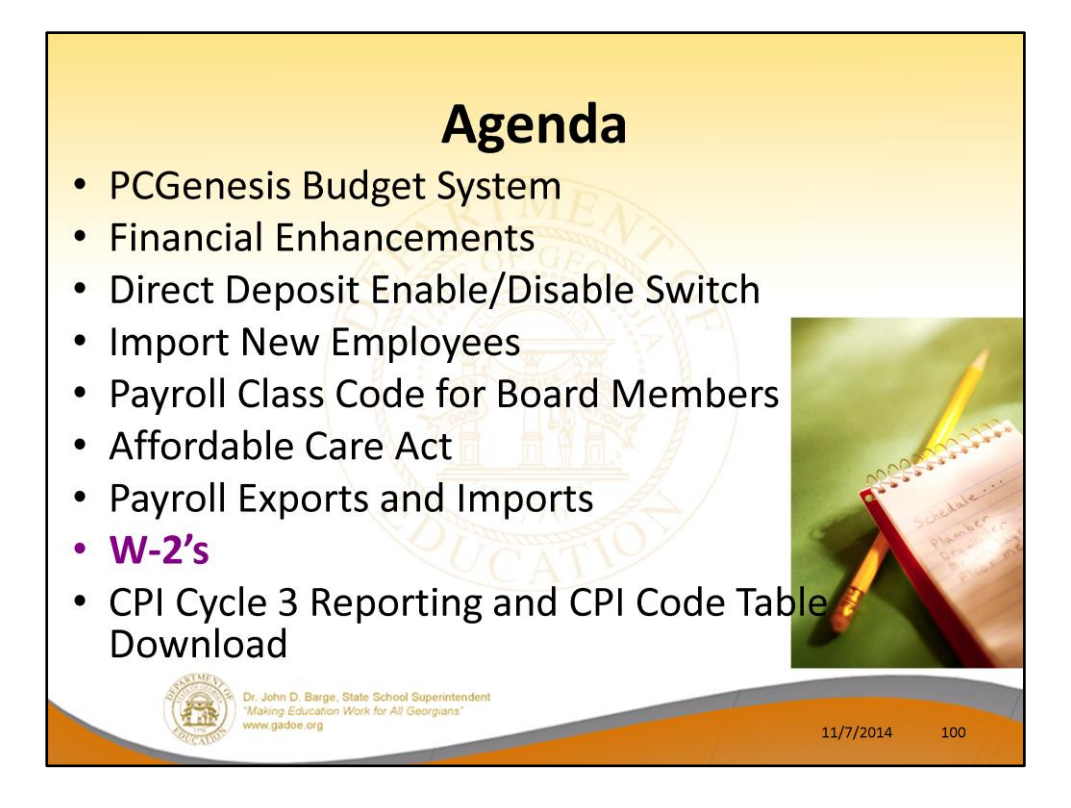

2014 saw many new features and functions added to PCGenesis.

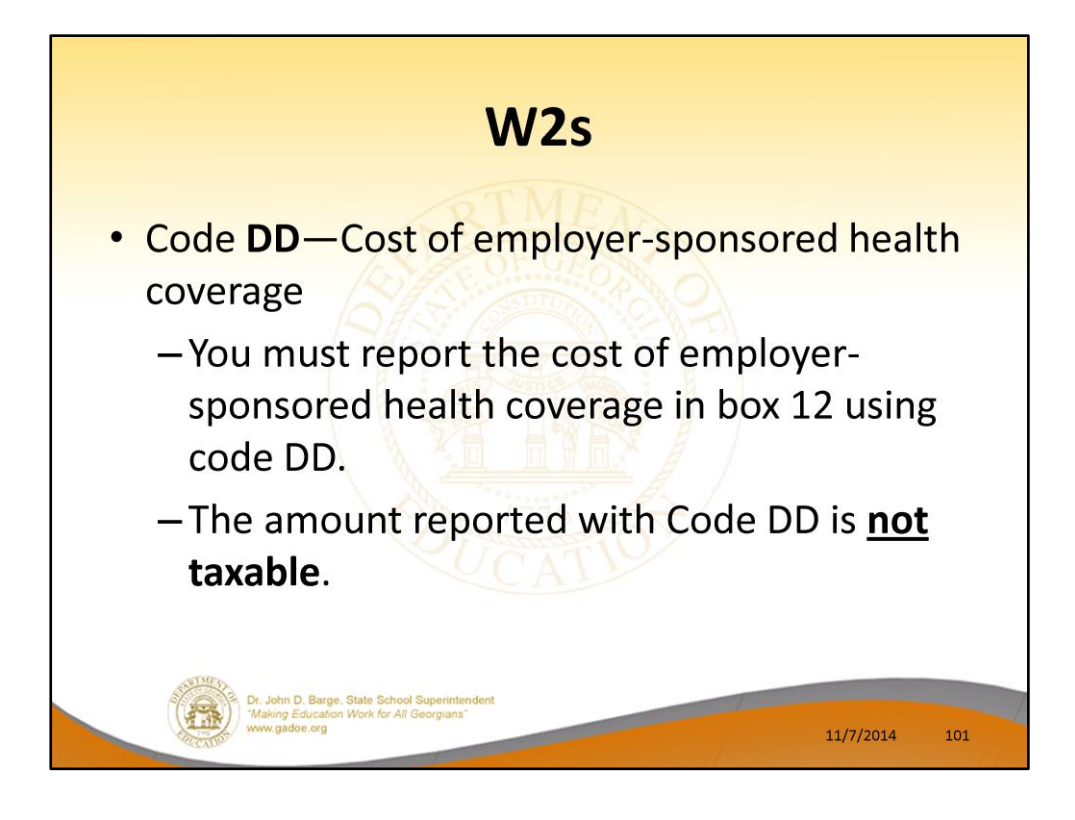

New this year.

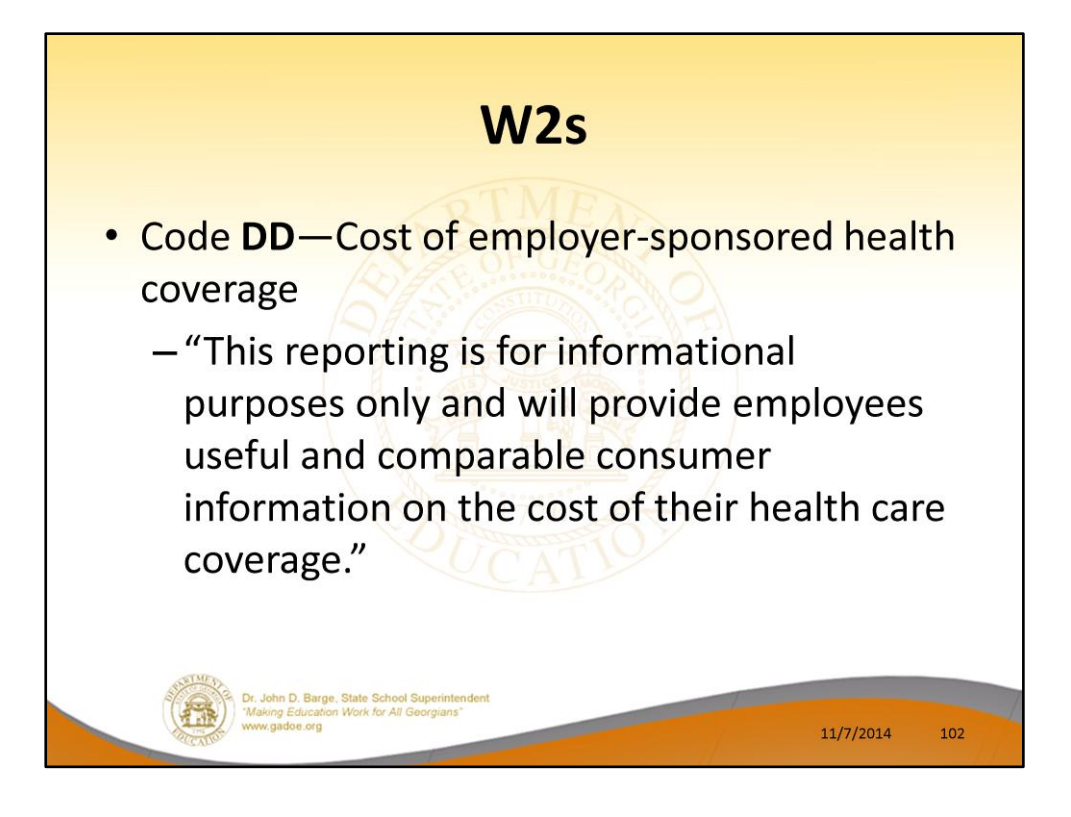

Cost of employer-sponsored health coverage is required for calendar year 2012.

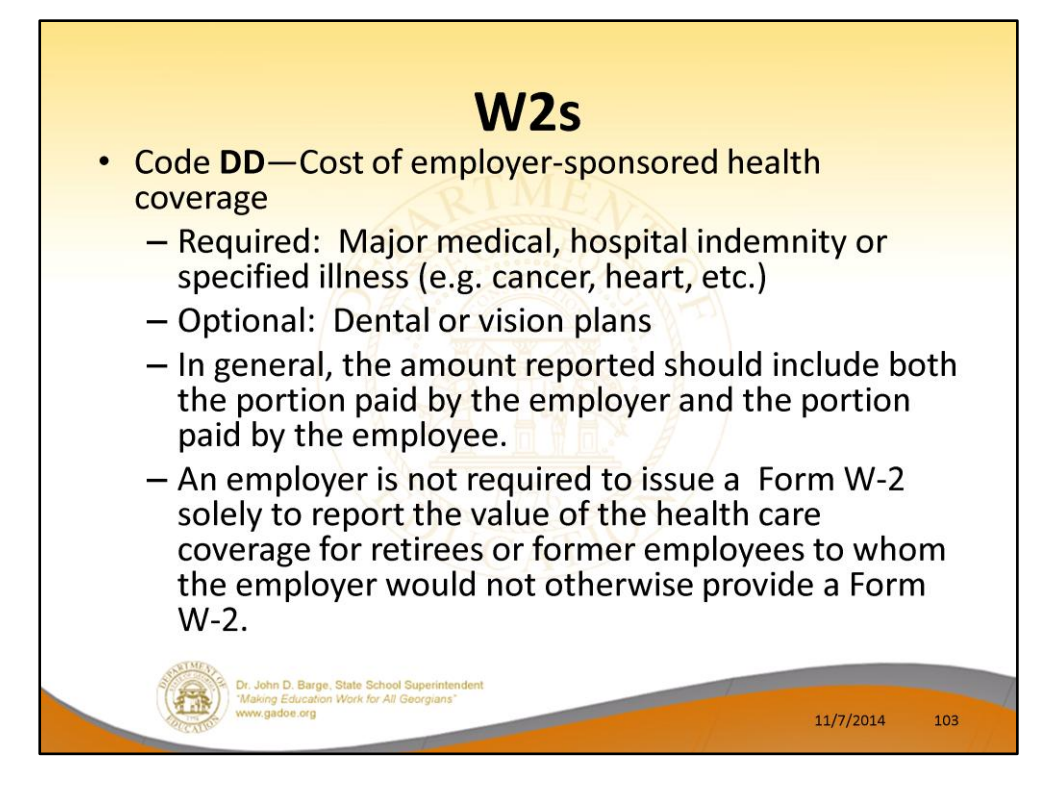

Cost of employer-sponsored health coverage is required for calendar year 2012.

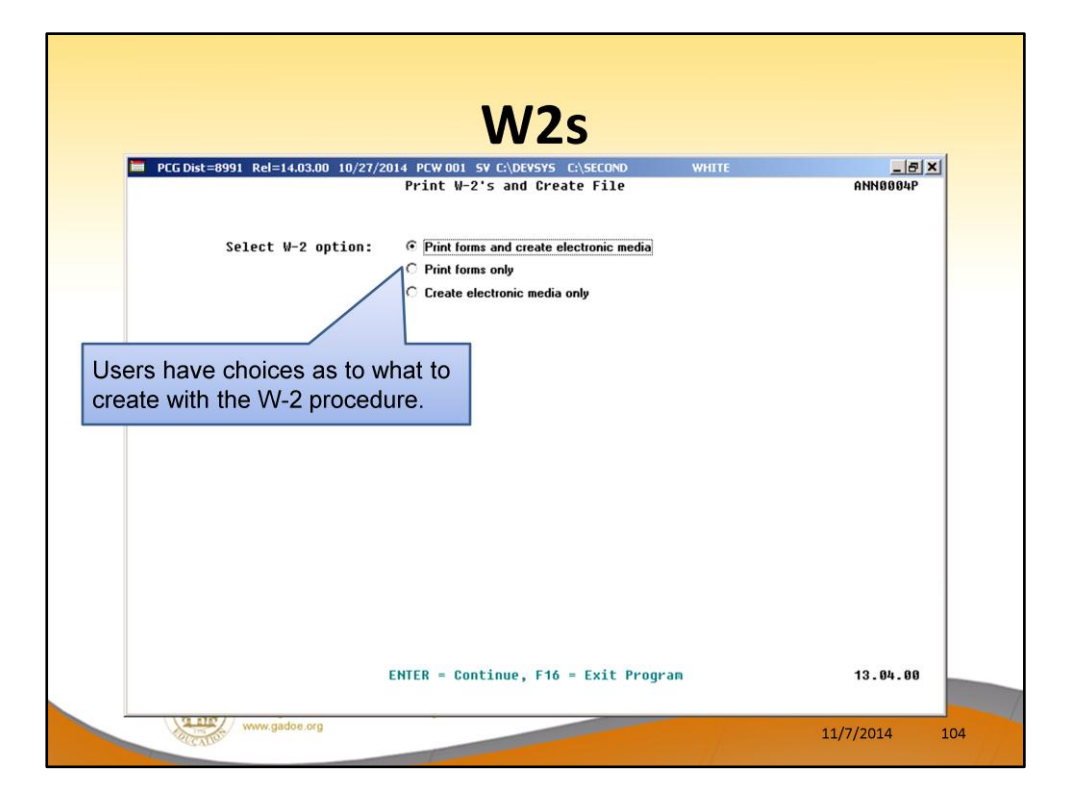

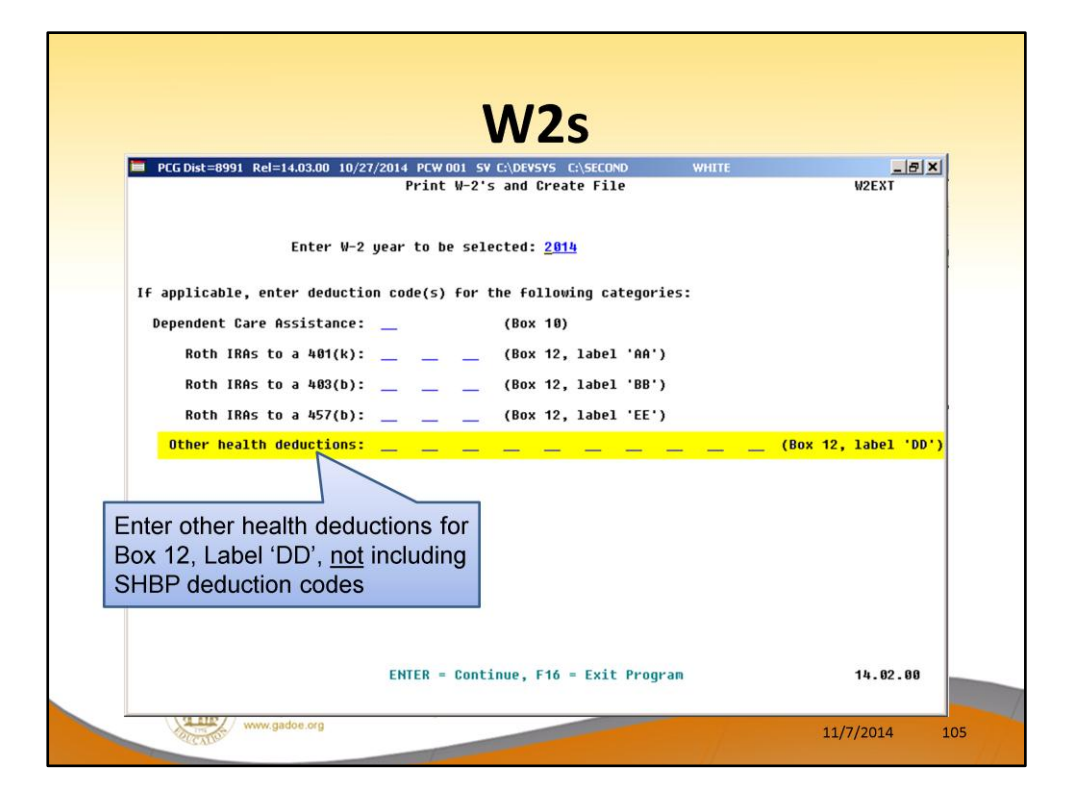

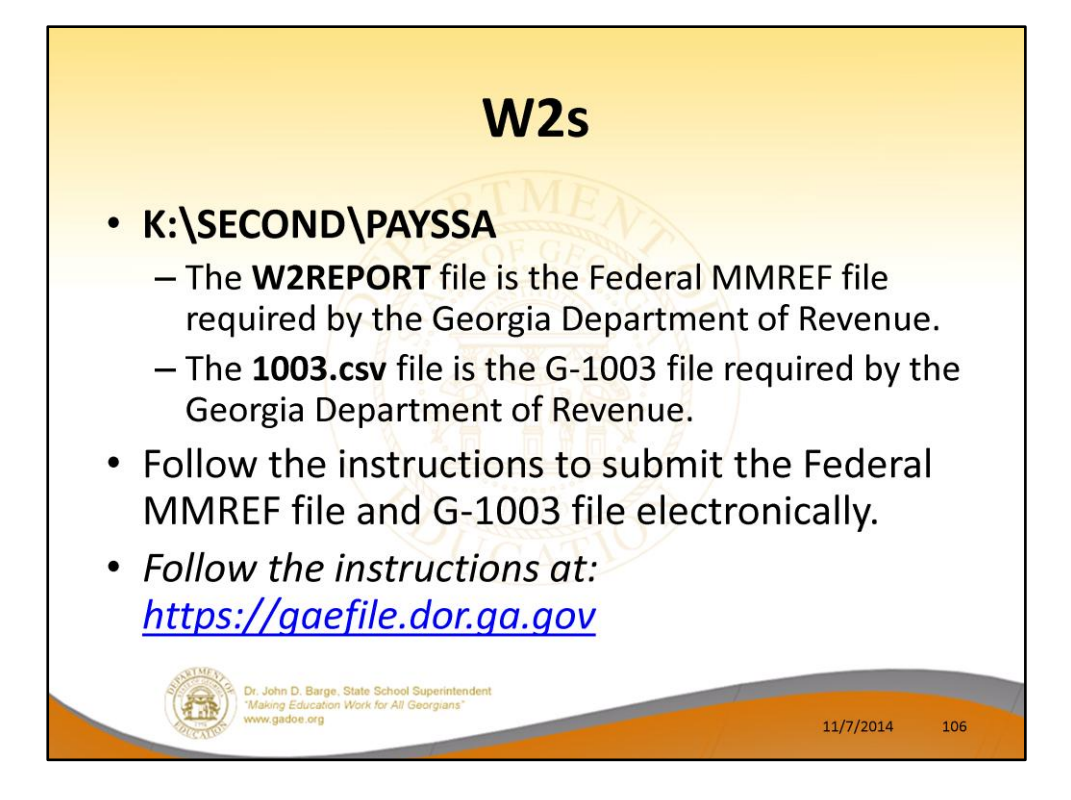

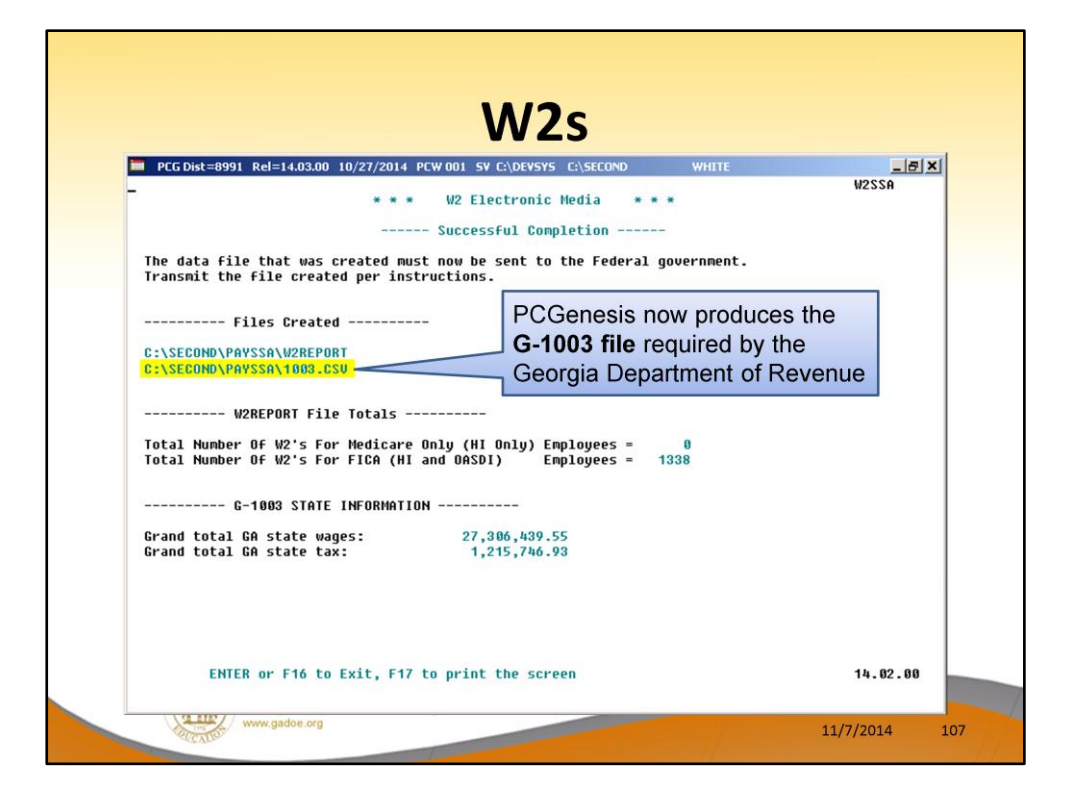

| Return G-100           | 3 File | E Layout                                              |                                                   |            |
|------------------------|--------|-------------------------------------------------------|---------------------------------------------------|------------|
| Field Name             | Cell   | Description                                           | Туре                                              | Example    |
| TaxPeriodEnd           | А      | Period Ending Date                                    | Date (YYYY-MM-DD)                                 | 2010-12-31 |
| Softewareld            | в      | Software Product used to generate the<br>CSV File     | Alphanumeric<br>(enter zero if you don't know it) | 0          |
| SoftwareVersion        | с      | Software Version used to generate the<br>CSV File     | Alphanumeric<br>(enter zero if you don't know it) | 0          |
| AmendedReturnIndicator | D      | Indicates if this is an amended Return                | Boolean (No = 0 or Yes = 1)                       | 0          |
| TIN                    | E      | FEI Number                                            | Alphanumeric (No dashes)                          | 123456789  |
| StateEIN               | F      | GA Withholding ID                                     | Alphanumeric (No dashes)                          | 1234567AB  |
| DueDate                | G      | Due Date                                              | Date (YYYY-MM-DD)                                 | 2011-02-28 |
| TaxYear                | н      | Tax Year                                              | Date (YYYY)                                       | 2010       |
| NoGATax                | I      | True for Domestic employer with no GA<br>Tax Withheld | Boolean (No = 0 or Yes = 1)                       | 0          |
| NumberOfForms          | J      | Number of Forms                                       | Numeric                                           | 130        |
| GATaxableWages         | ĸ      | Georgia Taxable Wages                                 | Currency<br>(must show 2 places after decimal)    | 50.00      |
| GATaxWithheld          | L      | Georgia Tax Withheld                                  | Currency<br>(must show 2 places after decimal)    | 50.00      |
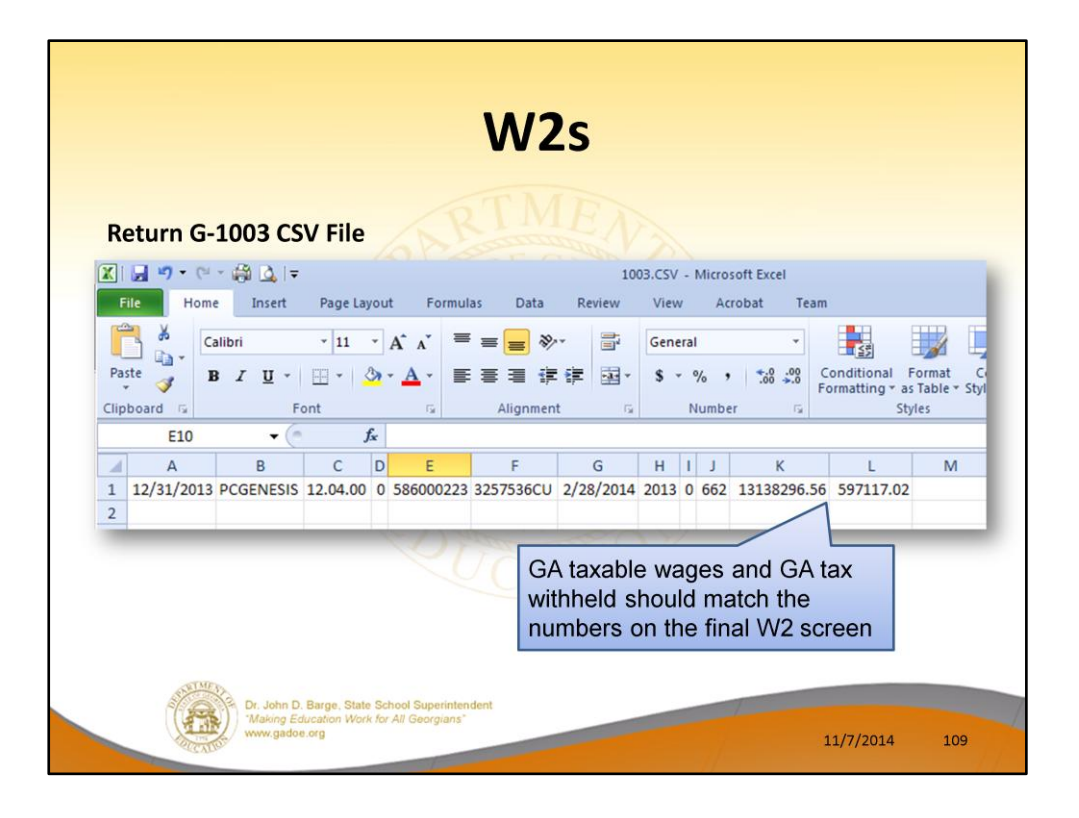

• The 1003.csv file would not upload without changes for the 2013 W-2 cycle. Get rid of the trailing comma at the end of the record and also get rid of leading spaces in front of any amount field.

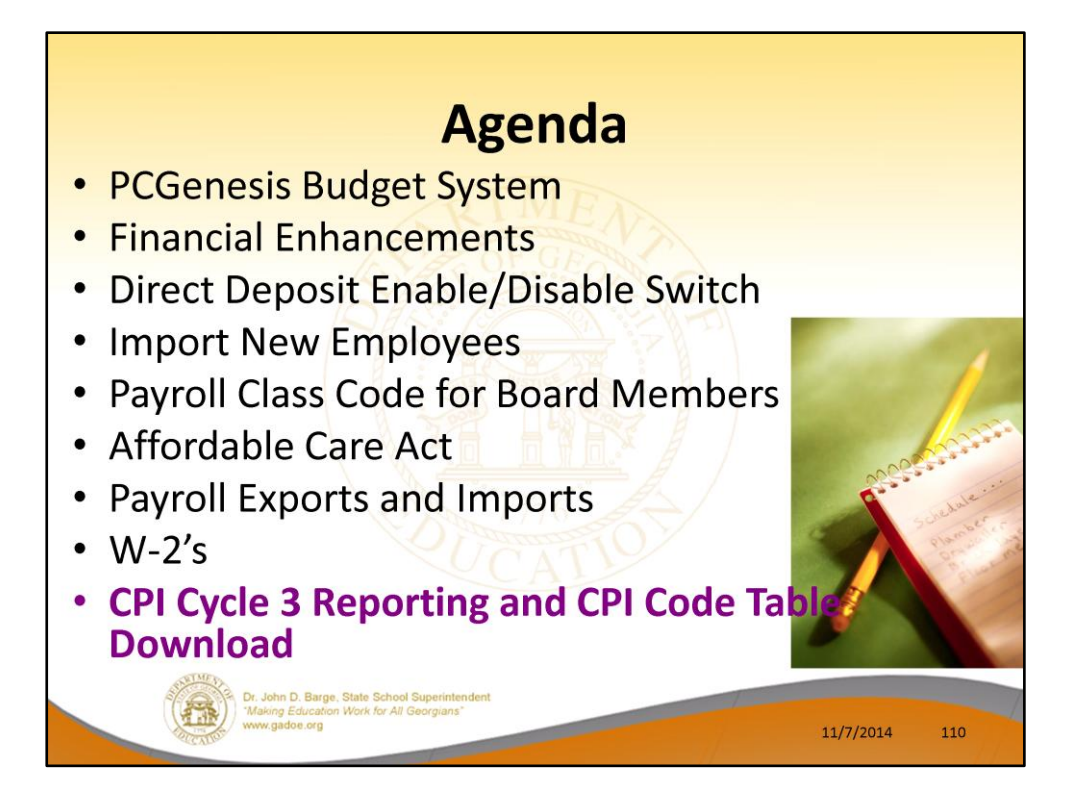

2014 saw many new features and functions added to PCGenesis.

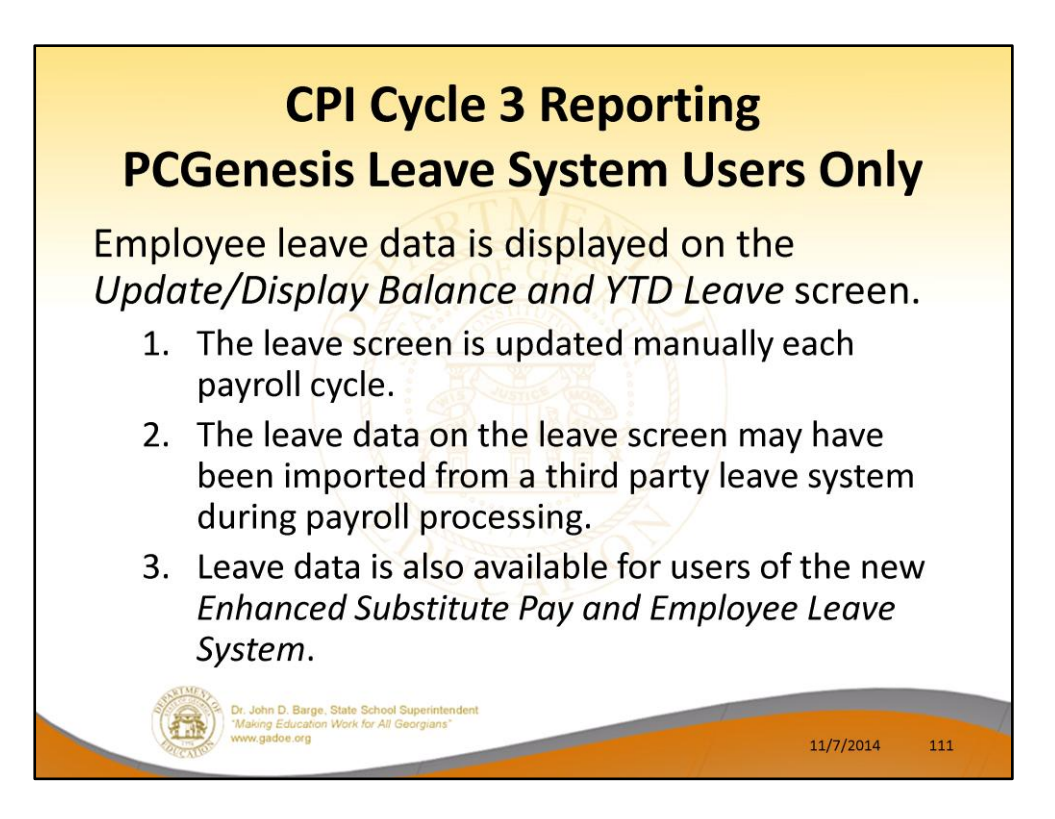

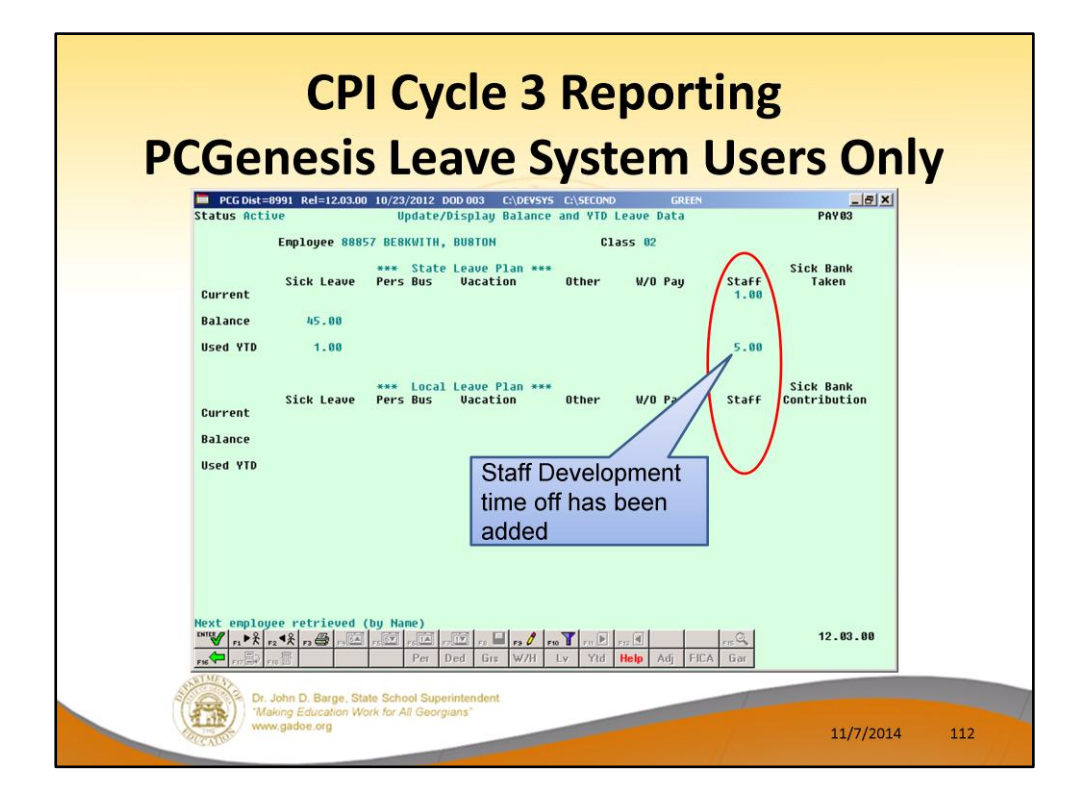

CPI Cycle 3 Leave Reporting includes:

- Sick leave (including Personal leave and leave taken from the Sick Bank)
- Vacation leave
- Staff development leave
- Other leave (including leave without pay)

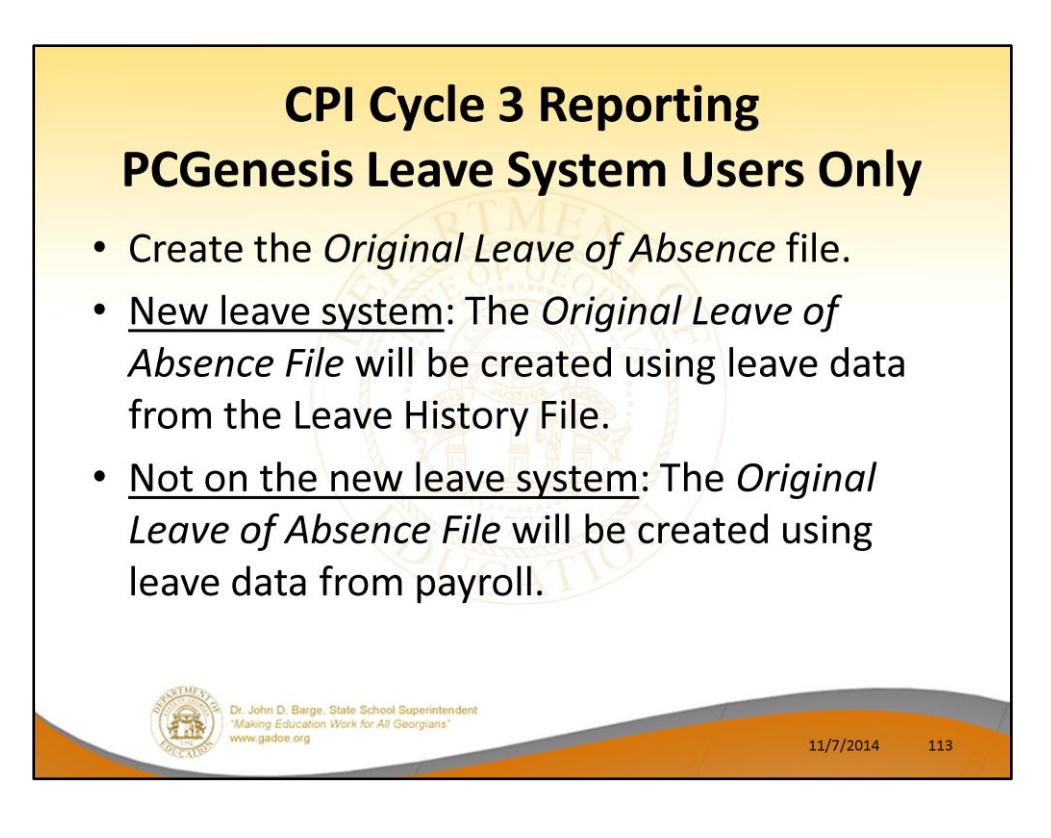

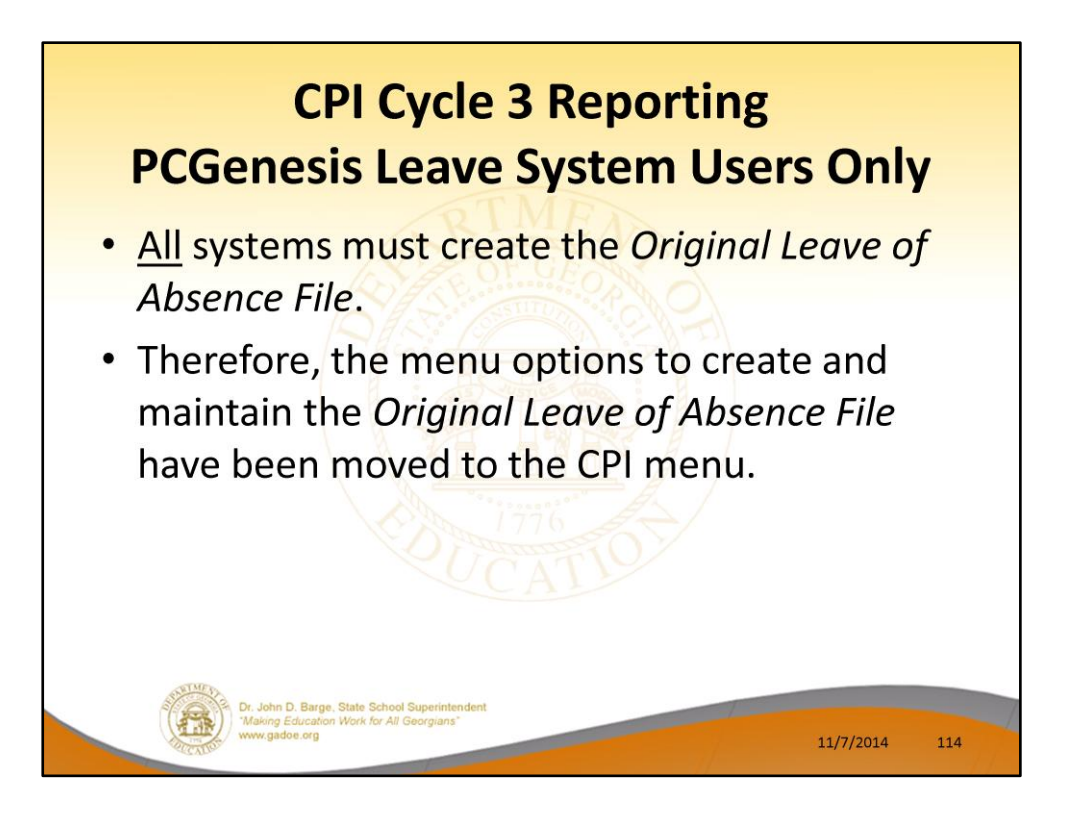

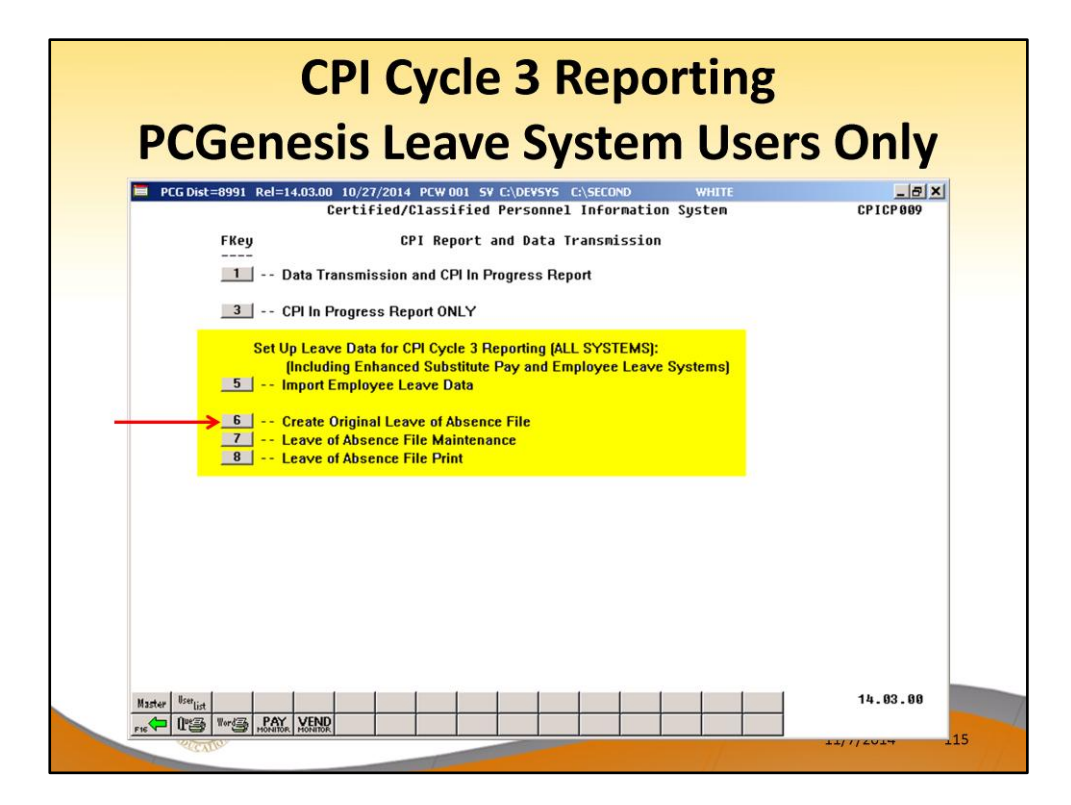

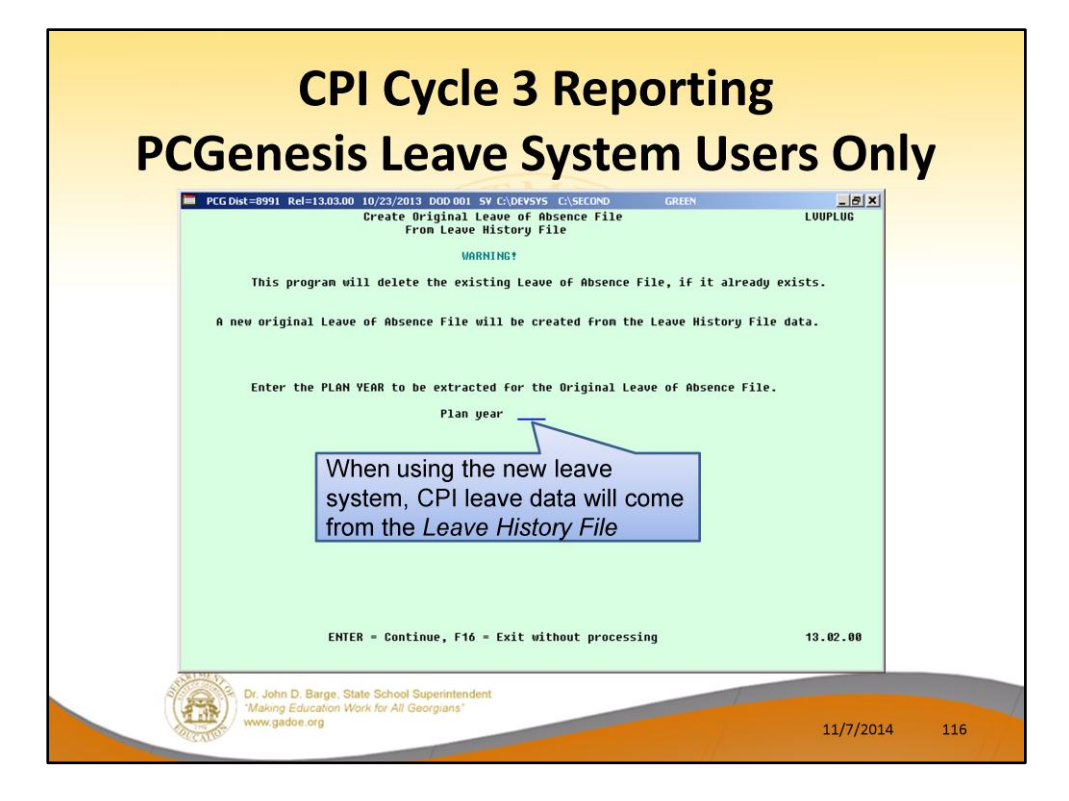

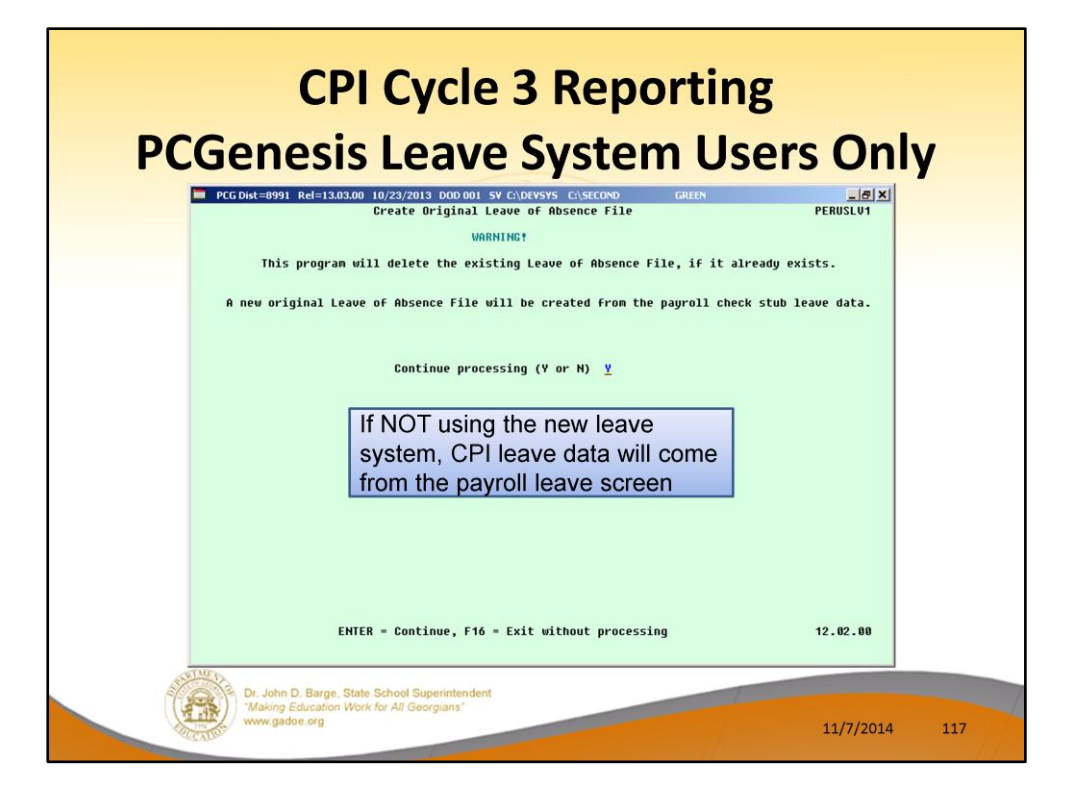

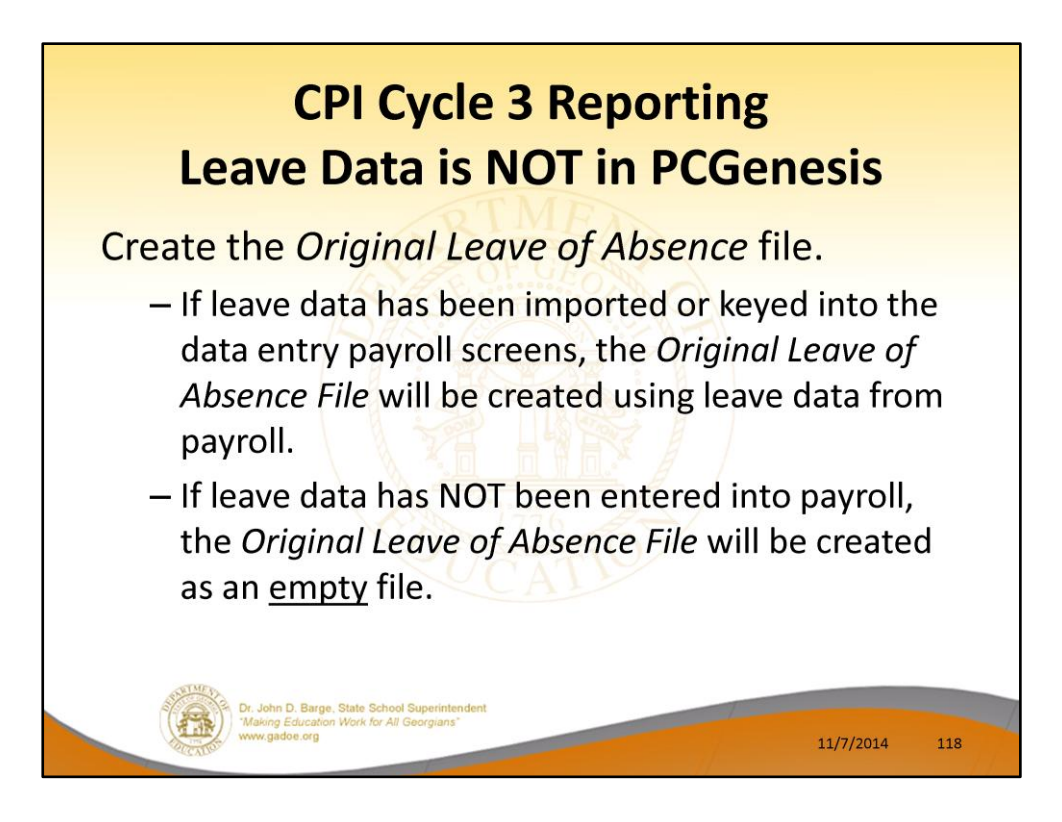

| REPORT ID: CPICM401-DT<br>REPORT DATE: 10/31/2013 |                               |                               |                              |       | IL IN-PROGRE | SS REPC       | The Cycle 3 CPI Transmission |           |      |                      |
|---------------------------------------------------|-------------------------------|-------------------------------|------------------------------|-------|--------------|---------------|------------------------------|-----------|------|----------------------|
| 899 SMITH CITY BOARD OF EDUCATION                 |                               |                               | leave data being sent in the |       |              |               |                              |           |      |                      |
| SSN                                               | EMPNO<br>CERT<br>EMP<br>BASIS | EMPI<br>CLASS<br>EMP<br>BASIS | SICK                         | STAFF | VAC          | CERT<br>OTHER | LEV t                        | ransi     | niss |                      |
| 999088490                                         | 088490                        | BR7DEN, CL7                   | TR<br>3                      | 2     |              | (C)           | 66649<br>T4                  | 1<br>7 9  | D    | 45063.00             |
| 999088491                                         | 088491<br>1.000               | ES 60BEDO, 3                  | LENE<br>1                    | 1     |              | (C)           | 32762<br>B5 L                | 9<br>3 16 | 0    | 53118.00             |
| 999088495                                         | 088495                        | LU2E, BR2NI                   | DEN 3                        | 1     |              | (C)           | 71140<br>T5                  | 8<br>2 4  |      | 42479.00             |
| 999088500                                         | 088500                        | YOST, AN500<br>1.000          | IETTA<br>4                   |       | 7            | (N)           |                              |           |      | 35774.48             |
| 999088501                                         | 088501                        | BE4ERRA, BA<br>1.000          | 4                            |       |              | (C)           |                              | E         |      | 3RD-PARTY CONTRACTOR |
| 999088509                                         | 088509                        | MR4LORY, BR                   | 14NA 2                       |       |              | (C)           | 31851<br>T7 L                | 8<br>4 18 | 0    | 71865.10             |

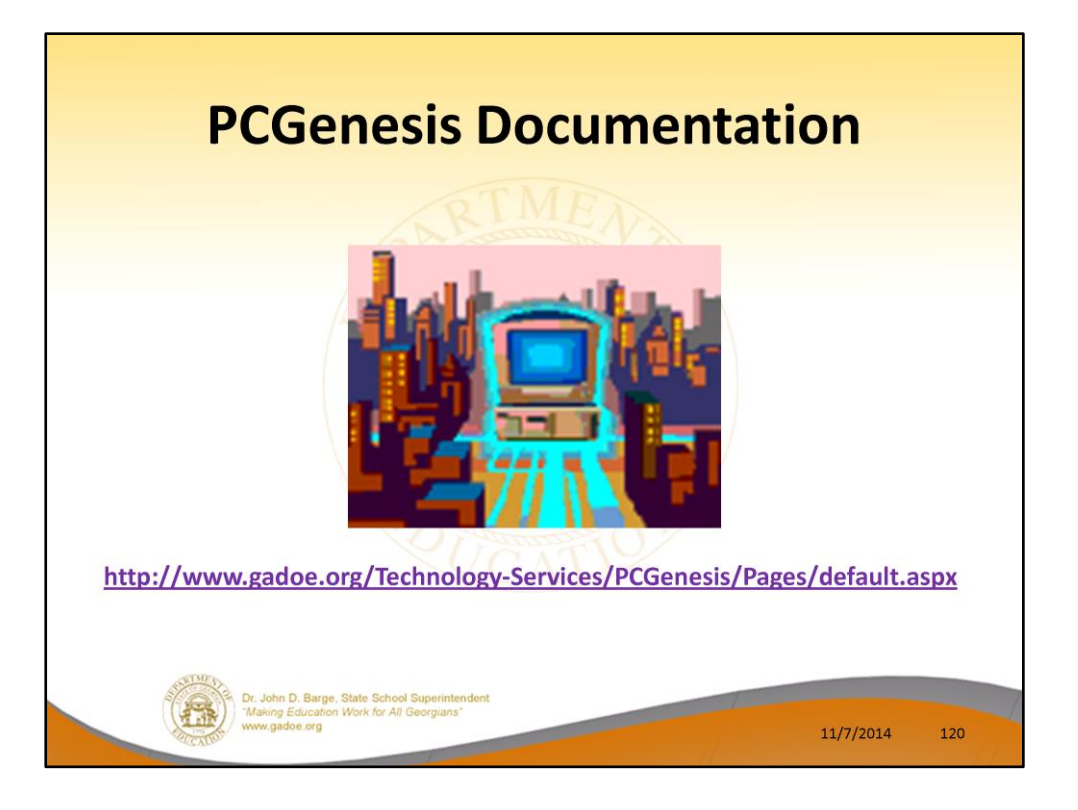

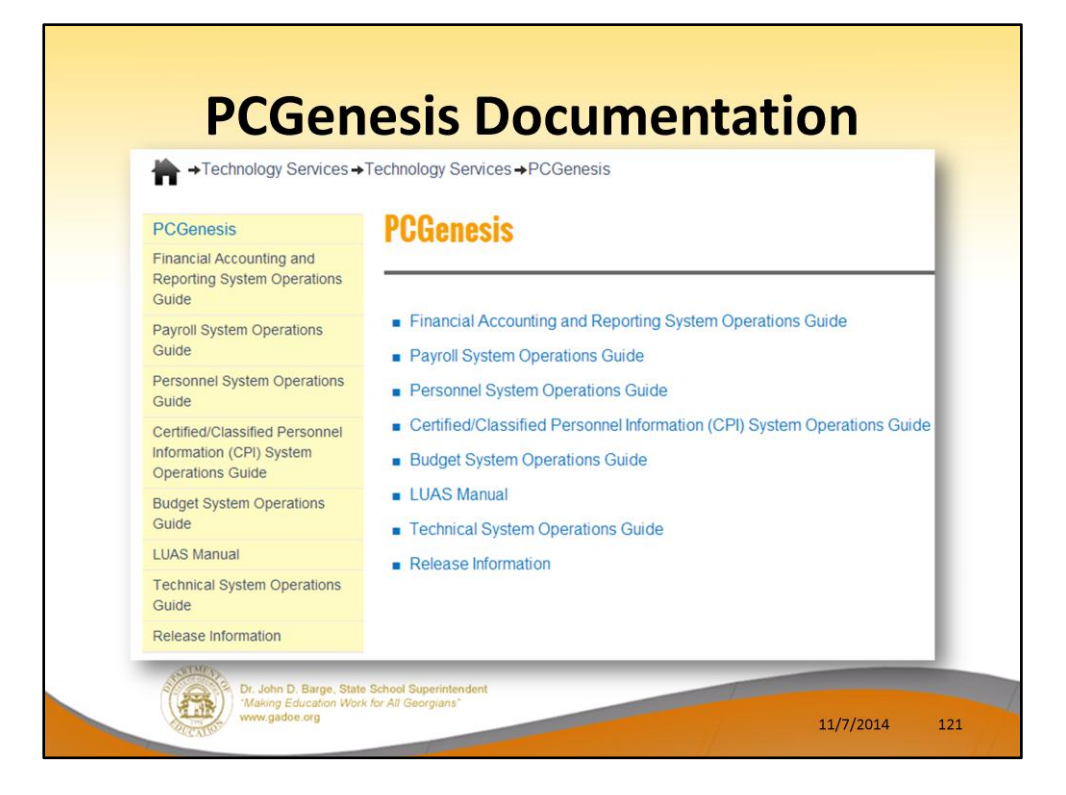

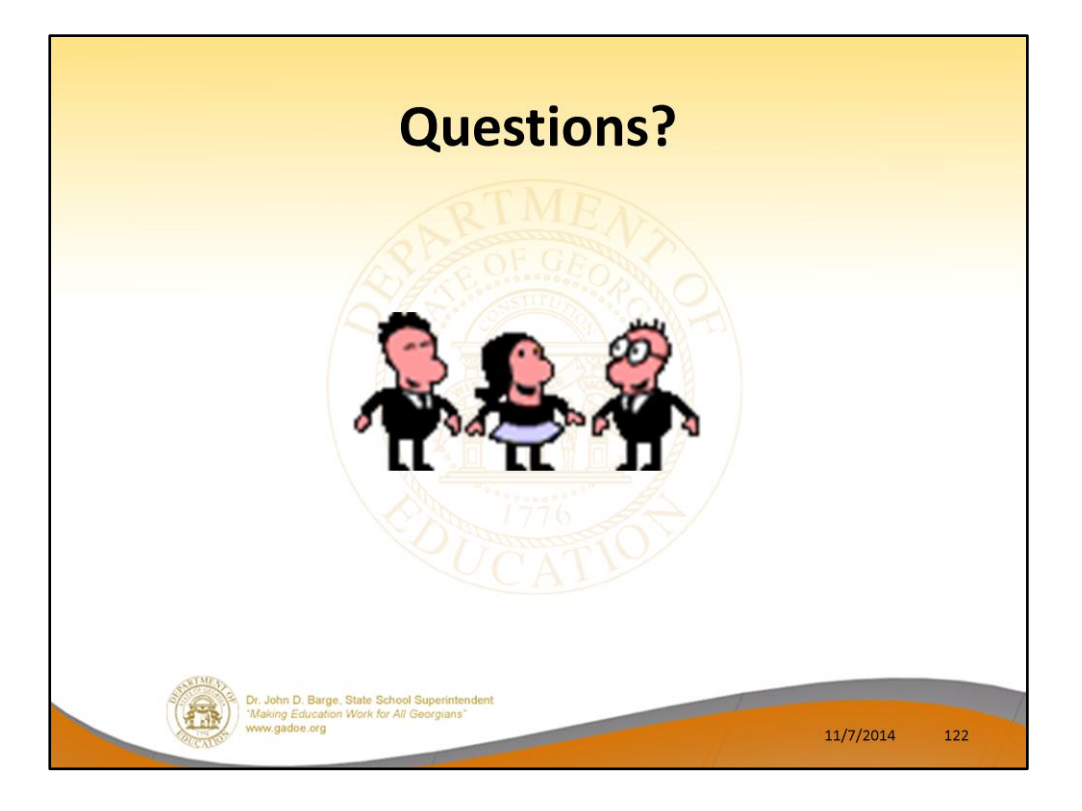

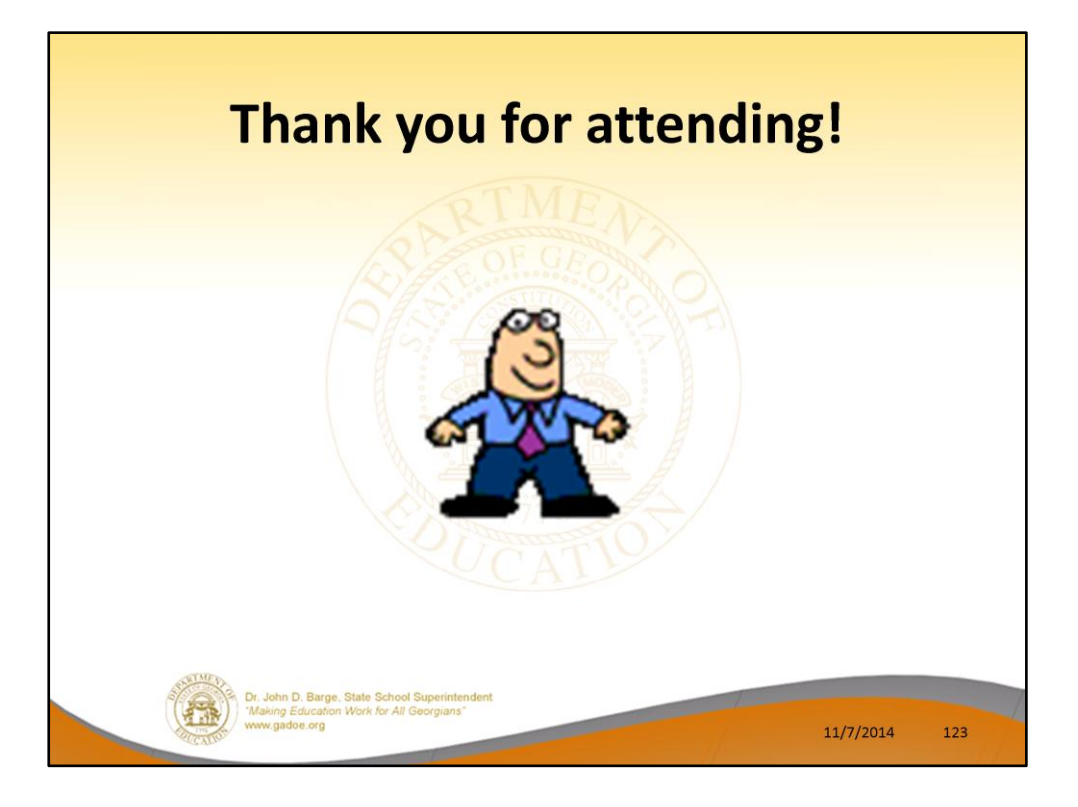